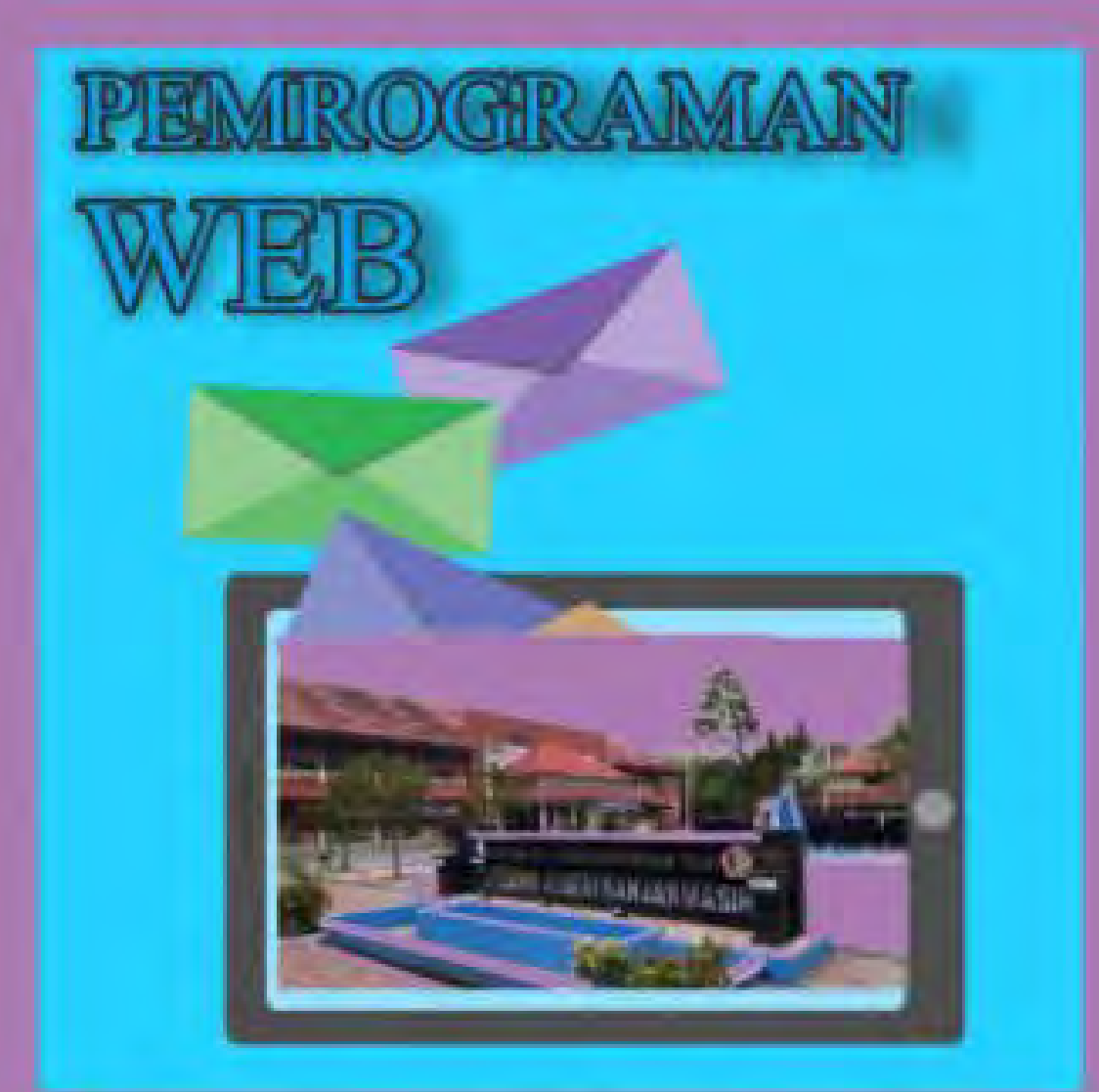

# Arifin Noor Asyikin, S.T., M.T.

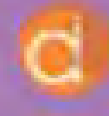

Diterbitkan Atas Kerjasama Deepublish dengan Politeknik Banjarmasin

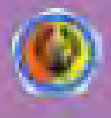

# **PEMROGRAMAN WEB**

#### UU No 28 tahun 2014 tentang Hak Cipta

#### Fungsi dan sifat hak cipta Pasal 4

Hak Cipta sebagaimana dimaksud dalam Pasal 3 huruf a merupakan hak eksklusif yang terdiri atas hak moral dan hak ekonomi.

#### Pembatasan Pelindungan Pasal 26

Ketentuan sebagaimana dimaksud dalam Pasal 23, Pasal 24, dan Pasal 25 tidak berlaku terhadap:

- i. penggunaan kutipan singkat Ciptaan dan/atau produk Hak Terkait untuk pelaporan peristiwa aktual yang ditujukan hanya untuk keperluan penyediaan informasi aktual;
- ii. Penggandaan Ciptaan dan/atau produk Hak Terkait hanya untuk kepentingan penelitian ilmu pengetahuan;
- iii. Penggandaan Ciptaan dan/atau produk Hak Terkait hanya untuk keperluan pengajaran, kecuali pertunjukan dan Fonogram yang telah dilakukan Pengumuman sebagai bahan ajar; dan
- iv. penggunaan untuk kepentingan pendidikan dan pengembangan ilmu pengetahuan yang memungkinkan suatu Ciptaan dan/atau produk Hak Terkait dapat digunakan tanpa izin Pelaku Pertunjukan, Produser Fonogram, atau Lembaga Penyiaran.

#### Sanksi Pelanggaran Pasal 113

- Setiap Orang yang dengan tanpa hak melakukan pelanggaran hak ekonomi sebagaimana dimaksud dalam Pasal 9 ayat (1) huruf i untuk Penggunaan Secara Komersial dipidana dengan pidana penjara paling lama 1 (satu) tahun dan/atau pidana denda paling banyak Rp100.000.000 (seratus juta rupiah).
- 2. Setiap Orang yang dengan tanpa hak dan/atau tanpa izin Pencipta atau pemegang Hak Cipta melakukan pelanggaran hak ekonomi Pencipta sebagaimana dimaksud dalam Pasal 9 ayat (1) huruf c, huruf d, huruf f, dan/atau huruf h untuk Penggunaan Secara Komersial dipidana dengan pidana penjara paling lama 3 (tiga) tahun dan/atau pidana denda paling banyak Rp500.000.000,00 (lima ratus juta rupiah).

# **PEMROGRAMAN WEB**

Arifin Noor Asyikin, S.T., M.T.

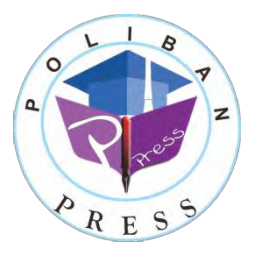

#### PEMROGRAMAN WEB

Penulis: Arifin Noor Asyikin

ISBN: 978-602-53458-2-1

ISBN Elektronis: 978-602-53809-5-2

Desain Sampul: Nama

Tata letak: Amira Dzatin Nabila

Penerbit:

POLIBAN PRESS Cetakan Pertama, 2019

Hak cipta dilindungi undang-undang Dilarang memperbanyak karya tulis ini dalam bentuk dan dengan cara apapun tanpa ijin tertulis dari penerbit

Redaksi:

Politeknik Negeri Banjarmasin, Jl. Brigjen H. Hasan Basry, Pangeran, Komp. Kampus ULM, Banjarmasin Utara Telp: (0511)3305052 Email: press@poliban.ac.id

Dicetak oleh:

PERCETAKAN DEEPUBLISH Jl.Rajawali, G. Elang 6, No 3, Drono, Sardonoharjo, Ngaglik, Sleman Jl.Kaliurang Km.9,3 – Yogyakarta 55581 Telp/Faks: (0274) 4533427 Website: www.deepublish.co.id www.penerbitdeepublish.com E-mail: cs@deepublish.co.id

Katalog Dalam Terbitan (KDT) Arifin Noor Asyikin—Cet. 1. — Pemograman Web: Poliban Press, 2019.

xi; 171 hlm.; 15.5x23 cm

## **KATA PENGANTAR**

Internet merupakan salah satu fenomena paling berpengaruh dalam beberapa dekade terakhir ini, baik bagi perkembangan teknologi itu sendiri maupun bagi perkembangan disiplin ilmu lain, seperti ekonomi, politik, sosial dan budaya. Perkembangan internet juga berpengaruh langsung terhadap perkembangan situs web. Di awal kemunculannya, internet maupun situs web belum begitu populer karena layanannya yang masih terbatas. Namun lihatlah saat ini, situs web sudah demikian populer dan layanannya pun beragam, mulai dari situs berita seperti Detik dan Okezone, situs penyedia email seperti Yahoo dan Gmail, sampai situs pertemanan (*social networking*) seperti Friendster dan Facebook.

Dalam kaitannya dengan situs web dan layanan di dalamnya tidak lepas dari teknologi di baliknya, yaitu pemrograman web, desain web dan *database*. Salah satu bahasa pemrograman yang banyak digunakan untuk membangun suatu situs web adalah PHP (http://www.php.net). Sedangkan dari sisi *database*, penggunaan MySQL (http://www.mysql.com) masih juga mendominasi dalam aplikasi berbasis web.

Melalui buku ini, penulis berusaha mengenalkan dasar-dasar dari PHP dan MySQL dengan menggunakan framework Codeigniter untuk membangun suatu situs web. Buku ini sebagian besar menyajikan berbagai contoh program yang disusun secara terstruktur dari yang mudah sampai yang cukup kompleks. Dengan adanya contoh-contoh program tersebut, diharapkan pembaca dapat mempraktekkannya secara langsung (*learning by doing*) dan dapat menyimpulkan sendiri maksud dari setiap perintah dalam program dengan cara melihat hasil yang ditampilkan di layar (*browser*). Di akhir buku ini, disajikan contoh yang lebih nyata, yaitu aplikasi situs berita sederhana yang dapat dikembangkan lebih lanjut. Buku ini cocok bagi pembaca yang baru mulai belajar PHP dan MySQL secara mandiri karena contoh-contoh dalam buku ini disajikan sesederhana mungkin. Buku ini juga cocok digunakan sebagai panduan praktikum pemrograman web di perguruan tinggi terutama di Politeknik Negeri Banjarmasin, sekolah maupun kursus-kursus.

Akhirnya penulis berharap agar buku ini bermanfaat bagi perkembangan ilmu dan pengetahuan di Indonesia, khususnya dalam hal pemrograman web dan internet. Saran dan kritik untuk perbaikan buku ini sangat penulis harapkan. Saran, kritik dan masukan mengenai buku ini dapat disampaikan melalui email ke penulis di arifin@poliban.ac.id

Penulis

Arifin Noor Asyikin

## **DAFTAR ISI**

| KATA PEN | NGANT | AR                                           | v   |
|----------|-------|----------------------------------------------|-----|
| DAFTAR I | [SI   |                                              | vii |
| DAFTAR ( | GAMBA | AR                                           | ix  |
| BAB I    | PEN   | DAHULUAN                                     | 1   |
|          | 1.1   | Latar Belakang                               | 1   |
|          | 1.2   | Perumusan Masalah                            | 2   |
|          | 1.3   | Tujuan                                       | 2   |
| BAB II   | FRA   | MEWORK MVC                                   | 4   |
|          | 2.1   | Konsep Framework MVC                         | 4   |
|          | 2.2   | Mempersiapkan Web Server                     | 4   |
|          | 2.3   | Cara Install XAMPP di Windows 10             | 4   |
|          | 2.4   | Komponen XAMPP                               | 5   |
|          | 2.5   | Cara Install XAMPP                           | 6   |
|          | 2.6   | Pengenalan Codeigniter                       | 16  |
|          | 2.7   | Model-View-Controller (MVC)                  | 19  |
|          | 2.8   | Instalasi Codeigniter                        | 21  |
|          | 2.9   | Konfigurasi Dasar Codeigniter                | 22  |
| BAB III  | ME    | MBUAT TAMPILAN HELLO                         |     |
|          | POL   | ITEKNIK NEGERI BANJARMASIN                   |     |
|          | DEN   | IGAN CODEIGNITER                             | 27  |
| BAB IV   | COI   | DEIGNITER DAN BOOTSTRAP                      | 34  |
| BAB V    | BEK   | KERJA DENGAN MODEL DAN DATABASE              | 39  |
|          | 5.1   | Membuat Database dan Tabel                   | 39  |
|          | 5.2   | Mengatur Settingan Database pada Codeigniter | 43  |
|          | 5.3   | Menjalankan Library Database Secara          |     |
|          |       | Otomatis                                     | 43  |
|          | 5.4   | MVC Model                                    | 44  |

|           | 5.5 Memanggil Model di dalam Controller      | 45  |  |  |  |
|-----------|----------------------------------------------|-----|--|--|--|
|           | 5.6 Menampilkan Data Alumni pada View        | 46  |  |  |  |
| BAB VI    | INTEGRASI TEMPLATE ADMINLTE                  |     |  |  |  |
|           | DENGAN CODEIGNITER                           | 48  |  |  |  |
| BAB VII   | MEMBUAT MODUL LOGIN                          |     |  |  |  |
|           | MENGGUNAKAN SESSION                          | 66  |  |  |  |
|           | 7.1 Konfigurasi Load Library Otomatis        | 66  |  |  |  |
|           | 7.2 Membuat Tabel tbl_pengguna Pada Database | 67  |  |  |  |
|           | 7.3 Membuat Controller Administrator         | 68  |  |  |  |
|           | 7.4 Membuat Model Login                      | 69  |  |  |  |
|           | 7.5 Membuat View Atau Halaman Login          | 70  |  |  |  |
|           | 7.6 Mengupdate Template Dashboard            | 73  |  |  |  |
| BAB VIII  | CRUD (CREATE, READ, UPDATE DAN               |     |  |  |  |
|           | DELETE)                                      | 80  |  |  |  |
|           | 8.1 Membuat Controller Pengguna              | 81  |  |  |  |
|           | 8.2 Membuat Model Pengguna                   | 87  |  |  |  |
|           | 8.3 Membuat View Pengguna                    | 90  |  |  |  |
| BAB IX    | MEMBUAT INPUT BERITA DAN                     |     |  |  |  |
|           | MENGINTEGRASI CKEDITOR DAN                   |     |  |  |  |
|           | KCFINDER PADA FRAMEWORK                      |     |  |  |  |
|           | CODEIGNITER 3                                | 111 |  |  |  |
| DAFTAR PU | USTAKA                                       | 170 |  |  |  |
| TENTANG   | PENULIS                                      | 171 |  |  |  |

# DAFTAR GAMBAR

| Gambar 2.1  | Xampp for Windows              | 6  |
|-------------|--------------------------------|----|
| Gambar 2.2  | Instalasi Xampp                | 7  |
| Gambar 2.3  | Xampp-Component                | 8  |
| Gambar 2.4  | Xampp-Lokasi-Pemasangan        | 9  |
| Gambar 2.5  | Xampp-Bitnami                  | 10 |
| Gambar 2.6  | Xampp-Siap-Dipasang            | 11 |
| Gambar 2.7  | Xampp-Proses-Pemasangan        | 12 |
| Gambar 2.8  | Apache-Firewall                | 13 |
| Gambar 2.9  | Xampp-Selesai                  | 14 |
| Gambar 2.10 | Xampp-Bahasa                   | 14 |
| Gambar 2.11 | Xampp-Control-Panel            | 15 |
| Gambar 2.12 | Xampp-Localhost                | 16 |
| Gambar 2.13 | Konsep MVC                     | 19 |
| Gambar 2.14 | Cara Kerja MVC                 | 20 |
| Gambar 2.15 | Instalasi Codeigniter          | 22 |
| Gambar 2.16 | Tampilan ci di Web Browser     | 22 |
| Gambar 2.17 | Config dari Codeigniter        | 23 |
| Gambar 3.1  | Membuat File Controller        | 28 |
| Gambar 3.2  | Tampilan Browser               | 29 |
| Gambar 3.3  | Konsep Url                     | 29 |
| Gambar 3.4  | Tampilan Controller di Browser | 30 |
| Gambar 3.5  | Fungsi Index yang dihilangkan  | 31 |
| Gambar 3.6  | Tampilan Controller blog       | 32 |
| Gambar 3.7  | Tampilan Blog dengan Echo      | 33 |
| Gambar 4.1  | Bootstrap                      | 35 |
| Gambar 4.2  | Folder Instalasi Bootstrap     | 35 |
| Gambar 4.3  | J Query                        | 36 |
| Gambar 4. 4 | Folder Instalasi J Query       | 37 |
| Gambar 4. 5 | Tampilan Blog dengan Bootstrap | 38 |
|             |                                |    |

| Gambar 5.1  | Phpmyadmin                                 |     |
|-------------|--------------------------------------------|-----|
| Gambar 5.2  | Membuat Database                           | 40  |
| Gambar 5.3  | Membuat Tabel Alumni                       | 40  |
| Gambar 5.4  | Tipe Enum Pada Record                      | 41  |
| Gambar 5.5  | Pilihan Enum                               | 41  |
| Gambar 5.6  | Tabel Alumni                               | 42  |
| Gambar 5.7  | Input Data Melalui Menu Insert             | 42  |
| Gambar 5.8  | Input Beberapa Data di Tabel Alumni        | 43  |
| Gambar 5.9  | Model Alumni                               | 44  |
| Gambar 5.10 | Query Alumni                               | 45  |
| Gambar 5.11 | View Data Alumni                           | 45  |
| Gambar 5.12 | View Data Alumni dengan Load dari Database | 46  |
| Gambar 5.13 | Tampilan Browser Alumni                    | 47  |
| Gambar 6.1  | Letak AdminLTE                             | 48  |
| Gambar 6.2  | Tampilan AdminLTE                          | 49  |
| Gambar 6. 3 | Kode Halaman Blank Page                    | 50  |
| Gambar 6.4  | Tampilan AdminLTE                          |     |
| Gambar 6. 5 | Tampilan Browser Admin                     | 54  |
| Gambar 6.6  | Folder Controller Admin                    | 55  |
| Gambar 6. 7 | Folder View Admin                          | 55  |
| Gambar 6.8  | Gambar Back End                            | 65  |
| Gambar 7.1  | Membuat Tabel dengan Nama tbl_pengguna     | 67  |
| Gambar 7.2  | Tampilan Menu Login                        |     |
| Gambar 7.3  | Tampilan Jika Berhasil Login               | 79  |
| Gambar 8.1  | Membuat Menu Pengguna                      | 108 |
| Gambar 8.2  | Tampilan Isi Menu Pengguna                 | 108 |
| Gambar 8.3  | Membuat Akses Tambah Pengguna              | 109 |
| Gambar 8.4  | Membuat Modal Tambah Data Pengguna         | 109 |
| Gambar 8.5  | Membuat Modal Edit Data Pengguna           | 110 |
| Gambar 8.6  | Tambah Data Pengguna Berhasil              | 110 |
| Gambar 9. 1 | Membuat Tabel tbl_tulisan                  | 112 |
| Gambar 9. 2 | Membuat Tabel tbl_ketegori                 | 112 |
| Gambar 9.3  | Membuat Tabel tbl_inbox                    | 113 |
| Gambar 9.4  | Membuat Tabel tbl_komentar                 | 113 |
|             |                                            |     |

| Gambar 9. 5 | Membuat Controller Kategori dan Tulisan |     |
|-------------|-----------------------------------------|-----|
| Gambar 9.6  | Membuat Model Kategori dan Tulisan      |     |
| Gambar 9. 7 | Membuat View Kategori dan Tulisan       |     |
| Gambar 9.8  | Add New Post                            |     |
| Gambar 9. 9 | Tampilan New Post                       |     |
| Gambar 9.10 | Tampilan Kategori                       | 169 |

# BAB I PENDAHULUAN

#### 1.1 Latar Belakang

Pemrograman web merupakan sebuah mata kuliah yang ada di Politeknik Negeri Banjarmasin, matakuliah pemrograman web ini merupakan matakuliah wajib yang memang diambil setiap tahun kedua oleh mahasiswa D3 teknik informatika. Dalam matakuliah ini mahasiswa teknik informatika mempelajari bahasa pemrograman D3 untuk membangun web yang dinamis, dalam matakuliah pemrograman web ini, bahasa pemrograman yang digunakan adalah bahasa pemrograman secara terstruktur, sehingga dengan hanya dua kali pertemuan setiap minggunya, dirasakan sangat kurang sekali. Ditambah lagi dengan perkembangan bahasa pemrograman saat ini yang sudah mengenal pemrograman web dengan konsep Object Oriented, maka dengan waktu yang sangat sedikit mahasiswa belum bisa menerima materi matakuliah ini dengan baik, dan mahasiswa biasanya merasa kesulitan dengan algoritma dengan konsep Object Oriented, dengan jumlah pertemuan yang sangat sedikit, maka perlu dibangun sebuah media untuk menyeimbangkan antara materi kuliah dengan materi di kelas.

Implementasi yang dilakukan adalah dengan membangun sebuah *e-Learning* yang terdiri dari admin, dosen/tentor, dan mahasiswa sebagai membernya, dengan begitu pertemuan di kelas bisa diimbangi dengan cara menerapkan konsep *e-Learning* ini maka diharapkan bisa lebih mengenal tentang bahasa pemrograman web dengan mengenalkan bahasa PHP 5.0 sebagai dasar pemrograman web secara *Object Oriented*, sehingga mahasiswa yang ada bisa menguasai pemrograman web dengan konsep *Object Oriented* dengan baik. Oleh karena itu, dalam pembuatan aplikasi ini dibangun untuk memberikan sebuah metode pembelajaran dengan

konsep *e-Learning* sehingga dapat membantu kepada mahasiswa yang ingin mempelajari bahasa pemrograman PHP 5.0 dalam membangun sebuah web yang dinamis, kemudian dikarenakan tingkat pertemuan di kelas yang hanya dilakukan dua kali pertemuan perminggu yang menyebabkan perlunya mahasiswa mendapatkan bahan materi tambahan, ditambah lagi dengan rasa malu yang menjadi masalah mahasiswa, jika berada dalam kelas untuk menanyakan sesuatu kepada dosen yang bersangkutan, dan dalam metode pembelajaran ini dilakukan pembagian materi dari pembuatan tampilan, konten dari isi web, hingga kepada menghubungkan dengan database yang akan digunakan dalam web yang akan dibangun, sehingga dapat membantu mahasiswa dalam melakukan pembelajaran dan pemahaman tentang bahasa pemrograman PHP 5.0, sehingga bahasa pemrograman PHP 5.0 sehingga dapat dipahami dengan baik, dan dengan adanya aplikasi ini dapat digunakan oleh dosen juga dalam melakukan pengerjaan tugas dan pembelajaran materi sehingga dapat mempermudah penyampaian tentang bahasa pemrograman PHP itu sendiri, sehingga lebih mengefisienkan waktu, dan juga biaya.

#### 1.2 Perumusan Masalah

Berdasarkan latar belakang penyusunan bahan ajar yang telah diuraikan sebelumnya, permasalahan yang dihadapi dirumuskan sebagai berikut:

- 1. Bagaimana membuat aplikasi yang membantu mahasiswa mendapatkan pembelajaran bahasa pemrograman web PHP 5.0 dengan baik?
- 2. Bagaimana menyajikan materi kepada mahasiswa agar mengerti dan memahami dengan baik bahasa pemrograman web PHP 5.0?
- 3. Bagaimana melakukan evaluasi kepada mahasiswa dalam memberikan penilaian baik dari pemahaman materi dan pengerjaan soal?

#### 1.3 Tujuan

Tujuan dari pembuatan bahan ajar ini adalah sebagai berikut:

1. Memfasilitasi mahasiswa dalam melakukan pembelajaran bahasa pemrograman web PHP 5.0 secara baik,

- 2. Memfasilitasi mahasiswa dalam memahami materi yang diberikan oleh tutor, sehingga mahasiswa bisa menggunakan bahasa pemrograman web secara benar,
- 3. Memberikan materi dan latihan soal sehingga mahasiswa bisa melakukan evaluasi sebagai sarana untuk melihat perkembangan mahasiswa,
- 4. Memberikan menu tambahan berupa message sehingga bisa menanyakan permasalahan yang berkaitan dengan materi dan latihan soal bahasa pemrograman web PHP 5.0.

# BAB II FRAMEWORK MVC

#### 2.1 Konsep Framework MVC

Capaian Pembelajaran:

- 1. Mahasiswa dapat menerangkan konsep dasar web dan arsitektur web.
- 2. Mahasiswa dapat menyebut dan menerangkan pengertian HTTP dan penggunaannya.
- 3. Mahasiswa dapat menerangkan *client side* dan *server side* programming dan fungsinya.
- 4. Mahasiswa dapat menyebutkan contoh web server dan melakukan instalasi.

### 2.2 Mempersiapkan Web Server

PHP adalah bahasa pemrograman web yang berjalan di sisi server. Oleh karena itu untuk dapat menjalankan website yang dibuat dengan menggunakan bahasa pemrograman PHP, maka di komputer harus terinstall aplikasi web server yang mendukung PHP. Untuk lebih mudahnya kita akan menggunakan aplikasi XAMPP. Untuk menginstall XAMPP bisa dilihat pada link berikut:

### 2.3 Cara Install XAMPP di Windows 10

XAMPP merupakan singkatan dari Multi Platform (X), Apache (A), MySQL (M), PHP (P), Perl (P). Aplikasi ini simple, ringan dan sangat memudahkan kita sebagai developer web untuk membuat web server lokal dengan berbagai macam kebutuhan misalnya maupun sebagai *server real*. XAMPP ini bisa berjalan pada berbagai macam sistem operasi seperti Windows, Linux maupun Mac OS. Sebenarnya ada berbagai macam aplikasi serupa yang berjalan pada sistem operasi yang lebih spesifik seperti LAMPP pada linux, dan MAMPP pada Mac OS. Tetapi kelebihan dari si XAMPP ini adalah interface yang sangat *user friendly* bagi para pemula yang baru memasuki dunia pemrograman web khususnya yang menggunakan PHP dan MySQL. Saat kita berpindah sistem operasi misalnya dari Windows ke Linux, kita juga tidak akan direpotkan lagi untuk mengkonfigurasi ulang web server lokal kita lagi karena ada XAMPP yang *interface* dan konfigurasinya tetap sama

Sebelum kita melanjutkan ke cara install XAMPP, terlebih dahulu kita bahas komponen-komponen yang ada di dalam aplikasi XAMPP agar kita bisa memahami tugas dan fungsi komponen-komponen yang ada.

### 2.4 Komponen XAMPP

1. Apache

Apache dibuat dan di *maintenance* oleh Apache Software Foundation dan dapat digunakan secara gratis. Apache sebagai sebuah web server yaitu, memproses permintaan dari *client* dan meneruskannya ke halaman yang dituju melalui protocol HTTP.

2. MySQL

Semua aplikasi web, baik yang simpel maupun yang rumit membutuhkan sebuah *database* untuk menyimpan dan memproses datanya. Nah MySQL adalah salah satu aplikasi DBMS (Database Management System) yang sangat popular dan gratis ji cuyy.

3. *PHP* 

PHP adalah singkatan dari Hypertext Preprocessor. PHP adalah sebuah bahasa pemrograman web yang berjalan pada sisi server, sangat *powerfull* bila dikombinasikan dengan MySQL. PHP juga sangat popular di dunia dan dipakai oleh beberapa perusahaan besar seperti WordPress dan Facebook.

4. Perl

Komponen yang sangat jarang disentuh. Perl juga sebuah bahasa pemrograman tingkat tinggi seperti PHP dan bisa juga dipakai untuk membuat aplikasi Web. Tokopedia adalah salah satu perusahaan yang memakai Perl untuk aplikasi web-nya. 5. PhpMyAdmin, FileZilla, Dll.

Komponen lain yang tak kalah penting adalah Phpmyadmin yang bisa kita gunakan sebagai mengelola database kita dalam hal ini (MySQL) melalui web browser. FileZilla juga bisa digunakan untuk membuat sebuah File Server.

### 2.5 Cara Install XAMPP

Saat ini XAMPP tersedia dalam 4 versi yang PHP yang berbeda, Untuk mengunduh XAMPP silahkan klik

https://www.apachefriends.org/download.html

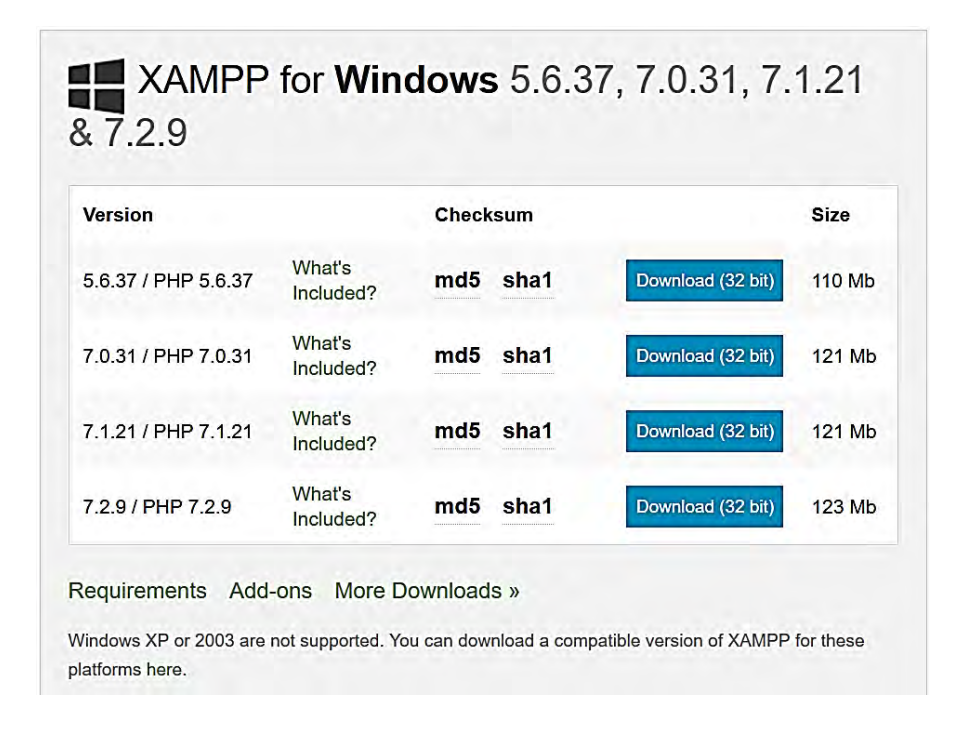

Gambar 2.1 Xampp for Windows

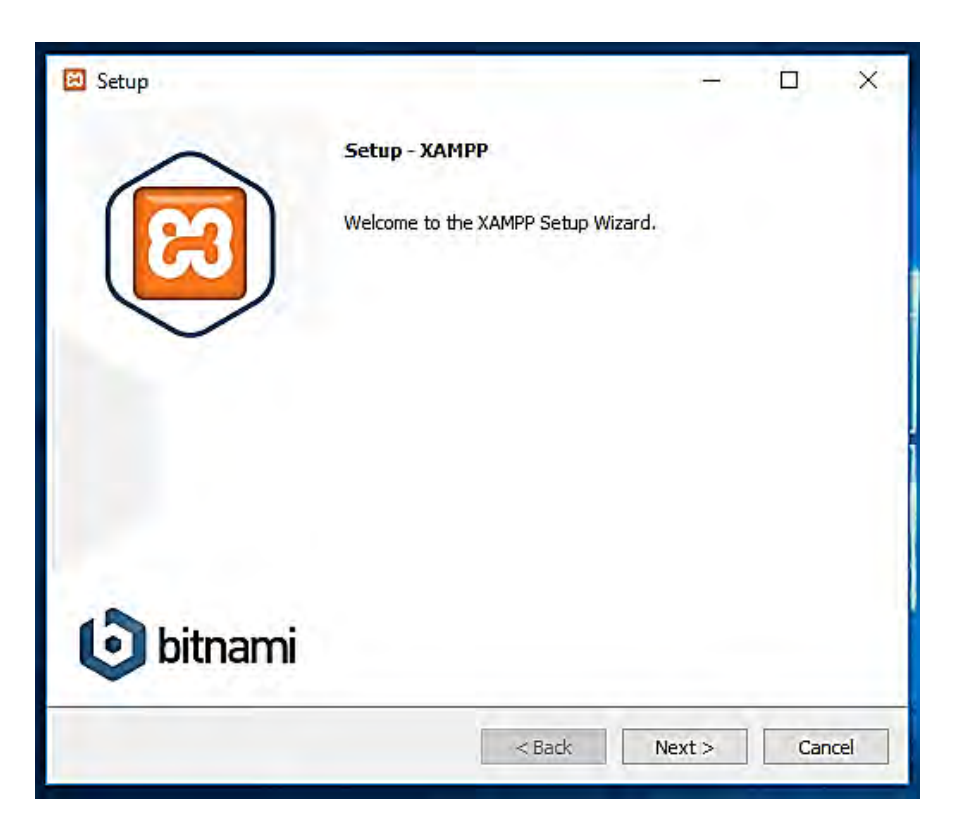

1. Jalankan setup Xampp dan klik next untuk melanjutkan.

Gambar 2.2 Instalasi Xampp

xampp-mulai-pemasangan

2. Pilih komponen yang akan diinstall, untuk kebutuhan minimal paling tidak Apache, MySQL, PHP dan PhpMyAdmin wajib di cek. Klik next.

| 🗵 Setup                                                                                                    | - 🗆 X                                                   |
|----------------------------------------------------------------------------------------------------|---------------------------------------------------------|
| Select Components                                                                                                    | 83                                                      |
| Select the components you want to install<br>Next when you are ready to continue.                                                                                                    | ; dear the components you do not want to install. Click |
| <ul> <li>Server</li> <li>Apache</li> <li>MySQL</li> <li>FileZilla FTP Server</li> <li>Mercury Mail Server</li> <li>Tomcat</li> <li>Program Languages</li> <li>PPHP</li> <li>Perl</li> <li>Program Languages</li> <li>PhpMyAdmin</li> <li>Webalizer</li> <li>Fake Sendmail</li> </ul> | Click on a component to get a detailed description      |
| XAMPP Installer                                                                                                    | < Back Next > Cancel                                    |

Gambar 2.3 Xampp-Component

3. Secara default XAMPP akan menyimpan file-file nya di C:\xampp. Jika ingin merubah lokasi tersebut, bisa klik *browse* dan kemudian menentukan secara manual folder yang ingin digunakan. Jika sudah selesai klik next untuk melanjutkan.

| 🔁 Setup         |                           |        | -      | D | ×     |
|-----------------|---------------------------|--------|--------|---|-------|
| Installation f  | older                     |        |        |   | ස     |
| Please, choose  | a folder to install XAMPP |        |        |   | -     |
| Select a folder | C:\xampp                  | 2      |        |   |       |
|                 |                           |        |        |   |       |
|                 |                           |        |        |   |       |
|                 |                           |        |        |   |       |
|                 |                           |        |        |   |       |
|                 |                           |        |        |   |       |
|                 |                           |        |        |   |       |
|                 |                           |        |        |   |       |
| XAMPP Installer |                           |        | _      |   | -     |
|                 |                           | < Back | Next > | C | ancel |

Gambar 2.4 Xampp-Lokasi-Pemasangan

4. Bitnami adalah sebuah komponen baru XAMPP yaitu *package manager* untuk menginstall beberapa Content Management System (CMS) popular seperti WordPress, Drupal, Joomla, dsb. Klik saja *next* jika muncul tampilan seperti ini.

| 🖾 Setup           | – 🗆 X                                                                                                    |
|-------------------|----------------------------------------------------------------------------------------------------|
| Bitnami for XAMPP | 8                                                                                                    |
|                   | Bitnami for XAMPP provides free installers that can install<br>Drupal, Joomla!, WordPress and many other popular open<br>source apps on top of your existing XAMPP installation.<br><u>https://bitnami.com/xampp</u><br>Learn more about Bitnami for XAMPP ☑ |
| XAMPP Installer   | < Back Next > Cancel                                                                                                    |

Gambar 2.5 Xampp-Bitnami

5. XAMPP telah siap untuk dipasang. Klik next untuk memulai proses pemasangan.

| 🔁 Setup                                             |             | -      |    | ×     |
|-----------------------------------------------------|-------------|--------|----|-------|
| Ready to Install                                    |             |        | 4  | ខា    |
| Setup is now ready to begin installing XAMPP on you | r computer, |        |    |       |
|                                                     |             |        |    |       |
|                                                     |             |        |    |       |
|                                                     |             |        |    |       |
|                                                     |             |        |    |       |
|                                                     |             |        |    |       |
| XAMPP Installer                                     |             |        |    |       |
|                                                     | < Back      | Next > | Ca | ancel |

## Gambar 2.6 Xampp-Siap-Dipasang

6. Tunggu beberapa menit hingga proses pemasangan selesai.

| 🖼 Setup                                 | _                           | -              | -         | Ō   | ×   |
|-----------------------------------------|-----------------------------|----------------|-----------|-----|-----|
| Welcome to                              | ) XAMF                      | PP!            | R         | 3   |     |
| XAMPP is an easy t<br>containing MySQL, | to install Ap<br>PHP and Po | oache o<br>erl | listribut | ion |     |
|                                         | Installing                  |                |           |     |     |
| Unpacking files                         | and and a                   |                |           |     |     |
| L.                                      |                             |                |           |     |     |
|                                         |                             |                |           |     |     |
|                                         |                             |                |           |     |     |
| XAMPP Installer                         | <₿                          | Back           | Next >    | Can | cel |

## Gambar 2.7 Xampp-Proses-Pemasangan

7. Jika muncul informasi seperti ini klik tombol Allow Access, untuk memberikan akses kepada Apache.

| Windows Sect                    | P Windows Security Alert            |                                                                                      |    |  |  |  |
|---------------------------------|-------------------------------------|--------------------------------------------------------------------------------------|----|--|--|--|
| 💮 Windo                         | ws Firewal                          | I has blocked some features of this app                                              |    |  |  |  |
| Windows Firewall h<br>networks: | as blocked som                      | e features of Apache HTTP Server on all public and private                           |    |  |  |  |
| 1                               | Name:                               | Apache HTTP Server                                                                   |    |  |  |  |
|                                 | Publisher:                          | Apache Software Foundation                                                           |    |  |  |  |
|                                 | Path:                               | C:\xampp \apache \bin \httpd.exe                                                     |    |  |  |  |
| Allow Apache HTTP               | Server to com                       | nunicate on these networks:                                                          |    |  |  |  |
| Private netw                    | vorks, such as m                    | y home or work network                                                               |    |  |  |  |
| Public netwo<br>because the     | rks, such as the<br>se networks off | ose in airports and coffee shops (not recommended<br>ten have little or no security) |    |  |  |  |
| What are the risks              | of allowing an a                    | pp through a firewall?                                                               | -  |  |  |  |
|                                 |                                     | Allow access Canc                                                                    | el |  |  |  |
|                                 |                                     |                                                                                      | _  |  |  |  |

Gambar 2.8 Apache-Firewall

8. Pemasangan XAMPP telah selesai, klik tombol finish.

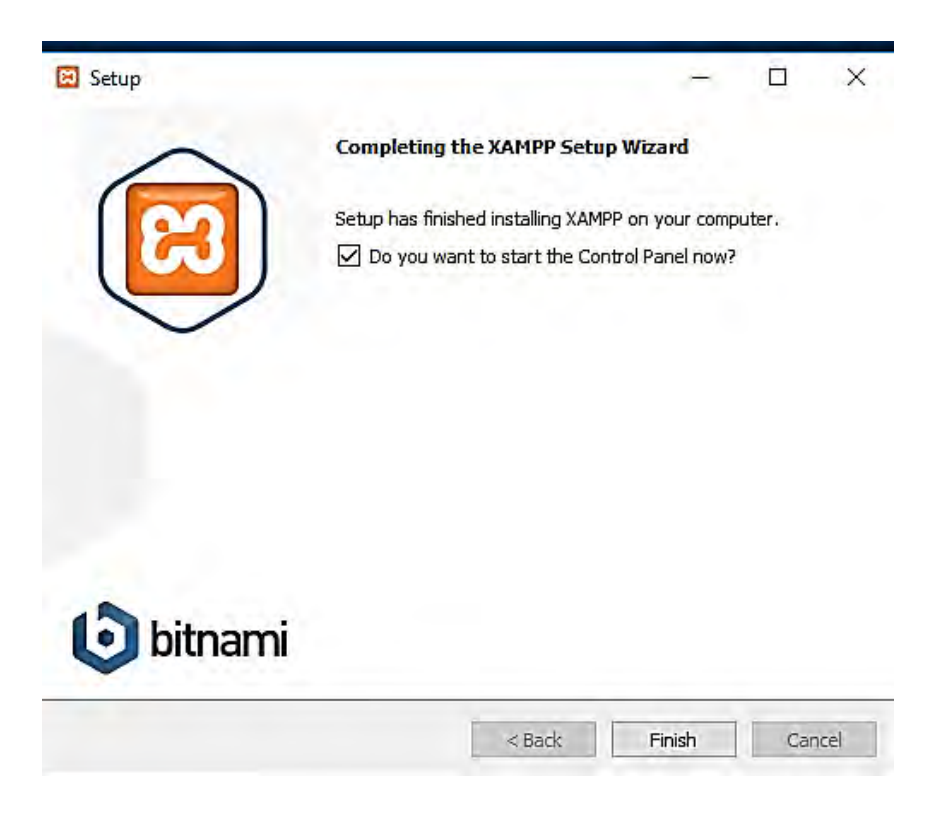

Gambar 2.9 Xampp-Selesai

9. Pilih bahasa yang paling mudah dipahami.

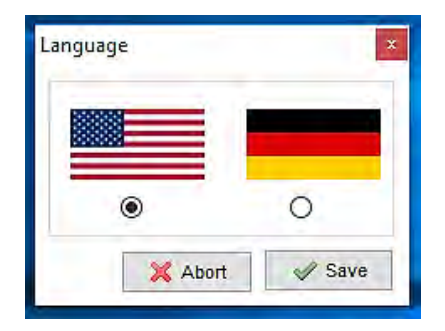

Gambar 2.10 Xampp-Bahasa

10. Jalankan service Apache dan MySQL dengan klik tombol Start pada kolom Action. Jika berhasil, pada teks *Start* akan berubah menjadi *Stop*.

|                                                                                                    | P Control Pan                                                                                           | el v3.2.2 [Com                                                                                                  | piled: Nov 12th 2                                                                                             | 2015]                                        |                                  |        | Ţ    |           |
|----------------------------------------------------------------------------------------------------|----------------------------------------------------------------------------------------------------|----------------------------------------------------------------------------------------------------|----------------------------------------------------------------------------------------------------|----------------------------------------------|----------------------------------|--------|------|-----------|
| 8                                                                                                    | XAN                                                                                                    | IPP Contr                                                                                                    | ol Panel v3                                                                                                   | .2.2                                         |                                  |        |      | Je Config |
| Modules<br>Service                                                                                       | Module                                                                                                  | PID(s)                                                                                                    | Port(s)                                                                                                    | Actions                                      |                                  |        |      | Netstat   |
| ×                                                                                                    | Apache                                                                                                  | 2520<br>1976                                                                                                    | 80, 443                                                                                                    | Stop                                         | Admin                            | Config | Logs | Shell     |
| ×                                                                                                    | MySQL                                                                                                   | 3920                                                                                                    | 3306                                                                                                    | Stop                                         | Admin                            | Config | Logs | Explorer  |
| ×                                                                                                    | FileZilla                                                                                               |                                                                                                    |                                                                                                    | Start                                        | Admin                            | Config | Logs | Services  |
|                                                                                                    | Mercury                                                                                                 |                                                                                                    |                                                                                                    | Start                                        | Admin                            | Config | Logs | 🚱 Help    |
| ×                                                                                                    | Torncat                                                                                                 |                                                                                                    |                                                                                                    | Start                                        | Admin                            | Config | Logs | Quit      |
| 12:03:12<br>12:03:12<br>12:03:12<br>12:03:12<br>12:03:12<br>12:03:12<br>12:03:12<br>12:03:12<br>12:03:12 | AM [main]<br>AM [main]<br>AM [main]<br>AM [Apache<br>AM [Apache<br>AM [mysql]<br>AM [main]<br>AM [main] | Checking f<br>All prerequ<br>Initializing<br>2) XAMPP Ar<br>2) XAMPP Ar<br>XAMPP M<br>Starting Cr<br>Control Pa | or prerequisites<br>isites found<br>Modules<br>bache is already<br>ySQL is already<br>neck-Timer<br>nel Ready | r running or<br>r running or<br>r running or | port 80<br>port 443<br>port 3306 |        |      |           |

Gambar 2.11 Xampp-Control-Panel

11. Buka web browser dan ketikkan *http://localhost* pada address bar. Jika muncul tampilan dashboard XAMPP seperti dibawah maka pemasangan XAMPP telah berhasil.

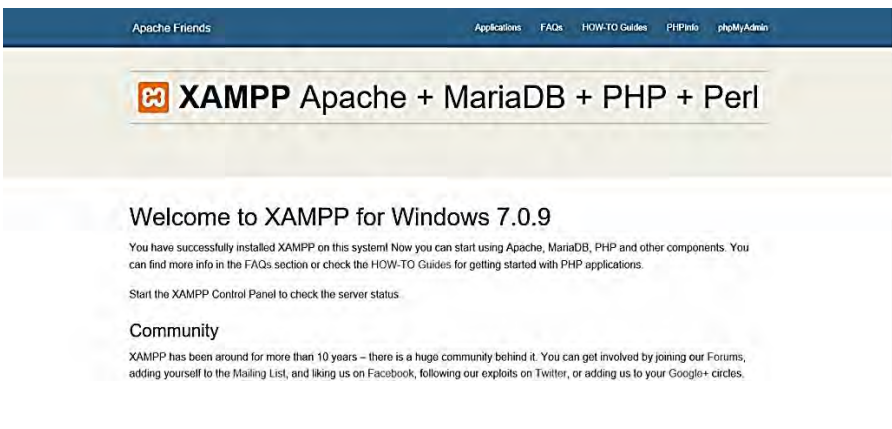

### Gambar 2.12 Xampp-Localhost

#### 2.6 Pengenalan Codeigniter

Codeigniter merupakan suatu Web Application Framework (WAF) yang dirancang khusus untuk mempermudah developer web dalam mengembangkan aplikasi berbasis web. Codeigniter berisi kumpulan kode berupa pustaka (*library*) dan alat (*tools*) yang dipadukan sedemikian rupa menjadi suatu kerangka kerja (framework).

Codeigniter adalah framework web untuk bahasa pemrograman PHP yang rancang oleh Rick Ellis pada tahun 2006, penemu dan pendiri EllisLab.

Ellislab adalah tim kerja yang berdiri pada tahun 2002 dan bergerak di bidang pembuatan software dan tool untuk para pengembang web. Sejak tahun 2014 sampai sekarang, EllisLab telah menyerahkan hak kepemilikan Codeigniter ke British Columbia Institute of Technology (BCIT) untuk proses pengembangan lebih lanjut. Codeigniter memiliki banyak fitur (fasilitas) yang membantu para pengembang PHP untuk dapat membuat aplikasi web secara mudah dan cepat. Codeigniter memiliki desain yang lebih sederhana dan bersifat fleksibel (tidak kaku). Codeigniter mengizinkan para pengembang web untuk menggunakan framework secara parsial atau secara keseluruhan. Ini berarti bahwa Codeigniter masih memberikan kebebasan kepada pengembang untuk menulis bagian-bagian kode tertentu di dalam aplikasi menggunakan cara konvensional (tanpa framework).

Codeigniter menganut pola desain atau arsitektur Model-View-Controller (MVC) yang memisahkan bagian kode untuk penanganan proses bisnis dengan bagian kode untuk keperluan presentasi (tampilan).

Dengan menggunakan pola desain ini, memungkinkan para pengembangan web untuk mengerjakan aplikasi berbasis web secara bersama (*teamwork*).

Dengan begitu para pengembang web lebih berfokus pada bagiannya masing-masing tanpa mengganggu bagian yang lain. Sehingga aplikasi yang dibangun akan selesai lebih cepat.

#### Keunggulan Codeigniter

Codeigniter merupakan sebuah toolkit yang ditujukan untuk Anda yang ingin membangun aplikasi berbasis web dalam bahasa pemrograman PHP. Adapun beberapa keunggulan yang ditawarkan oleh Codeigniter adalah sebagai berikut:

- 1. Codeigniter adalah framework PHP yang bersifat open-source.
- 2. Codeigniter memiliki ukuran yang kecil dibandingkan dengan framework lain.
- 3. Setelah proses intalasi, framework Codeigniter hanya berukuran kurang lebih 2 MB (tanpa dokumentasi atau jika user\_guide dihapus).
- 4. Aplikasi yang dibuat menggunakan Codeigniter bisa bejalan cepat.
- 5. Codeigniter menggunakan pola desain Model-View-Controller (MVC) sehingga satu file tidak terlalu berisi banyak kode.
- 6. Hal ini menjadikan kode lebih mudah dibaca, dipahami, dan dipelihara di kemudian hari.
- 7. Codeigniter dapat diperluas sesuai dengan kebutuhan.
- 8. Codeigniter terdokumentasi dengan baik informasi tentang pustaka (*Library*) dan fungsi yang disediakan oleh Codeigniter dapat diperoleh melalui dokumentasi yang disertakan di dalam paket distribusinya.
- 9. Codeigniter memiliki *library* dan *helper* yang lengkap.

- 10. Codeigniter memiliki sekuritas yang handal seperti xss filtering, session encryption, dan lain-lain.
- 11. Codeigniter mengizinkan pengembang web menggunakan library atau helper yang tidak disediakan oleh Codeigniter seperti: Google Map API, Facebook API, fpdf, dan lain sebagainya.
- 12. Codeigniter bersifat tidak kaku. sehingga memberikan kebebasan kepada developer web untuk mengembangkan aplikasi berbasis web bahkan tanpa framework.
- 13. Codeigniter memiliki komunitas yang besar dan tersebar di seluruh dunia, sehingga memudahkan para pengembang web untuk memecahkan permasalahan (problem solving) yang dihadapi para pengembang web di saat mengembangkan aplikasi berbasis web.
- 14. Codeigniter mendukung banyak RDBMS (Relational Database Management System) seperti MySQL, MySQLi, SQL Server, Oracle, Maria DB, PostgreSQL, SQLite, dan lain sebagainya.
- 15. Codeigniter pada dasarnya menganut Clean URL dan mendukung SEO (Search Engine Optimazation).
- 16. Sehingga setiap aplikasi yang dibangun menggunakan Codeigniter lebih mudah di index oleh search engine populer seperti google, yahoo, msn, dan lain sebagainya.

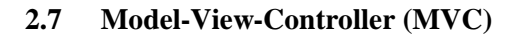

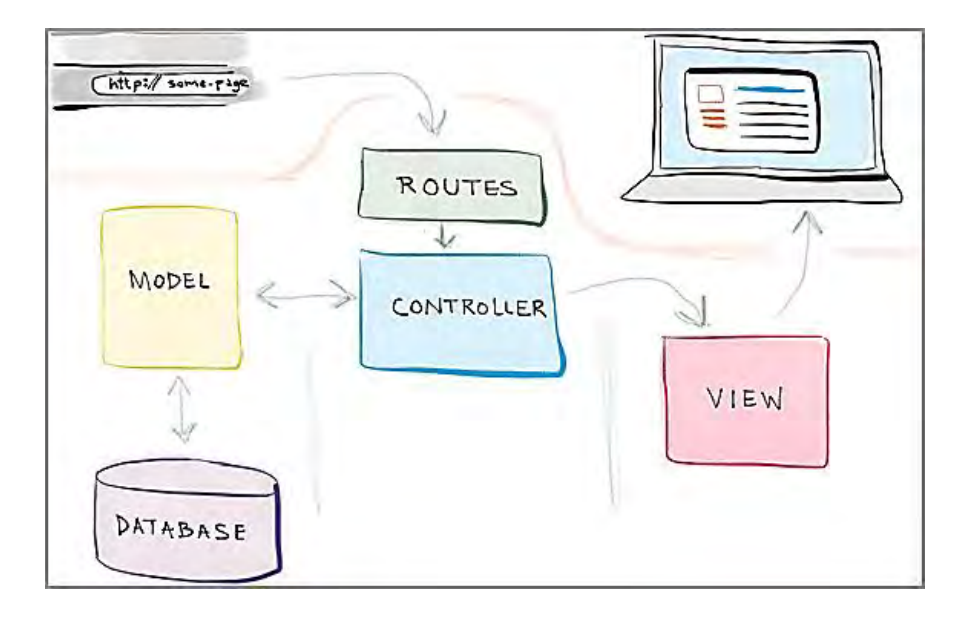

Gambar 2.13 Konsep MVC

Seperti yang sebelumnya bahwa Codeigniter menganut arsitektur Model-View-Controller (MVC). Jadi, sangatlah penting bagi Anda untuk mengetahui konsep dari desain MVC ini.

#### Apa itu Model-View-Controller (MVC)?

MVC adalah sebuah pendekatan yang ditempuh untuk memisahkan aplikasi menjadi tiga bagian, yaitu Model, View, dan Controller. MVC memberikan struktur kepada aplikasi, sehingga dapat di capai "*Code Reusability*".

#### Berikut penjabaran dari komponen-komponen MVC:

#### 1. Model

Model merepresentasikan data yang digunakan aplikasi, seperti database, RSS, atau data yang diperoleh dari pemanggilan API, dan

aksi yang melibatkan operasi Create, Read, Update, dan Delete (CRUD) data.

#### 2. View

View adalah informasi yang ditampilkan kepada *user* melalui *browser*. Biasanya berupa file HTML atau kode PHP yang menyusun template untuk sebuah website.

Pada Codeigniter, *view* dapat berupa bagian-bagian sebuah halaman, template, atau jenis lain dari halaman atau template.

#### 3. Controller

Controller adalah "business logic" yang bertugas sebagai jembatan antara model dan *view*. Controller akan merespon HTTP *request* yang datang dari user (melalui *browser*), dari *request* ini *controller* akan menentukan apa yang harus dilakukan.

Di dalam Codeigniter, secara detail MVC digambarkan sebagai berikut:

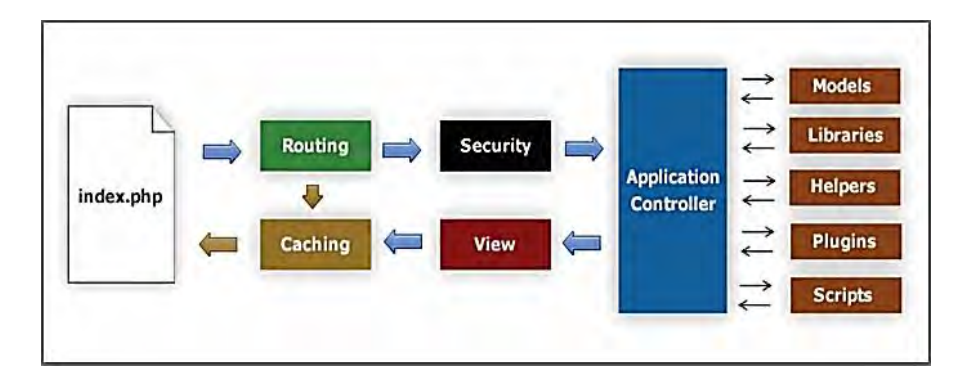

#### Gambar 2.14 Cara Kerja MVC

Pada gambar diatas, file "index.php" berperan sebagai controller utama yang memanggil fungsi-fungsi dasar yang digunakan untuk menjalankan controller.

Router memeriksa HTTP request kemudian memutuskan Controller mana yang akan digunakan untuk menangani *request* tersebut. Apabila file cache tersedia, alur aplikasi akan dilewati dan *file cache* tersebut yang akan dikirimkan ke *browser* pengguna. Sebelum controller dipanggil, HTTP *request* dan data yang dikirimkan pengguna akan di sortir terlebih dahulu untuk alasan keamanan.

Controller memanggil file Model, Library, Helper, dan file lain yang dibutuhkan untuk menangani HTTP request. Hasil akhirnya akan ditampilkan ole file View kemudian dikirimkan ke browser pengguna untuk ditampilkan. Jika modus *caching* diaktifkan, hasil *view* akan di*cache* terlebih dahulu. Sehingga jika nanti ada *request* yang sama, bisa langsung digunakan.

#### 2.8 Instalasi Codeigniter

Codeigniter merupakan framework PHP yang cara installnya paling sederhana dibandingkan framework PHP lainnya. Anda hanya perlu mengextractnya ke web server Anda dan langsung terinstall.

Jika Anda ingin menginstall Codeigniter di server lokal atau localhost, ada beberapa software yang bisa Anda gunakan. Diantaranya yang paling populer yaitu WAMPSERVER, MAMP, atau XAMPP.

Disini saya menggunakan XAMPP, jika Anda juga menggunakan WAMPSERVER Anda akan menyukai artikel ini. Tetapi, jika Anda menggunakan XAMPP. Untuk melakukan instalasi pada Codeigniter ikuti langkah berikut:

- 1. Pastikan Web Server telah terinstall dan berjalan (*running*) di komputer Anda.
- 2. Download file Codeigniter di situs resminya: www.Codeigniter.com
- 3. Extract file Codeigniter.zip ke direktori C:/xampp/htdocs/.
- 4. Pergi ke folder C:/xampp/htdocs/. dan rename (ganti nama) file folder Codeigniter yang baru di-*extract* tadi menjadi nama project Anda.

Misalnya, disini saya ganti menjadi "NIM". Sehingga terlihat seperti gambar berikut:

| ← → • ↑ 📜 > This I            | PC > Local Disk (C:) | > xampp > htdocs  |                  |             |
|-------------------------------|----------------------|-------------------|------------------|-------------|
| Documents                     | **                   | Name ^            | Date modified    | Туре        |
| Tectures                      | *                    | bootstrap         | 10/04/2018 7:25  | File folder |
| Downloads                     |                      | bris-uin          | 28/07/2018 11:28 | File folder |
| 📜 ktm-poliban                 |                      | bris-uin-old      | 19/05/2018 21:46 | File folder |
| E Videos                      |                      | ci_phpexcel       | 05/08/2018 12:59 | File folder |
| 📜 xls                         |                      | i-c0303030303     | 23/05/2018 10:01 | File folder |
| C. Carrowski                  |                      | Codelgniter-3.1.6 | 22/05/2018 9:17  | File folder |
| <ul> <li>ConeDrive</li> </ul> |                      | CSS CSS           | 03/04/2018 8:45  | File folder |
| Attachments                   |                      | dashboard         | 10/03/2018 19:45 | File folder |
| > 🔁 Desktop                   |                      | Dinas_Pariwisata2 | 26/06/2018 5:04  | File folder |
| > Documents                   |                      | histi             | 24/07/2018 12:46 | File folder |

Gambar 2.15 Instalasi Codeigniter

 Selanjutnya, buka browser Anda. disini saya menggunakan Mozilla Firefox. Kemudian kunjungi URL berikut: http://localhost/ci-c0303030303/

Jika installasi berhasil maka, akan terlihat seperti gambar berikut:

| Welcome to Codelgniter × +                                                                      |                                                         |                                                           |   |     |   | -     | 6 |   |
|-------------------------------------------------------------------------------------------------|---------------------------------------------------------|-----------------------------------------------------------|---|-----|---|-------|---|---|
| )→ C û                                                                                          | localhost/ci-c0303030303/                               | 80%                                                       | 1 | 9 û | ¥ | 111 0 |   |   |
| Welcome to Codelgniter!                                                                         |                                                         |                                                           | _ |     |   |       | _ | 1 |
| The page you are looking at is being general<br>If you would like to edit this page you'll find | aled dynamically by Codelgniter.<br>Il located at:      |                                                           |   |     |   |       |   |   |
| application/wiews/welcome_message.ph                                                            | p.                                                      |                                                           |   |     |   |       |   |   |
| The corresponding controller for this page in                                                   | s found at                                              |                                                           |   |     |   |       |   | 1 |
| application/controllers/Welcome.php                                                             |                                                         |                                                           |   |     |   |       |   |   |
| If you are exploring Codelgniter for the very                                                   | first time, you should start by reading the User Guide. |                                                           |   |     |   |       |   |   |
|                                                                                                 |                                                         | Page rentered in 0.0275 seconds. Codelgater Version 3.1.9 |   | i.  |   |       |   |   |

### Gambar 2.16 Tampilan ci di Web Browser

6. Selesai

#### 2.9 Konfigurasi Dasar Codeigniter

Dalam memulai Codeigniter, ada beberapa konfigurasi dasar yang perlu Anda ketahui. Yaitu autoload.php, config.php, dan database.php.

Semua konfigurasi pada Codeigniter, terletak pada satu tempat yaitu di dalam folder application/config.

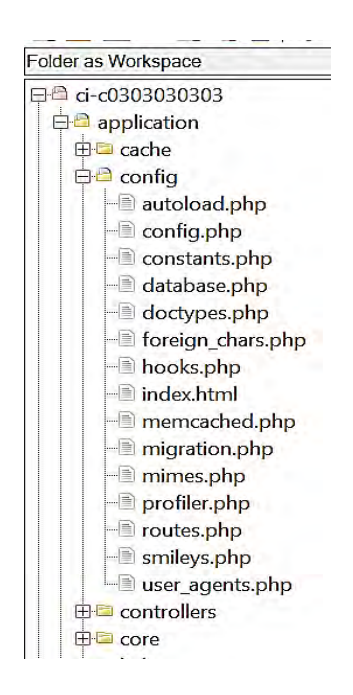

Gambar 2.17 Config dari Codeigniter

Bagaimana dan apa saja yang perlu di konfigurasi pada file autoload.php, config.php, dan database.php? Berikut penjelasannya.

### 1. Autoload.php

Autoload.php, file ini digunakan untuk mengatur fungsi-fungsi yang akan dimuat otomatis di awal ketika program dijalankan.

Untuk melakukan konfigurasi pada file autoload.php, silahkan buka folder:

#### application/config/autoload.php

Ada beberapa hal yang bisa diload secara otamatis diantaranya: *packages, libraries, drivers, helper files, custom config files, language files,* dan *models*.

Untuk konfigurasi dasar yang perlu Anda ketahui adalah *libraries* dan *helper files*. Hal ini bertujuan agar beberapa *library* dan *helper* tertentu berjalan secara otomatis. Untuk melakukan konfigurasi pada *libraries*, buka file autoload.php dengan *text editor* seperti notepad++, sublime text, atau lainnya. Kemudian temukan kode berikut:

```
$autoload['libraries'] = array();
```

Atur menjadi seperti berikut:

```
$autoload['libraries']
```

array('database','session','pagination','user\_agent','form\_validation');

Pada kode diatas, artinya kita meload library "database" secara otomatis. Dengan demikian Anda dapat menggunakan fungsi-fungsi database pada Codeigniter.

Seperti fungsi: Query Builder Class.

Selanjutnya, untuk melakukan konfigurasi pada helper files, buka file autoload.php dengan text editor. Kemudian temukan kode berikut:

\$autoload['helper'] = array();

Atur menjadi seperti berikut:

\$autoload['helper'] = array('url');

Pada kode diatas, artinya kita meload helper "url" secara otomatis.

Dengan demikian Anda dapat menggunakan fungsi-fungsi url pada Codeigniter.

Seperti fungsi: base\_url(), site\_url(), URI Segment, dan sebagainya.

### 2. Config.php

Pada file ini terdapat beberapa konfigurasi yang secara standar sudah terkonfigurasi. Namun terdapat beberapa konfigurasi yang perlu diperhatikan yaitu:

```
$config['base_url']
$config['index_page']
$config['encryption_key']
```

Untuk konfigurasi dasar, Anda cukup mengetahui konfigurasi base\_url.
Base\_url merupakan url dasar dari project Anda.

Untuk mengkonfigurasi base\_url, buka file config.php dengan text editor. Kemudian temukan kode berikut:

\$config['base\_url'] = ";

Atur menjadi seperti berikut:

\$config['base url'] = 'http://localhost/ci-c0303030303';

## 3. Database.php

Dilihat dari nama filenya maka Anda sudah dapat menangkap apa fungsi dari file ini. File *database.php* digunakan untuk melakukan konfigurasi yang berkaitan dengan konfigurasi database dari *website* yang akan dibuat.

Adapun konfigurasi yang perlu diperhatikan yaitu: hostname, username, password, dan database. Untuk melakukan konfigurasi pada database.php. Buka file database.php dengan text editor. Atur menjadi seperti berikut:

```
active group = 'default';
query builder = TRUE;
$db['default'] = array(
  'dsn' => ".
  'hostname' => 'localhost',
  'username' => 'root',
  'password' => ",
  'database' => 'db c0303030303',
  'dbdriver' => 'mysqli',
  'dbprefix' = ",
  'pconnect' => FALSE,
  'db debug' => (ENVIRONMENT !== 'production'),
  'cache on' => FALSE,
  'cachedir' => ",
  'char set' = 'utf8',
  'dbcollat' => 'utf8 general ci',
  'swap pre' = ",
```

```
'encrypt' => FALSE,
'compress' => FALSE,
'stricton' => FALSE,
'failover' => array(),
'save_queries' => TRUE
);
```

```
26
```

# BAB III MEMBUAT TAMPILAN HELLO POLITEKNIK NEGERI BANJARMASIN DENGAN CODEIGNITER

Capaian Pembelajaran:

- 1. Mahasiswa dapat menerangkan fungsi dari Controller, Model dan View.
- 2. Mahasiswa dapat menerangkan fungsi index.php dan SEO.
- 3. Mahasiswa dapat menampilkan tulisan Politeknik Negeri Banjarmasin di *Browser*.

Anda harus mengerti bagaimana sebuah Controller bekerja.Untuk lebih jelasnya, saya akan *sharing* kasus sederhana agar Anda dapat memahami bagaimana controller bekerja.

Disini saya mengangkat kasus yaitu bagaimana menampilkan text "Hello Politeknik Negeri Banjarmasin" pada *Browser* menggunakan Controller. Buat sebuat Controller dengan nama Hello.php seperti gambar berikut:

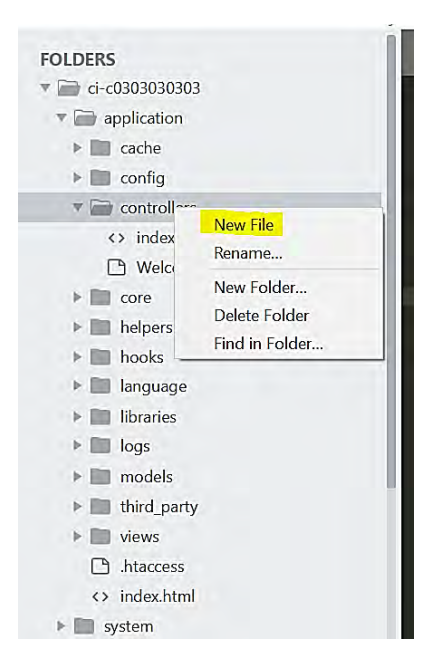

Gambar 3.1 Membuat File Controller

Kemudian ketikan kode berikut:

```
<?php
class Hello extends CI_Controller {
function index() {
echo "Hello Politeknik Negeri Banjarmasin";
}
```

```
}
```

NB: Setiap penulisan nama file dan nama class selalu di dahului dengan huruf Capital.

Setelah itu save dengan nama Hello.php dan buka Browser Anda, lalu kunjungi url berikut:

http://localhost/ci-c0303030303/index.php/Hello

Maka akan terlihat text "Hello Politeknik Negeri Banjarmasin" pada *Browser* Anda seperti berikut:

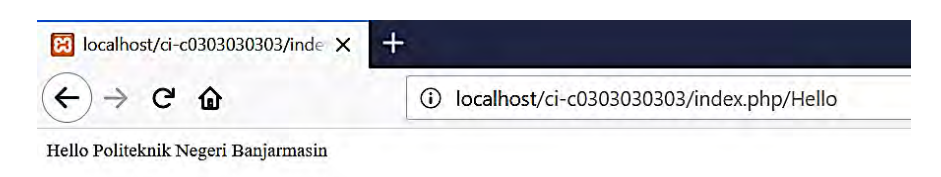

#### Gambar 3.2 Tampilan Browser

Jika Anda perhatikan dengan saksama, pada dasarnya url pada Codeigniter terlihat seperti gambar berikut:

Class Name rimary Domain http://www.domain.com/index.php/hello/index Protocol Function Name index page

#### Gambar 3.3 Konsep Url

Dimana, terdapat *protocol*, *primary domain*, *index.php*, *class name*, *dan function name*. Mungkin terdengar rumit, tapi sebenarnya tidak.

Untuk lebih jelasnya silahkan tambahkan satu *function* lagi pada Controller Hello.php. disini saya beri nama "poliban". Sehingga Controller Hello.php menjadi seperti berikut:

<?php class Hello extends CI Controller{

```
function index(){
```

```
echo "Hello Politeknik Negeri Banjarmasin";
```

```
}
function poliban(){
    echo "Poliban Untuk Yang Terbaik";
}
```

Jika Anda jalankan dengan mengunjungi URL berikut: http://localhost/ci-c0303030303/index.php/Hello/poliban

Maka, akan tampil hasilnya seperti berikut:

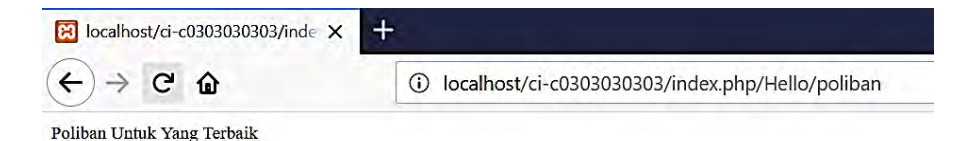

## Gambar 3. 4 Tampilan Controller di Browser

## Menghilangkan index.php pada URL

Codeigniter merupakan framework php yang mendukung clean URL. Dengan demikian Anda dapat membuat URL yang mudah dibaca dan sekaligus SEO Friendly. Pada URL aplikasi "Hello Politeknik Negeri Banjarmasin" diatas, dapat dilihat bahwa adanya index.php pada URL yang terlihat mengganggu. Adakah cara untuk menghilangkan index.php dari URL? Tentu saja, Anda dapat menggunakan file .htaccess untuk menghilangkannya.

Buat sebuah file dengan nama.htaccess pada web root Anda dan ketikan kode gambar berikut:

```
<IfModule mod_rewrite.c>
RewriteEngine On
RewriteCond %{REQUEST_FILENAME} !-f
RewriteCond %{REQUEST_FILENAME} !-d
RewriteRule ^(.*)$ index.php?/$1 [L]
```

</IfModule>

Kemudian buka folder application/config/config.php dengan text editor.

Kemudian temukan kode berikut:

\$config['index\_page'] = 'index.php';

Atur menjadi seperti berikut:

\$config['index\_page'] = ";

Sekarang silahkan kunjung url berikut untuk uji coba: http://localhost/ci-c03030303/Hello/

Maka akan terlihat hasilnya seperti berikut:

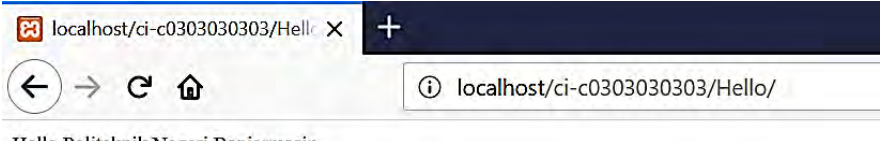

#### Hello Politeknik Negeri Banjarmasin

## Gambar 3.5 Fungsi Index yang dihilangkan

Pada gambar diatas, dapat dilihat bahwa URL menjadi lebih rapi dan SEO friendly dengan menghilangkan index.php pada URL.

## **Controller dan View**

Pada kasus sebelumnya, Anda telah mengetahui bagaimana menampilkan text "Hello Politeknik Negeri Banjarmasin" langsung dari Controller. Namun, hal tersebut sebaiknya dilakukan di *view*. Sekarang saya akan menunjukkan bagaimana menampilkan *view* melalui Controller.

Mari kita mulai.

Pertama, buat sebuah file pada application/controller dengan nama Blog.php.

Kemudian ketikan kode berikut:

```
<?php
class Blog extends CI_Controller
{
function __construct()
{
```

```
parent::__construct();
}
function index(){
    $this->load->view('blog_view');
}
```

## }

Kedua, buat sebuah file di application/views dengan nama blog\_view.php. Kemudian ketikan kode berikut:

```
<!DOCTYPE html>
<html lang="en">
<head>
<meta charset="utf-8">
<title>NIM Kalian</title>
</head>
<body>
<h1>Selamat Datang di halaman NIM dan Nama Kalian</h1>
</body>
</html>
```

Kemudian, buka browser Anda dan akses Controller Blog. Maka akan terlihat hasilnya seperti berikut:

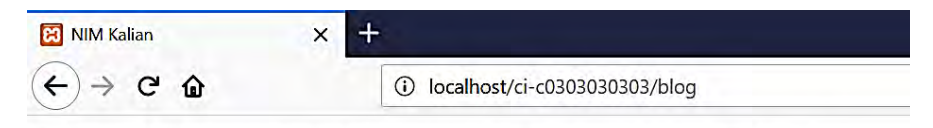

## Selamat Datang di Halaman NIM dan Nama Kalian

## Gambar 3.6 Tampilan Controller blog

Anda juga dapat mengirimkan parameter ke view melalui Controller. Sebagai contoh, silahkan ubah Controller Blog.php menjadi seperti berikut:

```
<?php
class Blog extends CI_Controller
```

```
{
function __construct()
{
    parent::__construct();
}
function index() {
    $data['title'] = "NIM Kalian";
    $data['content'] = "Selamat Datang di halaman NIM dan Nama
Kalian";
    $this->load->view('blog_view',$data);
}
```

Kemudian ubah view blog\_view.php menjadi seperti berikut:

```
<!DOCTYPE html>
<html lang="en">
<head>
<meta charset="utf-8">
<title><?php echo $title;?></title>
</head>
<body>
<h1><?php echo $content;?></h1>
</body>
</html>
```

Kemudian, buka browser Anda dan akses kembali Controller Blog. Maka akan terlihat hasilnya seperti berikut:

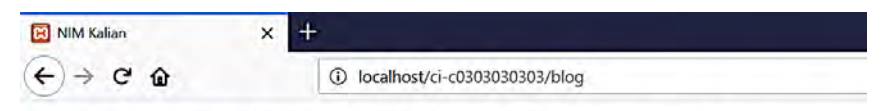

Isi data Selamat Datang di Halaman NIM dan Nama Kalian

## Gambar 3.7 Tampilan Blog dengan Echo

Saya harap Anda dapat memahami perbedaannya.

# BAB IV CODEIGNITER DAN BOOTSTRAP

Capaian Pembelajaran:

- 1. Mahasiswa dapat mengintergarasikan Codeigniter dengan Bootstrap.
- 2. Mahasiswa dapat mengintergrasikan dengan JQUery.

Pada kasus sebelumnya, Anda telah memahami bagaimana memanggil view melalui Controller. Sekarang, ada hal yang sangat penting untuk Anda ketahui, yaitu mengkombinasikan Codeigniter dengan Bootstrap.

## Apa itu Bootstrap?

Bootstrap adalah *toolkit open source* untuk dikembangkan dengan HTML, CSS, dan JS. Dengan kata lain, Bootstrap merupakan framework untuk mempercantik user interface (UI).

Bootstrap bersifat responsif. Dengan kata lain, me-render dengan baik di berbagai macam perangkat (*platform*) seperti tablet maupun *mobile phone*.

## Bagaimana mengkombinasikan Codeigniter dan Bootstrap?

Pertama-tama, silahkan download Bootstrap di situs resminya getBootstrap.com.

| NIM Kalian                                  | Bootstrap · The mos                                                                                                    | t popular + 🗙 🕂                                                                                                    |       | and the second second s | - 0      |
|---------------------------------------------|----------------------------------------------------------------------------------------------------|----------------------------------------------------------------------------------------------------|-------|----------------------------------------------------------------------------------------------------|----------|
| € → C @                                     | <li>getbootstrap</li>                                                                                                    | Acom.                                                                                                    | 90% 🛡 |                                                                                                    |          |
| B Home Documer                              | ntation Examples Themes                                                                                                    | Expo Blog                                                                                                    |       | v4.1 - 0 9 0                                                                                                    | Download |
| Вс                                          | ootstrap                                                                                                    | )                                                                                                    |       |                                                                                                    |          |
| Build world                                 | responsive, mobile-first p<br>'s most popular front-end                                                                                            | rojects on the web with the component library.                                                                       | On    |                                                                                                    |          |
| Bootst<br>HTML<br>your e<br>respor<br>power | trap is an open source to<br>, CSS, and JS. Quickly pro<br>entire app with our Sass v<br>nsive grid system, extensi<br>rful plugins built on jQuer | olkit for developing with<br>totype your ideas or build<br>ariables and mixins,<br>ve prebuilt components, and<br>y. |       | 3                                                                                                    |          |
|                                             | Get started                                                                                                    | Download                                                                                                    |       |                                                                                                    |          |
| Current                                     | tly v4.1.3                                                                                                    |                                                                                                    |       |                                                                                                    |          |

## Gambar 4.1 Bootstrap

Kedua, buat sebuah folder baru pada project (*webroot*) Anda. Disini saya beri nama folder "assets".

Kemudian extract file Bootstrap yang telah didownload tadi ke dalam folder assets. Seperti berikut:

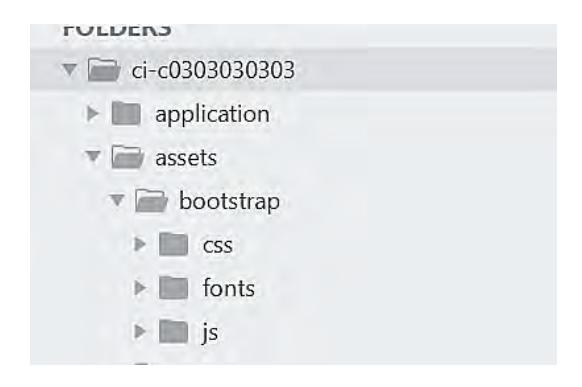

## Gambar 4.2 Folder Instalasi Bootstrap

Selain Bootstrap, kita juga membutuhkan Jquery agar javascript pada Bootstrap berjalan dengan optimal. Untuk mendownload Jquery, silahkan download di situs resminya jquery.com.

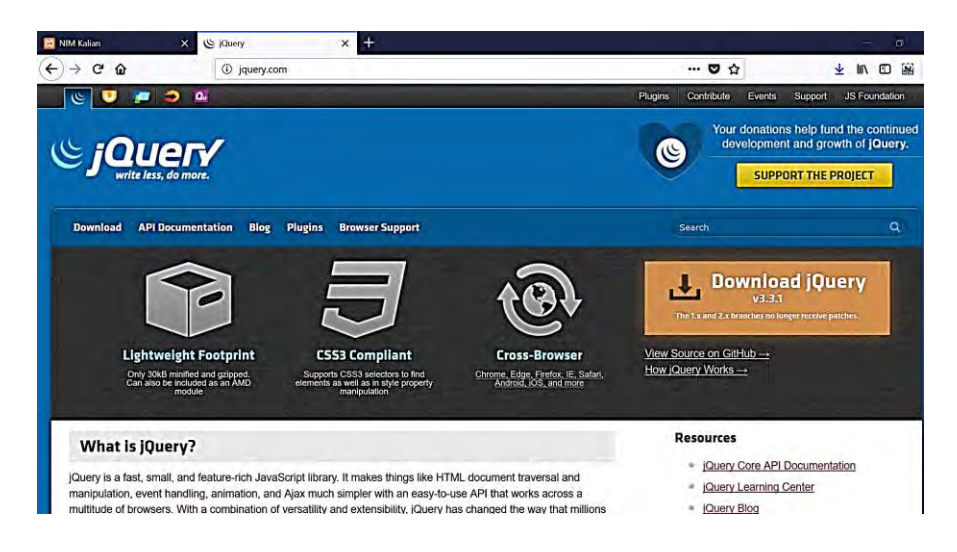

Gambar 4.3 J Query

Kemudian, letakkan file Jquery pada folder assets/js/ seperti gambar berikut:

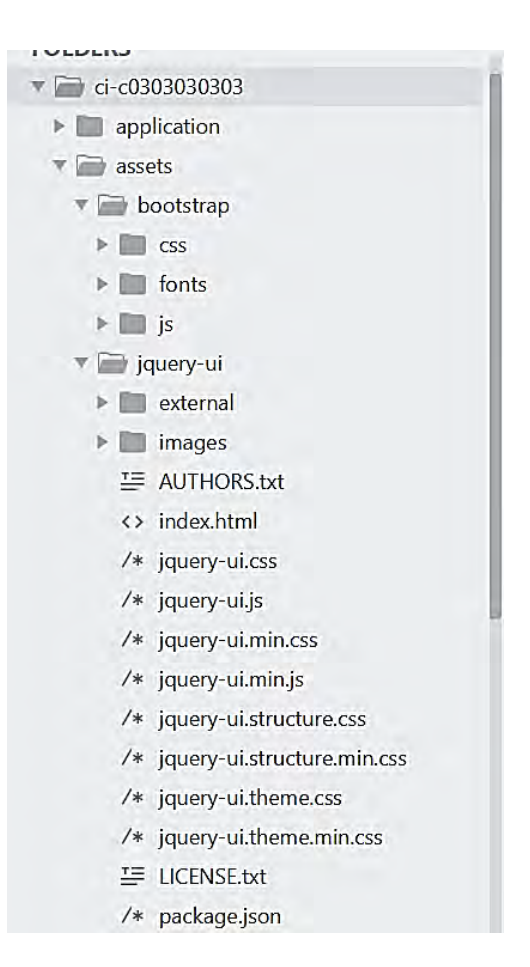

## Gambar 4. 4 Folder Instalasi J Query

Mungkin terlihat sedikit rumit, tapi sebenarnya tidak.

Agar Anda dapat memahami seperti apa Bootstrap, silahkan edit file view blog\_view.php menjadi seperti berikut:

```
<!DOCTYPE html>
<html lang="en">
<head>
<meta charset="utf-8">
<title><?php echo $title;?></title>
```

```
<!-- load Bootstrap css file -->
  k rel="stylesheet" href="<?php echo</li>
base url('assets/Bootstrap/css/Bootstrap.min.css');?>">
 </head>
 <body>
  <div class="container">
   <div class="jumbotron jumbotron-fluid">
    <div class="container">
      <h1 class="display-4"><?php echo $content;?></h1>
      This is my first blog.
    </div>
   </div>
  </div>
  <!-- load jquery is file -->
  <script src="<?php echo base url('assets/jquery-ui/jquery-
ui.min.js');?>"></script>
  <!-- load Bootstrap is file -->
  <script src="<?php echo
base url('assets/Bootstrap/js/Bootstrap.min.js');?>"></script>
 </body>
</html>
```

Jika Anda panggil lagi Controller Blog pada *browser*, maka akan terlihat hasilnya seperti berikut:

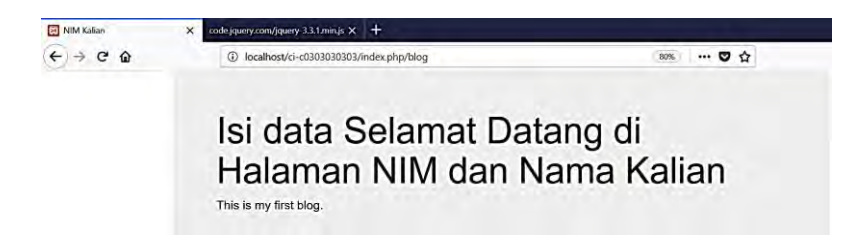

## Gambar 4. 5 Tampilan Blog dengan Bootstrap

Pada gambar diatas, Anda dapat melihat bahwa kita tidak perlu membuat kode css untuk memberikan *style* pada suatu halaman website.

# BAB V BEKERJA DENGAN MODEL DAN DATABASE

Capaian Pembelajaran:

- 1. Mahasiswa dapat menerangkan hubungan model dengan database.
- 2. Mahasiswa dapat menampilkan data dari database.

Tugas utama Model adalah merespon permintaan data yang dilakukan oleh Controller dimana data ini diambil dari database, atau menyimpan data yang dikirimkan oleh Controller ke dalam database. Jadi si Model ini sebenarnya bersifat pasif saja alias dipanggil saat dibutuhkan dan dicampakkan saat tidak dibutuhkan

## 5.1 Membuat Database dan Tabel

Pertama-tama yang harus kita lakukan adalah mengconfig database yang akan digunakan oleh Codeigniter. Tetapi sebelumnya mari kita buat dulu database dan tabel sederhana menggunakan MySQL dengan perintah DDL dan DML seperti dibawah ini.

Caranya buka http://localhost/phpmyadmin/

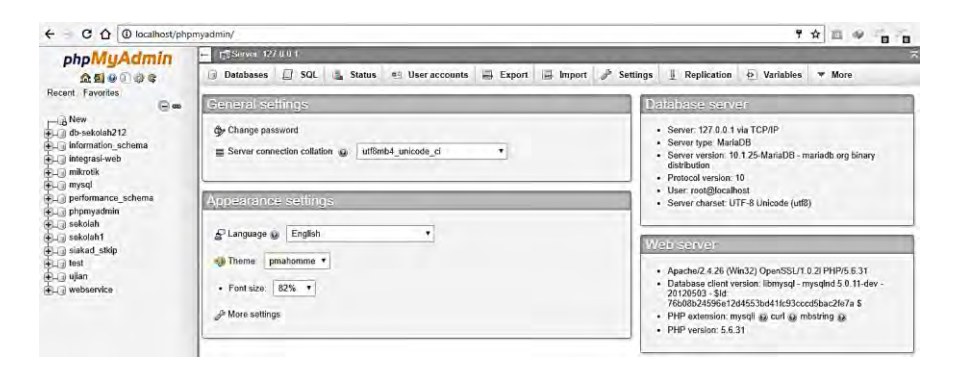

Gambar 5.1 Phpmyadmin

Klik Database dan buat database dengan nama db\_nim anda terus klik create

|   | Basis data   | SQL    | 🍓 Status    | User accounts | Ekspor |
|---|--------------|--------|-------------|---------------|--------|
| ^ | Basis dat    | a      |             |               |        |
|   | Buat basis   | data 😡 | Denvortiran |               |        |
|   | ub_c03030303 |        | renyorurun  |               | Buat   |

Gambar 5.2 Membuat Database

Setelah membuat database maka kita tabel alumni

| M Structure   | SQL          | Search | Query | Export          | 📕 Import | 🌽 Operatio |
|---------------|--------------|--------|-------|-----------------|----------|------------|
| 🔥 No tables f | ound in data | base.  |       |                 |          |            |
| Creat         | e table      |        |       |                 |          |            |
| Name: alu     | nni          |        | Nu    | mber of columns | s: 4     |            |
|               |              |        |       |                 |          |            |
|               |              |        |       |                 |          |            |

Gambar 5.3 Membuat Tabel Alumni

Buatlah primary key untuk id menjadi auto incerement dan record jenis\_kelamin menjadi tipe enum

| Table name: alumni                         |         |           | Add           | 1  | column(s) Go                           |    |
|--------------------------------------------|---------|-----------|---------------|----|----------------------------------------|----|
|                                            |         |           |               |    | ENUM/SET editor                        | ĸ  |
| Name                                       | Туре 🕢  | Length/V  | alues 😡       | De | Values for column<br>"jenis_kelamin"   | Nu |
| id<br>Pick from Central Columns            | INT     | • 11      |               | 0  | AEnter each value in a separate field. | •  |
| nama_lengkap<br>Pick from Central Columns  | VARCHAR | • 100     |               |    | P @                                    | •  |
| jurusan<br>Pick from Central Columns       | VARCHAR | ▼ 50      |               |    | <b>O</b>                               | •  |
| jenis_kelamin<br>Pick from Central Columns | ENUM    | • Edit EN | UM/SET values | 0  | (Add 1 value(s)                        | •  |
| Table comments:                            |         |           | Collation:    | _  |                                        |    |
| PARTITION definition:                      | 0       |           |               | -  | Go Close                               |    |

Gambar 5.4 Tipe Enum Pada Record

Untuk jenis kelamin tipe datanya enum

| Innia Italamia            |          | 11 LUDY             |
|---------------------------|----------|---------------------|
| jenis_keiamin             | ENUM     | ¥ L,P               |
| Pick from Central Columns | (Tantani | Edit ENUM/SET value |

Gambar 5.5 Pilihan Enum

Jika sudah selesai maka akan didapatkan hasil seperti ini

| P | 1 | able structure | Relati       | ion view          |            |      |         |          |                |                                                  |
|---|---|----------------|--------------|-------------------|------------|------|---------|----------|----------------|--------------------------------------------------|
|   |   | Name           | Туре         | Collation         | Attributes | Nult | Default | Comments | Extra          | Action                                           |
|   | 1 | id 🔗           | int[11]      |                   |            | No   | None    |          | AUTO_INCREMENT | 🖓 Change 🥥 Drop 🖉 Primary 🔃 Unique 🛃 Index 🗢 Mor |
|   | 2 | nama_lengkap   | varchar(100) | latin1_swedish_ci |            | No   | None    |          |                | 🥜 Change 😂 Drop 🔑 Primary 🦉 Unique 🛃 Index 🗢 Mor |
|   | 3 | jurusan        | varchar(50)  | latin1_swedish_ci |            | No   | None    |          |                | 🥜 Change 🥥 Drop 🔑 Primary 🔃 Unique 🗾 Index 🖛 Mor |
|   | 4 | jenis_kelamin  | enum(P', 1)  | latin1_swedish_ci |            | No   | L       |          |                | 🥜 Change 😂 Drop 🤌 Primary 👖 Unique 🛃 Index 🗢 Mor |

Gambar 5.6 Tabel Alumni

## Masukkan data ke database

| Browse        | M Structure  | sqL     | 🔍 Search | ≩ë Insert  | Export          | Import | ng Privileges | J Operations |
|---------------|--------------|---------|----------|------------|-----------------|--------|---------------|--------------|
| Column        | Type Fi      | unction |          | Null Value | _               |        |               |              |
| id            | int(11)      |         | ~        |            |                 |        |               |              |
| nama_lengkap  | varchar(100) |         | ~        | àrit       | 10              |        | af            |              |
| jurusan       | varchar(50)  |         | ~        | Tekn       | iik Informatika |        |               |              |
| jenis_kelamin | enum         | -       |          | OP         | ⊙L              |        | 60            |              |

## Gambar 5.7 Input Data Melalui Menu Insert

Masukkan beberapa data

|       | Browse       | ⊮ St                   | ructure              |       | SQL Q                     | Search     | 3- Insert        | Export     | 🛃 Import     | E Pi     |
|-------|--------------|------------------------|----------------------|-------|---------------------------|------------|------------------|------------|--------------|----------|
| SEL   | Showing      | rows 0 - 4<br>OM `alum | 4 (5 total, (<br>mi` | Query | <mark>/ took 0.003</mark> | 3 seconds. | )                |            |              |          |
|       |              |                        |                      |       |                           |            |                  |            |              | 🗌 Profil |
| I     | Show a       | all   Nur              | nber of rov          | /s:   | 25 💙                      | Filter ro  | ws: Search th    | s table    | Sort by key: | None     |
| + Opt | tions        |                        |                      |       |                           |            |                  |            |              |          |
| ⊢     | <b>—</b>     |                        | ~                    | id    | nama_le                   | ngkap ju   | Irusan           | jenis_kela | nin          |          |
|       | 6 Edit       | Copy                   | Oelete               | 1     | Manaf                     | T          | eknik Informatik | a L        |              |          |
|       | 🥜 Edit       | di Copy                | 🥥 Delete             | 2     | Rustam                    | Т          | eknik Listrik    | L          |              |          |
|       | 🖉 Edit       | Copy                   | 😂 Delete             | 3     | Amin                      | Т          | eknik Elektronil | ka L       |              |          |
|       | 🥜 Edit       | Copy                   | 😑 Delete             | 4     | Rais                      | Т          | eknik Informatik | a L        |              |          |
|       | 🔗 Edit       | Copy                   | 🔵 Delete             | 5     | Arifin                    | Т          | eknik Informatik | a L        |              |          |
| t     | _ <b>=</b> c | heck all               | With s               | elect | ed: 🥜 Ec                  | lit 📑 Co   | py 🥥 Delet       | e 📑 Expor  | 6 C          |          |

Gambar 5. 8 Input Beberapa Data di Tabel Alumni

## 5.2 Mengatur Settingan Database pada Codeigniter

Setelah sukses menjalankan perintah di atas, langkah selanjutnya adalah mengedit file database.php yang berada di dalam folder application/config/. yang akan kita rubah adalah pengaturan database berikut:

```
$db['default']['hostname'] = 'localhost';
$db['default']['username'] = 'root';
$db['default']['password'] = '';
$db['default']['database'] = 'db_c0303030303;
```

Pastikan settingan database telah sesuai dengan database MySQL yang sudah terinstall di komputer kita.

## 5.3 Menjalankan Library Database Secara Otomatis

Pada aplikasi yang dinamis, kita akan sangat sering berinteraksi dengan database. Maka sangat disarankan untuk menjalankan library database Codeigniter secara otomatis. Untuk melakukannya silahkan membuka file autoload.php yang terletak di dalam folder yang sama dengan database.php yaitu di folder application/config/. Pada baris ke 61 kita tambahkan '*database'* ke dalam *array autoload libraries*.

```
60 */
61 $autoload['libraries'] = array('database');
62
63 /*
```

## 5.4 MVC Model

Nah sekarang lah saat yang paling kita tunggu tunggu, membuat Model Codeigniter. Model pada Codeigniter adalah sebuah *class* sama seperti Controller. Perbedaannya Controller berhubungan langsung dengan View dan dapat juga berhubungan dengan Model untuk keperluan data sedangkan Model hanya berhubungan dengan Controller saja. Mari kita membuat file Model di dalam folder application/models/ yang bernama Model\_alumni.php.

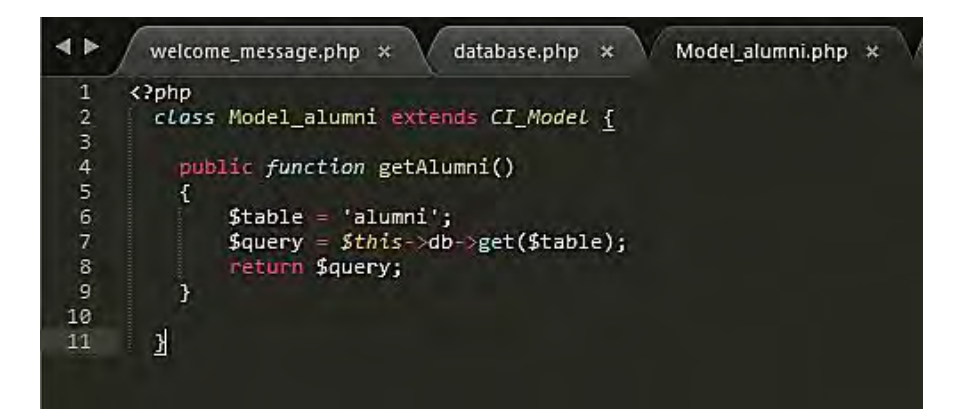

## Gambar 5.9 Model Alumni

Seperti yang bisa kita lihat diatas, di dalam *class* Model\_alumni, terdapat satu fungsi yang bernama getAlumni. Di dalam fungsi getAlumni ini terdapat tiga baris kode yang masing-masing fungsinya adalah:

Baris Pertama, kita membuat variable \$table yang berisi nama tabel yang akan digunakan oleh query nanti.

Baris Kedua, kita membuat variable \$query yang berisi fungsi library database Codeigniter \$this->db->get(\$table). Perintah ini akan menghasilkan query MySQL standar seperti dibawah ini.

1 SELECT \* FROM "alumni";

#### Gambar 5.10 Query Alumni

Baris Ketiga, kita akan mengembalikan hasil query tadi kepada Controller yang memanggil fungsi getAlumni.

Untuk variasi query misalnya penggunaan *where, like, limit, offset* dsb bisa di lihat pada dokumentasi Codeigniter pada websitenya.

## 5.5 Memanggil Model di dalam Controller

Langkah berikutnya, pada Controller Welcome.php, mari kita tambahkan proses pemanggilan Model. Sehingga akan terlihat seperti dibawah.

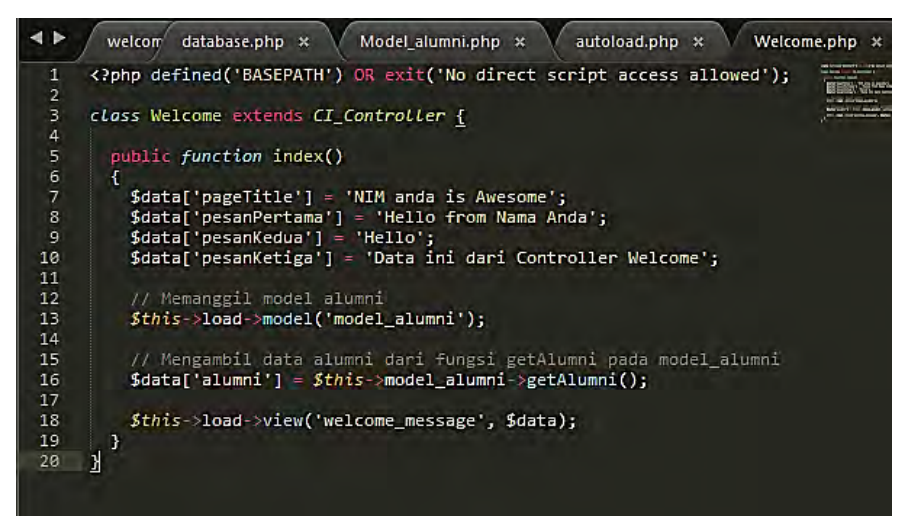

Gambar 5.11 View Data Alumni

## 5.6 Menampilkan Data Alumni pada View

Tugas kita berikutnya adalah menampilkan data alumni pada View welcome\_message.php.

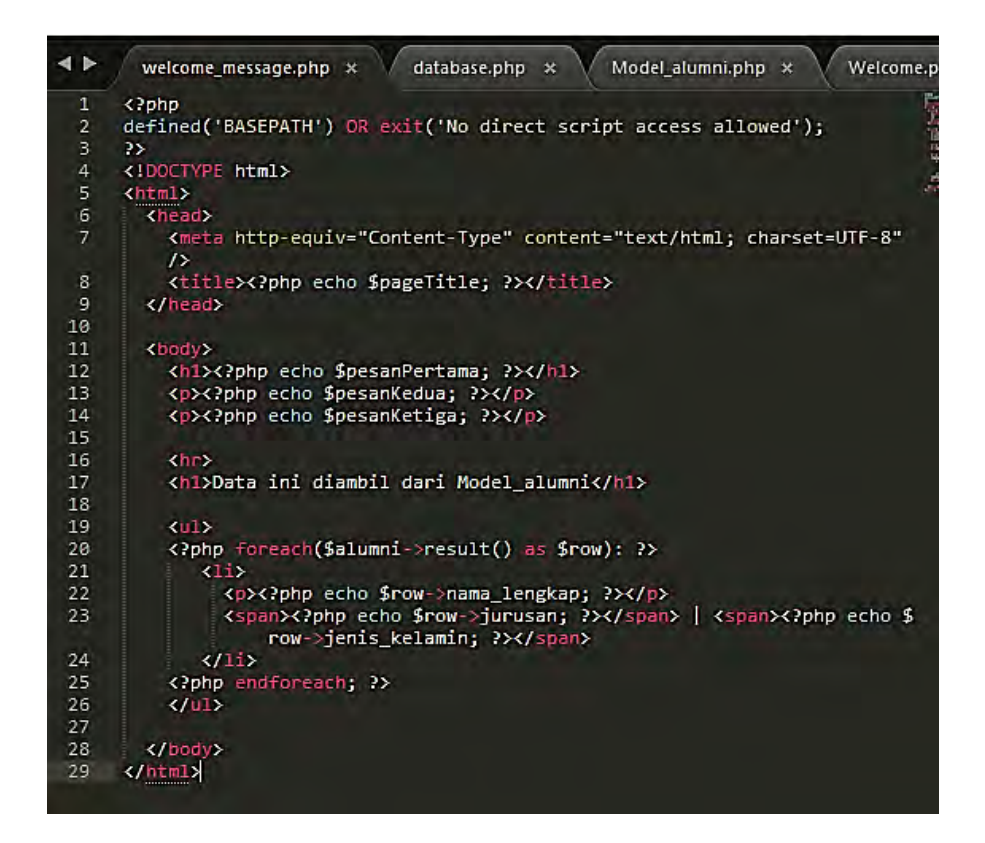

## Gambar 5.12 View Data Alumni dengan Load dari Database

Sekarang saat kita membuka project Codeigniter pada browser kita, data alumni kita akan muncul seperti gambar di bawah.

# Hello from Nama Anda

Hello

Data ini dari Controller Welcome

# Data ini diambil dari Model\_alumni

• Manaf

Teknik Informatika | L

• Rustam

Teknik Listrik | L

• Amin

Teknik Elektronika | L

· Rais

Teknik Informatika | L

## Gambar 5.13 Tampilan Browser Alumni

Tugas

- 1. Buatlah suatu sistem informasi pendataan buku yang berisi data judul buku, penerbit, tahun terbit, tempat rak buku, jumlah buku
- 2. Tampilkan di browser

## BAB VI INTEGRASI TEMPLATE ADMINLTE DENGAN CODEIGNITER

Capaian Pembelajaran:

- 1. Mahasiswa dapat mengintegrasikan Codeigniter dengan AdminLTE.
- 2. Mahasiswa dapat menampilkan Back End di browser.

Kali ini kita akan belajar menggunakan template AdminLTE dengan Codeigniter, untuk kebutuhan itu selain sudah mendownlaod Codeigniter kita harus mempunyai template AdminLTE. Silahkan Anda download:

- 1. Codeigniter
- 2. AdminLTE
- 3. Text Editor, seperti Atom, Sublime Text, Notepad ++, dan lainnya.

Ekstrak semua file (Codeigniter dan AdminLTE), buatlah satu folder di folder root dengan nama assets, letakkan AdminLTE yang sudah diekstrak tadi ke dalam folder itu. Lihat gambar 6.1.

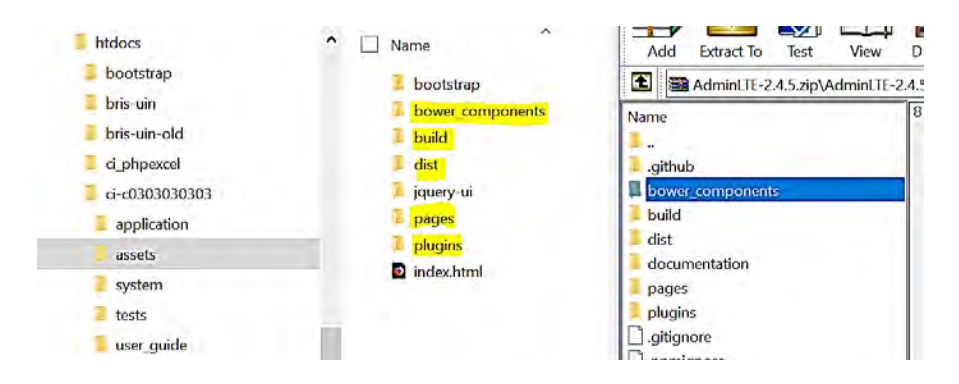

Gambar 6.1 Letak AdminLTE

Untuk melihat tampilan AdminLTE silahkan panggil http://localhost/ci-c03030303/assets/ di URL. Jika hasilnya seperti gambar 6.2, berarti langkah Anda benar.

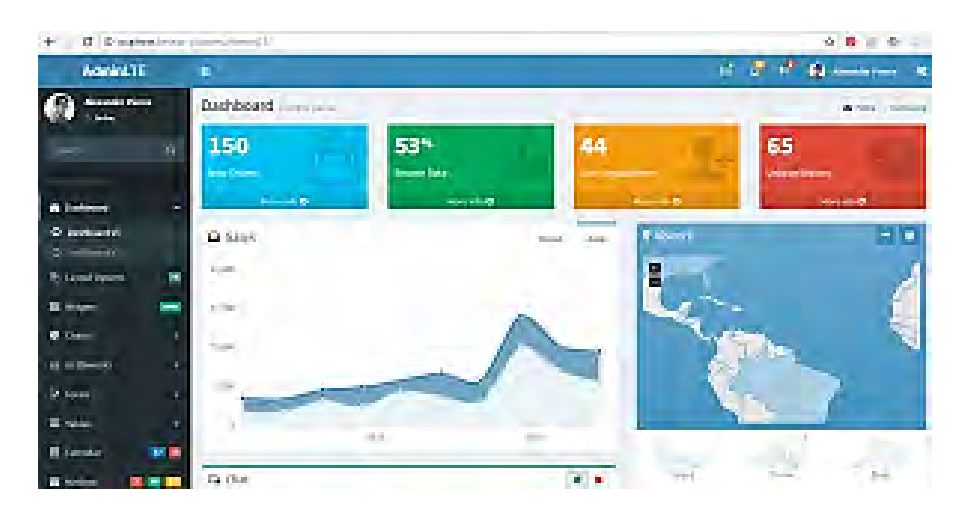

**Gambar 6.2 Tampilan AdminLTE** 

Sekarang pilih *blank page*, http://localhost/ci-c0303030303/ assets/pages/examples/blank.html, maka yang tampil halaman kosong. Tapi masih ada fitur dan menu. Fitur dan menu-menu itu yang akan kita gunakan. Silahkan tekan tombol Control + U atau klik kanan pilih lihat sumber laman. Maka akan ditampilkan kode-kode halaman Blank Page tadi. Lihat gambar 6.3.

| ~        | → C û                                                                                                    | ③ view-source:http://localhost/ci-c0303030303/assets/pages/examples/blank.html   | 🛛                  | ☆                                                                                                    |
|----------|----------------------------------------------------------------------------------------------------|----------------------------------------------------------------------------------|--------------------|----------------------------------------------------------------------------------------------------|
| 1        | html                                                                                                    |                                                                                  |                    |                                                                                                    |
| 2        | <html></html>                                                                                                    |                                                                                  |                    |                                                                                                    |
| 3        | <head></head>                                                                                                    |                                                                                  |                    |                                                                                                    |
| 4        | <meta charset="utf-8"/>                                                                                                    |                                                                                  |                    |                                                                                                    |
| <u>B</u> | <meta content="IE=edge" http-equiv="X-&lt;/td&gt;&lt;td&gt;UA-Compatible"/>                                                                         |                                                                                  |                    |                                                                                                    |
| 6        | <title>AdminLTE 2  </title>                                                                                                    | Blank Page                                                                       |                    |                                                                                                    |
| - 7      | Tell the browse</td <td>r to be responsive to screen width&gt;</td> <td></td> <td></td>                                                             | r to be responsive to screen width>                                              |                    |                                                                                                    |
| B        | <meta content="width&lt;/td&gt;&lt;td&gt;-device-width, initial-scale=1, maximum-scale=1, user-scalable=no" name="viewpor&lt;/td&gt;&lt;td&gt;:t"/> |                                                                                  |                    |                                                                                                    |
| 9        | Bootstrap 3.3.7</td <td></td> <td></td> <td></td>                                                                                                   |                                                                                  |                    |                                                                                                    |
| 10       | <li>k rel="styleshee"</li>                                                                                                    | t" href="//bower_components/bootstrap/dist/css/bootstrap.min.css">               |                    |                                                                                                    |
| 11       | Font Awesome</td <td></td> <td></td> <td></td>                                                                                                    |                                                                                  |                    |                                                                                                    |
| 12       | <li>k rel="styleshee"</li>                                                                                                    | t" href="//bower_components/font-awesome/css/font-awesome.min.css">              |                    |                                                                                                    |
| 13       | Ionicons                                                                                                    |                                                                                  |                    |                                                                                                    |
| 14       | <li>k rel="styleshee"</li>                                                                                                    | t" href="//bower_components/Ionicons/css/ionicons.min.css">                      |                    |                                                                                                    |
| 15       | Theme style                                                                                                    |                                                                                  |                    |                                                                                                    |
| 16       | <link hret="/.idist/css/Administe.min.css" rel="styleshee&lt;/td&gt;&lt;td&gt;t"/>                                                                  |                                                                                  |                    |                                                                                                    |
| 17       | AdminLTE Skins.</td <td>choose a skin from the css/skins</td> <td></td> <td></td>                                                                   | choose a skin from the css/skins                                                 |                    |                                                                                                    |
| 18       | folder instead                                                                                                    | of downloading all of them to reduce the load>                                   |                    |                                                                                                    |
| 19       | <li>ink rel="styleshee"</li>                                                                                                    | t" nrer="/.ist/css/skins/_ali-skins.min.css">                                    |                    |                                                                                                    |
|          | A umar E Chim and                                                                                                    | Respond to TPO support of PTMTE alements and modio mension                       |                    |                                                                                                    |
|          | CI HIPLS Shill and                                                                                                    | Respond. Is the subject of nimes elements and media queries                      |                    |                                                                                                    |
| 12       | <1- Life 1+ TE 015                                                                                                    | d. Is doesn't work if you view the page via fife.//>                             |                    |                                                                                                    |
| 0.0      | Corrint are "https:/                                                                                                    | long mayoda com/html5chiu/2 7 3/html5chiu min ig">//comint>                      |                    |                                                                                                    |
| 36.      | cerrint are="https:/                                                                                                    | loss mayoda com/regrond/1 4 2/regrond min je // scints                           |                    |                                                                                                    |
| 06       | (I fondiflan)                                                                                                    | , obstant complete point in the point man is a straight                          |                    |                                                                                                    |
| 27       | silendii) >                                                                                                    |                                                                                  |                    |                                                                                                    |
|          | < Google Font>                                                                                                    |                                                                                  |                    |                                                                                                    |
| 2.9      | clink rel="styleshee                                                                                                    | t" bref="https://fonts.googleanis.com/css2family=Source+Sans+Pro:300.400.600.700 | , 300italic, 400it | alic. 600italic">                                                                                                    |
| 30       |                                                                                                    |                                                                                  |                    | and a state of the state of the |
| 31       | <body class="hold-tran&lt;/td&gt;&lt;td&gt;sition skin-blue sidebar-mini"></body>                                                                   |                                                                                  |                    |                                                                                                    |
| 32.      | des Cite uranner>                                                                                                    |                                                                                  |                    |                                                                                                    |

## Gambar 6. 3 Kode Halaman Blank Page

Kemudian, Control+A untuk memilih semua kode itu, kemudian copy. Buat file dengan nama template di *views*, *paste* kode tadi. Untuk lebih jelasnya

- 1 <!DOCTYPE html>
- 2 <html>
- $3 \leq ead >$
- 4 <meta charset="utf-8">
- 5 <meta http-equiv="X-UA-Compatible" content="IE=edge">
- 6 <title>AdminLTE 2 | Blank Page</title>

```
7 <!-- Tell the browser to be responsive to screen width -->
```

8 <meta content="width=device-width, initial-scale=1, maximum-

```
scale=1, user-scalable=no" name="viewport">
```

```
9 <!-- Bootstrap 3.3.7 -->
```

```
10 k rel="stylesheet" href="<?php echo
```

base\_url();?>assets/bower\_components/Bootstrap/dist/css/Bootstrap.min.cs
s">

- 11 <!-- Font Awesome -->
- 12 k rel="stylesheet" href="<?php echo

base\_url();?>assets/bower\_components/font-awesome/css/fontawesome.min.css">

13 <!-- Ionicons -->

14 k rel="stylesheet" href="<?php echo

base\_url();?>assets/bower\_components/Ionicons/css/ionicons.min.css">
15 <!-- Theme style -->

16 link rel="stylesheet" href="<?php echo

base url();?>assets/dist/css/AdminLTE.min.css">

17 <!-- AdminLTE Skins. Choose a skin from the css/skins

18 folder instead of downloading all of them to reduce the load. -->

19 k rel="stylesheet" href="<?php echo

base\_url();?>assets/dist/css/skins/\_all-skins.min.css"> 20

21 <!-- HTML5 Shim and Respond.js IE8 support of HTML5 elements and media queries -->

22 <!-- WARNING: Respond.js doesn't work if you view the page via file:// -->

23 <!--[if lt IE 9]>

24 <script

src="https://oss.maxcdn.com/html5shiv/3.7.3/html5shiv.min.js"></script>
25 <script</pre>

src="https://oss.maxcdn.com/respond/1.4.2/respond.min.js"></script>

26 <![endif]-->

27

```
28 <!-- Google Font -->
```

```
29 29 k rel="stylesheet"
```

```
href="https://fonts.googleapis.com/css?family=Source+Sans+Pro:300,400, 600,700,300italic,400italic,600italic">
```

30 </head>

Untuk mencobanya, silahkan buat satu controller dengan nama Template.php di folder Controller. Masukkan kode di bawah ini:

```
1 <?php
2 class Template extends CI_Controller
3 {
4 function __construct()
5 {
6 parent::__construct();
7 }
8
9 function index(){</pre>
```

```
10
11 $this->load->view('template'); // memanggil View
12 }
13
14}
```

Untuk mengujinya, silahkan panggil http://localhost/cic0303030303/template di URL. Hasilnya akan seperti gambar 6.4.

```
AdminLTE 2 | Blank Page
                                       http://localhost/ci-c0303030303/as X
                                                                               code.jquery.com/jquery-3.3.1.m
                                  ×
\leftarrow
      > C' fr
                                            i) localhost/ci-c0303030303/template
ALT AdminLTE
Toggle navigation
   • 4

    You have 4 messages

        0
                User Image
                Support Team 5 mins
                Why not buy a new awesome theme?

    See All Messages

   • 10
        • You have 10 notifications
             5 new members joined today
        0
        • View all
   . 9
        • You have 9 tasks
        0
              ÷
                Design some buttons 20%
                20% Complete
        o View all tasks
   • User Image Alexander Pierce
         o User Image
           Alexander Pierce - Web Developer Member since Nov. 2012
```

## **Gambar 6.4 Tampilan AdminLTE**

Mengapa tampilannya tidak seperti AdminLTE, karena kita belum memanggil library pendukungnya.

Kuncinya ada di <?php echo base\_url();?>assets/, kode itu mengarahkan pada library yang digunakan AdminLTE.

Jadi, silahkan ganti../../ dengan <?php echo base\_url();?>assets/

Atau jika Anda masih bingung, silahkan ganti kode template.php dengan kode di bawah ini:

- 1 <!DOCTYPE html>
- 2 <html>
- $3 \leq bead >$
- 4 <meta charset="utf-8">

5 <meta http-equiv="X-UA-Compatible" content="IE=edge">

- 6 <title>AdminLTE 2 | Blank Page</title>
- 7 <!-- Tell the browser to be responsive to screen width -->
- 8 <meta content="width=device-width, initial-scale=1, maximum-
- scale=1, user-scalable=no" name="viewport">
- 9 <!-- Bootstrap 3.3.7 -->
- 10 k rel="stylesheet" href="<?php echo

base\_url();?>assets/bower\_components/Bootstrap/dist/css/Bootstrap.min.cs
s">

- 11 <!-- Font Awesome -->
- 12 k rel="stylesheet" href="<?php echo

base\_url();?>assets/bower\_components/font-awesome/css/fontawesome.min.css">

13 <!-- Ionicons -->

14 14 14 rel="stylesheet" href="<?php echo

base url();?>assets/bower components/Ionicons/css/ionicons.min.css">

- 15 <!-- Theme style -->
- 16 link rel="stylesheet" href="<?php echo

base\_url();?>assets/dist/css/AdminLTE.min.css">

17 <!-- AdminLTE Skins. Choose a skin from the css/skins

18 folder instead of downloading all of them to reduce the load. -->

- 19 k rel="stylesheet" href="<?php echo
- base\_url();?>assets/dist/css/skins/\_all-skins.min.css">
- 20

21 <!-- HTML5 Shim and Respond.js IE8 support of HTML5 elements and media queries -->

22 <!-- WARNING: Respond.js doesn't work if you view the page via file:// -->

```
23 <!--[if lt IE 9]>
24 <script
src="https://oss.maxcdn.com/html5shiv/3.7.3/html5shiv.min.js"></script>
25 <script
src="https://oss.maxcdn.com/respond/1.4.2/respond.min.js"></script>
26 <![endif]-->
27
28 <!-- Google Font -->
29 <link rel="stylesheet"
href="https://fonts.googleapis.com/css?family=Source+Sans+Pro:300,400,
600,700,300italic,400italic,600italic">30 </head>
```

Sekarang coba lagi buka URL http://localhost/cic0303030303/template, jika tampilannya seperti gambar 6. Berarti langkah Anda berhasil.

| AdminLTE 2   Blank Page | × http://localhost/ci-c03030303/a: × code.jquery.com/jquery-3.3.1.m | nin.js x + |         |     |      |             | - d          | >        |
|-------------------------|---------------------------------------------------------------------|------------|---------|-----|------|-------------|--------------|----------|
| € → € @                 | localhost/ci-c0303030303/template                                   |            | ♥ (80%) | 🖸 🏠 |      | ¥ 11        |              |          |
| AdminLTE                |                                                                     |            |         | 1   | 8 e  | 😰 Alexa     | inder Pierce | •        |
| Alexander Pierce        | Blank page It all starts here                                       |            |         |     | 1.14 | A Home - Ex | umples Biz   | ank page |
| Search Q                | Title                                                               |            |         |     |      |             |              | - *      |
|                         | Start creating your amazing application!                            |            |         |     |      |             |              |          |
| A Dethord               | Foster                                                              |            |         |     |      |             |              |          |
| 2 Layout Options        |                                                                     |            |         |     |      |             |              |          |
| C Charls C              |                                                                     |            |         |     |      |             |              |          |
| 🕮 UI Elements 💉         |                                                                     |            |         |     |      |             |              |          |
| CP Forms <              |                                                                     |            |         |     |      |             |              |          |
| 🖩 Tables 🔹 🤇            |                                                                     |            |         |     |      |             |              |          |
| 🛗 Calendar 🛛 🚺          |                                                                     |            |         |     |      |             |              |          |
| 🖂 Mailbox 🛛 🚺 🛄         |                                                                     |            |         |     |      |             |              |          |
| Examples •              |                                                                     |            |         |     |      |             |              |          |
| O Invoice               |                                                                     |            |         |     |      |             |              |          |

#### Gambar 6. 5 Tampilan Browser Admin

Sekarang saatnya kita memecah kodenya menjadi 2. Yakni, Dashboard dan header.

Buatlah satu folder di controller dengan nama admin, isi dengan file dashboard.php sebagai berikut

| > Local | Disk (C | :) > | xampp > htdocs | > ci-c0303030303 > | application > controllers |                    |      |
|---------|---------|------|----------------|--------------------|---------------------------|--------------------|------|
|         | ^       |      | Name           | ~                  | Date modified             | Туре               | Size |
|         |         |      | admin          |                    | 05/09/2018 12:21          | File folder        |      |
|         |         |      | Blog.php       |                    | 04/09/2018 17:11          | PHP File           | 1 KB |
|         |         |      | Hello.php      |                    | 04/09/2018 16:49          | PHP File           | 1 KB |
|         |         |      | index.html     |                    | 12/06/2018 6:45           | Firefox HTML Docum | 1 KB |
| ion     |         |      | Template.php   |                    | 05/09/2018 7:51           | PHP File           | 1 KB |
|         |         |      | 🗋 Welcome.php  |                    | 12/06/2018 6:45           | PHP File           | 1 KB |

## **Gambar 6.6 Folder Controller Admin**

Dengan file controller Dashboard.php

```
1 <?php
2 class Dashboard extends CI Controller
        function construct(){
3
4
               parent:: construct();
                if(!isset($ SESSION['logged in'])){
5
         $url=base url('administrator');
6
7
         redirect($url);
8
      };
9
        function index(){
10
11
                $this->load->view('admin/v dashboard');
12
13
14
        }
15
16}
```

## Buatlah satu folder di views dengan nama admin,

| Name                | Date modified    | Туре               | Size  |
|---------------------|------------------|--------------------|-------|
| admin               | 05/09/2018 9:03  | File folder        |       |
| errors              | 12/06/2018 6:45  | File folder        |       |
| blog_view.php       | 04/09/2018 17:59 | PHP File           | 1 KE  |
| index.html          | 12/06/2018 6:45  | Firefox HTML Docum | 1 KE  |
| template.php        | 05/09/2018 8:53  | PHP File           | 27 KE |
| welcome_message.php | 12/06/2018 6:45  | PHP File           | 3 KE  |
|                     |                  |                    |       |

## Gambar 6. 7 Folder View Admin

isi dengan file v\_dashboard.php dan v\_header.php.

v\_dashboard.php

- 1 <!DOCTYPE html>
- 2 < html >
- $3 \leq ead >$
- 4 <meta charset="utf-8">
- 5 <meta http-equiv="X-UA-Compatible" content="IE=edge">
- 6 <title>Poliban | Dashboard</title>

```
7 <!-- Tell the browser to be responsive to screen width -->
```

```
8 k rel="shorcut icon" type="text/css" href="<?php echo
```

```
base_url().'assets/images/favicon.png'?>">
```

9 <meta content="width=device-width, initial-scale=1, maximum-

scale=1, user-scalable=no" name="viewport">

- 10 <!-- Bootstrap 3.3.6 -->
- 11 k rel="stylesheet" href="<?php echo

base url().'assets/Bootstrap/css/Bootstrap.min.css'?>">

- 12 <!-- Font Awesome -->
- 13 k rel="stylesheet" href="<?php echo base\_url().'assets/font-awesome/css/font-awesome.min.css'?>">
- 14 <!-- Ionicons -->
- 15 <!-- jvectormap -->
- 16 link rel="stylesheet" href="<?php echo</li>

base\_url().'assets/plugins/jvectormap/jquery-jvectormap-1.2.2.css'?>">

- 17 <!-- Theme style -->
- 18 k rel="stylesheet" href="<?php echo

base\_url().'assets/dist/css/AdminLTE.min.css'?>">

- 19 <!-- AdminLTE Skins. Choose a skin from the css/skins
- 20 folder instead of downloading all of them to reduce the load. -->
- 21 k rel="stylesheet" href="<?php echo</li>

```
base_url().'assets/dist/css/skins/_all-skins.min.css'?>">
```

- 22
- 23
- 24 </head>
- 25 <body class="hold-transition skin-blue sidebar-mini">
- 26 <div class="wrapper">
- 27

```
28 <!--Header-->
```

29 <?php

```
30
     $this->load->view('admin/v header');
31 ?>
32
33 <!-- Left side column. contains the logo and sidebar -->
34 <aside class="main-sidebar">
35
     <!-- sidebar: style can be found in sidebar.less -->
36
     <section class="sidebar">
37
38
      <!--/.search form -->
39
      <!-- sidebar menu: : style can be found in sidebar.less -->
40
      41
       Menu Utama
42
       class="active">
43
        <a href="<?php echo base url().'admin/dashboard'?>">
         <i class="fa fa-home"></i><span>Dashboard</span>
44
45
         <span class="pull-right-container">
46
          <small class="label pull-right"></small>
47
         </span>
48
        </a>
49
       50
       \langle |i\rangle
51
        <a href="<?php echo base url().'admin/pengguna'?>">
52
         <i class="fa fa-users"></i> <span>Pengguna</span>
53
         <span class="pull-right-container">
          <small class="label pull-right"></small>
54
55
         </span>
56
        </a>
57
       class="treeview">
58
59
        <a href="#">
         <i class="fa fa-newspaper-o"></i>
60
61
         <span>Post</span>
         <span class="pull-right-container">
62
          <i class="fa fa-angle-left pull-right"></i>
63
64
         </span>
65
        </a>
66
```

```
67
         <a href="<?php echo
base url().'admin/tulisan/add tulisan'?>"><i class="fa fa-thumb-tack"></i>
Add New</a>
         <a href="<?php echo base url().'admin/tulisan'?>"><i
68
class="fa fa-list"></i> Post Lists</a>
         <a href="<?php echo base url().'admin/kategori'?>"><i
69
class="fa fa-wrench"></i> Kategori</a>
70
        71
       72
73
       \langle |i\rangle
74
        <a href="<?php echo base url().'administrator/logout'?>">
75
         <i class="fa fa-sign-out"></i> <span>Sign Out</span>
76
         <span class="pull-right-container">
77
          <small class="label pull-right"></small>
78
         </span>
79
        </a>
80
       81
82
83
      84
     </section>
85
     <!-- /.sidebar -->
86 </aside>
87
88 <!-- Content Wrapper. Contains page content -->
89 <div class="content-wrapper">
     <!-- Content Header (Page header) -->
90
     <section class="content-header">
91
92
      <h1>
93
       Dashboard
94
       <small></small>
95
      </h1>
96
      97
       <a href="#"><i class="fa fa-dashboard"></i>Home</a>
98
       class="active">Dashboard
99
      </01>
     </section>
100
101
```

```
102 <!-- Main content -->
103
     <section class="content">
104
    <!-- Info boxes -->
     <div class="row">
105
106
       <div class="col-md-3 col-sm-6 col-xs-12">
         <div class="info-box">
107
          <span class="info-box-icon bg-aqua"><i class="fa fa-
108
chrome"></i></span>
109
110
111
         <!-- PRODUCT LIST -->
112
113
        <!-- /.box -->
114
      </div>
115
      <!--/.co] -->
116
     </div>
117 <!-- /.row -->
118 </section>
119 <!-- /.content -->
120 </div>
121 <!-- /.content-wrapper -->
122
123 <footer class="main-footer">
124 <div class="pull-right hidden-xs">
     <b>Version</b>1.0
125
126
     </div>
127
     <strong>Copyright &copy; 2018 <a
href="http://poliban.ac.id">Politeknik Negeri Banjarmasin</a>.</strong>
All rights reserved.
128 </footer>
129
130
131</div>
132<!-- ./wrapper -->
133
134<!-- jQuery 2.2.3 -->
135<script src="<?php echo base url().'assets/plugins/jQuery/jquery-
2.2.3.min.js'?>"></script>
136<!-- Bootstrap 3.3.6 -->
```

137<script src="<?php echo base url().'assets/Bootstrap/js/Bootstrap.min.js'?>"></script> 138<!-- FastClick --> 139<script src="<?php echo base url().'assets/plugins/fastclick/fastclick.js'?>"></script> 140<!-- AdminLTE App --> 141<script src="<?php echo base url().'assets/dist/js/app.min.js'?>"></script> 142 <!-- Sparkline --> 143<script src="<?php echo base url().'assets/plugins/sparkline/jquery.sparkline.min.js'?>"></script> 144 <!-- jvectormap --> 145<script src="<?php echo base url().'assets/plugins/jvectormap/jqueryjvectormap-1.2.2.min.js'?>"></script> 146<script src="<?php echo base url().'assets/plugins/jvectormap/jqueryjvectormap-world-mill-en.js'?>"></script> 147<!-- SlimScroll 1.3.0 --> 148<script src="<?php echo base url().'assets/plugins/slimScroll/jquery.slimscroll.min.js'?>"></script> 149<!-- ChartJS 1.0.1 --> 150<script src="<?php echo base url().'assets/plugins/chartjs/Chart.min.js'?>"></script> 151<!-- AdminLTE dashboard demo (This is only for demo purposes) --> 152<script src="<?php echo base url().'assets/dist/js/pages/dashboard2.js'?>"></script> 153<!-- AdminLTE for demo purposes --> 154<script src="<?php echo base url().'assets/dist/js/demo.js'?>"></script> 155 156 157 158</body> 159</html> 160

Dan file v\_header.php 1 <header class="main-header"> 2 3 <!-- Logo -->
```
<a href="" class="logo">
4
5
     <!-- mini logo for sidebar mini 50x50 pixels -->
     <span class="logo-mini">MT</span>
6
7
     <!-- logo for regular state and mobile devices -->
8
     <span class="logo-lg">POLIBAN</span>
9
    </a>
10
11
     <!-- Header Navbar: style can be found in header.less -->
12
     <nav class="navbar navbar-static-top">
13
      <!-- Sidebar toggle button-->
      <a href="#" class="sidebar-toggle" data-toggle="offcanvas"
14
role="button">
       <span class="sr-only">Toggle navigation</span>
15
16
      </a>
17
      <!-- Navbar Right Menu -->
18
      <div class="navbar-custom-menu">
19
          20
        <!-- Messages: style can be found in dropdown.less-->
21
        <a href="#" class="dropdown-toggle" data-toggle="dropdown">
22
23
          <i class="fa fa-envelope-o"></i>
24
          <span class="label label-success">4</span>
25
         </a>
26
         ul class="dropdown-menu">
          You have 4 messages
27
28
          \langle |i\rangle
29
           <!-- inner menu: contains the actual data -->
30
           <!-- start message -->
31
              <a href="#">
32
              <div class="pull-left">
33
34
                <img src="<?php echo
base url();?>assets/dist/img/user2-160x160.jpg" class="img-circle"
alt="User Image">
35
               </div>
36
               <h4>
37
                Support Team
38
                <small><i class="fa fa-clock-o"></i> 5 mins</small>
39
               </h4>
```

| 40    | Why not buy a new awesome theme?                                                                                                    |
|-------|----------------------------------------------------------------------------------------------------|
| 41    |                                                                                                    |
| 42    |                                                                                                    |
| 43    | end message                                                                                                    |
| 44    |                                                                                                    |
| 45    |                                                                                                    |
| 46    | <li><li>class="footer"&gt;<a href="#">See All Messages</a></li></li>                                                                          |
| 47    |                                                                                                    |
| 48    |                                                                                                    |
| 49    | Notifications: style can be found in dropdown.less                                                                                            |
| 50    | <li><li>class="dropdown notifications-menu"&gt; 1</li></li>                                                                                   |
| 51    | <a class="dropdown-toggle" data-toggle="dropdown" href="#"></a>                                                                               |
| 52    | <i class="fa fa-bell-o"></i>                                                                                                    |
| 53    | <span class="label label-warning">10</span>                                                                                                   |
| 54    |                                                                                                    |
| 55    | <ul> <li><ul> <li>class="dropdown-menu"&gt;</li> </ul> </li></ul>                                                                             |
| 56    | <li class="header">You have 10 notifications</li>                                                                                             |
| 57    | <li></li>                                                                                                    |
| 58    | inner menu: contains the actual data                                                                                                    |
| 59    | <ul><li><ul><li><ul><li><li><li><li><li><li><li><li><li><l< td=""></l<></li></li></li></li></li></li></li></li></li></ul></li></ul></li></ul> |
| 60    | <li><li><li><li></li></li></li></li>                                                                                                    |
| 61    | <a href="#"></a>                                                                                                    |
| 62    | <i class="fa fa-users text-aqua"></i> 5 new members                                                                                           |
| joine | d today                                                                                                    |
| 63    |                                                                                                    |
| 64    |                                                                                                    |
| 65    |                                                                                                    |
| 66    |                                                                                                    |
| 67    | <li class="footer"><a href="#">View all</a></li>                                                                                              |
| 68    |                                                                                                    |
| 69    |                                                                                                    |
| 70    | Tasks: style can be found in dropdown.less                                                                                                    |
| 71    | <li class="dropdown tasks-menu"></li>                                                                                                    |
| 72    | <a class="dropdown-toggle" data-toggle="dropdown" href="#"></a>                                                                               |
| 73    | <i class="fa fa-flag-o"></i>                                                                                                    |
| 74    | <span class="label label-danger">9</span>                                                                                                    |
| 75    |                                                                                                    |
| 76    | <ul><li><ul class="dropdown-menu"></ul></li></ul>                                                                                             |
| 77    | <li>class="header"&gt;You have 9 tasks</li>                                                                                                   |

```
78
         \langle |i\rangle
79
           <!-- inner menu: contains the actual data -->
80
           <!-- Task item -->
81
82
             <a href="#">
83
              <h3>
84
               Design some buttons
               <small class="pull-right">20%</small>
85
86
              </h3>
87
              <div class="progress xs">
88
               <div class="progress-bar progress-bar-aqua"
style="width: 20%" role="progressbar"
                 aria-valuenow="20" aria-valuemin="0" aria-
89
valuemax="100">
90
                <span class="sr-only">20% Complete</span>
91
               </div>
92
              </div>
93
             </a>
94
            95
            <!-- end task item -->
96
           97
          98
          99
           <a href="#">View all tasks</a>
100
          101
         102
        103
        <!-- User Account: style can be found in dropdown.less -->
<?php
104
          $id admin=$this->session->userdata('idadmin');
          $q=$this->db->query("SELECT * FROM tbl pengguna
105
WHERE pengguna id='$id admin''');
          $c=$q->row_array();
106
107
        ?>
108
        109
         <a href="#" class="dropdown-toggle" data-
toggle="dropdown">
```

110 <img src="<?php echo base url().'assets/images/'.\$c['pengguna photo'];?>" class="user-image" alt=""> 111 <span class="hidden-xs"><?php echo \$c['pengguna nama'];?></span> 112 </a>113 114 <!-- User image --> 115 class="user-header"> 116 <img src="<?php echo base url().'assets/images/'.\$c['pengguna photo'];?>" class="img-circle" alt=""> 117 118 119 <?php echo \$c['pengguna nama'];?> 120 <?php if(\$c['pengguna level']=='1'):?> 121 <small>Administrator</small> 122 <?php else:?> 123 <small>Author</small> 124 <?php endif;?> 125 126 127 <!-- Menu Body --> 128 <!-- Menu Footer--> 129 class="user-footer"> 130 <div class="pull-left"> 131 <a href="#" class="btn btn-default btn-flat">Profile</a> 132 </div>133 <div class="pull-right"> 134 <a href="<?php echo base url().'administrator/logout'?>" class="btn btn-default btn-flat">Sign out</a> 135 </div>136 137 138 139 <!-- Control Sidebar Toggle Button --> 140 <|i>141 <a href="#" data-toggle="control-sidebar"><i class="fa fa-

gears"></i></a>

| 142 |  |
|-----|--|
| 143 |  |
| 144 |  |
| 145 |  |
| 146 |  |
| 147 |  |
| 148 |  |

Jika berhasil maka akan tampil sebagai berikut:

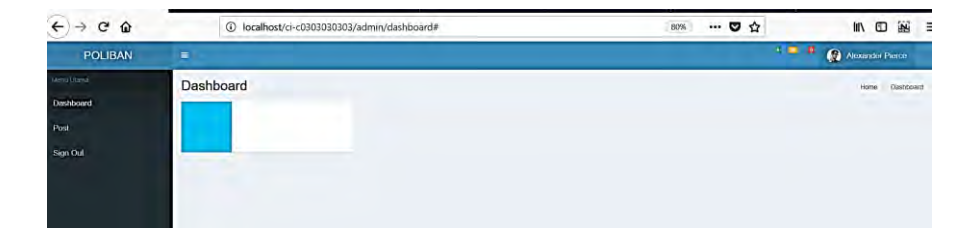

Gambar 6. 8 Gambar Back End

# BAB VII MEMBUAT MODUL LOGIN MENGGUNAKAN SESSION

Capaian Pembelajaran:

- 1. Mahasiswa dapat membuat modul login.
- 2. Mahasiswa dapat menerangkan tentang session.

Aplikasi yang digunakan oleh instansi besar maupun organisasi profesional pastinya memiliki banyak modul dan fitur. Modul dan fitur ini biasanya bersifat privat atau hanya bisa diakses oleh user tertentu saja. Di dalam bahasa pemrograman PHP (dibaca Pi Eitch Pi bukan Pe Ha Pe) kita menggunakan session untuk menyimpan data user yang sedang login seperti siapa *username*-nya, apa level atau hak akses nya, dsb. Tutorial kali ini akan membahas mengenai cara membuat modul login menggunakan session.

#### 7.1 Konfigurasi Load Library Otomatis

Agar memudahkan kita dalam membuat modul login, sebaiknya kita memanggil beberapa library Codeigniter secara otomatis. Hal ini juga mengurangi jumlah baris kode yang akan kita ketik sehingga meminimalkan ukuran controller kita. Mari kita buka file autoload.php pada folder application/config dan memanggil library secara otomatis yaitu:

- database, untuk menggunakan library database Codeigniter.
- session, seperti namanya untuk membantu kita menyimpan dan memanggil data di dalam variable session.
- form\_validation, untuk membantu kita memvalidasi inputan user.

59 | \$autoload['libraries'] = array('user\_agent' => 'ua'); 60 \*/

```
61 $autoload['libraries'] = array('database','session',
'form_validation');
62
63 /*
```

### 7.2 Membuat Tabel tbl\_pengguna Pada Database

Selanjutnya mari kita membuat tabel tbl\_pengguna pada database dimana tabel ini akan berisi data akun yang bisa digunakan untuk login ke dalam aplikasi kita nantinya.

| - | 🗐 Se | rver: 127.0.0.1 » 🗻 Basis d | lata: db_c0303 | 3030303 » 📰 Tabel: t | bl_pengguna    |              |           | -              |            | ¢ ~       |
|---|------|-----------------------------|----------------|----------------------|----------------|--------------|-----------|----------------|------------|-----------|
|   | Jela | jahi 🥻 Struktur 📳           | SQL 🔍          | Cari 👫 Tambal        | nkan 📑 Eks     | por 📑 Impor  | Hak Akses | 🎤 Operasi 🔻    | Lainnya    |           |
|   | #    | Nama                        | Jenis          | Penyortiran          | Atribut Kosong | Bawaan       | Komentar  | Ekstra         | Tindakan   |           |
|   | 1    | pengguna_id 🔑               | int(11)        |                      | Tidak          | Tidak ada    |           | AUTO_INCREMENT | 🖌 🥜 Ubah 🌘 | Hapus     |
|   | 2    | pengguna_nama               | varchar(50)    | latin1_swedish_ci    | Ya             | NULL         |           |                | 🥜 Ubah 🌘   | 🔵 Hapus 🦷 |
|   | 3    | pengguna_moto               | varchar(100)   | latin1_swedish_ci    | Ya             | NULL         |           |                | 🖉 Ubah 🌘   | 😂 Hapus   |
|   | 4    | pengguna_jenkel             | varchar(2)     | latin1_swedish_ci    | Ya             | NULL         |           |                | JUbah (    | Hapus     |
|   | 5    | pengguna_username           | varchar(30)    | latin1_swedish_ci    | Ya             | NULL         |           |                | 🖉 Ubah 🌘   | 🔵 Hapus দ |
|   | 6    | pengguna_password           | varchar(35)    | latin1_swedish_ci    | Ya             | NULL         |           |                | 🥜 Ubah 🌘   | Hapus     |
|   | 7    | pengguna_tentang            | text           | latin1_swedish_ci    | Ya             | NULL         |           |                | 🖉 Ubah 🌘   | 😂 Hapus 🤜 |
|   | 8    | pengguna_email              | varchar(50)    | latin1_swedish_ci    | Ya             | NULL         |           |                | 2 Ubah (   | Hapus •   |
|   | 9    | pengguna_nohp               | varchar(20)    | latin1_swedish_ci    | Ya             | NULL         |           |                | 🥜 Ubah 🌘   | 🔵 Hapus দ |
|   | 10   | pengguna_facebook           | varchar(35)    | latin1_swedish_ci    | Ya             | NULL         |           |                | 🥔 Ubah 🌘   | Hapus     |
|   | 11   | pengguna_twitter            | varchar(35)    | latin1_swedish_ci    | Ya             | NULL         |           |                | 🥜 Ubah 🌾   | 🔵 Hapus 🖪 |
|   | 12   | pengguna_linkdin            | varchar(35)    | latin1_swedish_ci    | Ya             | NULL         |           |                | 🥜 Ubah 🛛   | Hapus     |
|   | 13   | pengguna_google_plus        | varchar(35)    | latin1_swedish_ci    | Ya             | NULL         |           |                | 🥜 Ubah 🌘   | Hapus     |
|   | 14   | pengguna_status             | int(2)         |                      | Ya             | 1            |           |                | 🥜 Ubah 🌘   | 🔵 Hapus   |
|   | 15   | pengguna_level              | varchar(3)     | latin1_swedish_ci    | Ya             | NULL         |           |                | 🖉 Ubah 🌘   | 🔵 Hapus , |
|   | 16   | pengguna_register           | timestamp      |                      | Ya             | CURRENT_TIME | STAMP     |                | 🥜 Ubah 🌘   | Hapus     |
|   | 17   | pengguna_photo              | varchar(40)    | latin1_swedish_ci    | Ya             | NULL         |           |                | 🖉 Ubah 🌘   | 😂 Hapus 🤜 |

#### Gambar 7.1 Membuat Tabel dengan Nama tbl\_pengguna

Di dalam tabel tbl\_pengguna ada 17 kolom yang masing-masing berfungsi namun yang utama adalah untuk:

- pengguna\_id, field ini akan menampung kode unique dari setiap user.
- pengguna\_username, akan berisi username yang bersifat unique.
- pengguna\_password, seperti namanya akan berisi password user yang telah di hashing.

- pengguna\_level, memiliki tipe data enum artinya field ini hanya akan berisi 2 nilai saja yaitu 'administrator' atau 'alumni'
- pengguna\_status, sama seperti di atas memiliki tipe data enum jika bernilai 1 berarti active jika bernilai 0 berarti inactive dan tidak bisa login.
- pengguna\_register, akan berisi waktu login terakhir dari user.

# 7.3 Membuat Controller Administrator

Berikutnya kita akan membuat sebuah Controller baru yang kita beri nama Administrator. Di Controller Administrator inilah kita akan membuat logic untuk melakukan *login, logout*, cek akun dan memanggil halaman *login*. Jadi langsung saja kita buat file baru Administrator.php di dalam folder *application/controllers*.

```
1 <?php
2 class Administrator extends CI Controller
3
    function construct(){
4
      parent:: construct();
      $this->load->model('m login');
5
6
7
    function index(){
      $this->load->view('admin/v login');
8
9
10
    function auth(){
       $username=strip tags(str replace("", "", $this->input-
11
>post('username',TRUE)));
       $password=strip tags(str replace(""", "", $this->input-
12
>post('password',TRUE)));
       $cadmin=$this->m login->cekadmin($username,$password);
13
       if ((\text{scadmin} - \text{num rows}) > 0)
14
         $xcadmin=$cadmin->row array();
15
16
         \ newdata = array(
17
            'idadmin' => $xcadmin['pengguna id'],
18
            'username' => $xcadmin['pengguna username'],
19
            'nama'
                     => $xcadmin['pengguna nama'],
                    => $xcadmin['pengguna level'],
20
            'level'
            'logged in' => TRUE
21
```

```
22
         );
23
24
          $this->session->set userdata($newdata);
25
          redirect('admin/dashboard');
26
       }else{
27
          redirect('administrator/gagallogin');
28
       }
29
     }
30
31
32
     function gagallogin(){
33
       $url=base url('administrator');
34
       echo $this->session->set flashdata('msg','<div class="alert alert-
danger" role="alert"><button type="button" class="close" data-
dismiss="alert"><span class="fa fa-close"></span></button> Username
Atau Password Salah</div>');
35
       redirect($url);
36
     }
37
38
    function logout(){
       $this->session->sess destroy();
39
40
       $url=base url('administrator');
41
       redirect($url);
42
    }
```

43}

# 7.4 Membuat Model Login

Perlu diperhatikan bahwa setiap kita membuat model pada Codeigniter, ada baiknya nama model nya kita samakan dengan nama Controller. Ini dilakukan agar kita bisa dengan mudah mengetahui tugas atau fungsi model hanya dengan melihat namanya saja. Pada folder *application/models* mari membuat file baru dengan nama M\_login.php dan berisi kode berikut. Huruf depan Model harus huruf kapital

1<?php

2class M\_login extends CI\_Model{

3 function cekadmin(\$username,\$password){

```
4 $hasil=$this->db->query("SELECT * FROM tbl_pengguna WHERE
pengguna_username='$username' AND
pengguna_password=md5('$password')");
5 return $hasil;
6 }
7
8}
9
```

#### 7.5 Membuat View Atau Halaman Login

Halaman login ini akan kita beri nama v\_login.php dan akan berdomisili di dalam folder application/views/admin. User akan diarahkan ke halaman ini jika belum melakukan login.

```
1 <! DOCTYPE html>
2 < html >
3 \leq head >
4 <meta charset="utf-8">
5 <meta http-equiv="X-UA-Compatible" content="IE=edge">
6 <title>Poliban | Log in</title>
7 <!-- Tell the browser to be responsive to screen width -->
8 <meta content="width=device-width, initial-scale=1, maximum-
scale=1, user-scalable=no" name="viewport">
9 k rel="shorcut icon" type="text/css" href="<?php echo
base url().'assets/images/favicon.png'?>">
10 <!-- Bootstrap 3.3.6 -->
11 k rel="stylesheet" href="<?php echo
base url().'assets/Bootstrap/css/Bootstrap.min.css'?>">
12 <!-- Font Awesome -->
13 k rel="stylesheet" href="<?php echo base url().'assets/font-
awesome/css/font-awesome.min.css'?>">
14 <!-- Theme style -->
15 link rel="stylesheet" href="<?php echo
base url().'assets/dist/css/AdminLTE.min.css'?>">
16 <!-- iCheck -->
17 k rel="stylesheet" href="<?php echo
base url().'assets/plugins/iCheck/square/blue.css'?>">
18
```

```
19
20 < /head>
21<body class="hold-transition login-page">
22<div class="login-box">
23 < div >
24
25 </div>
26 <!-- /.login-logo -->
27 <div class="login-box-body">
28  <img src="<?php echo
base url().'assets/images/logo-poliban.jpg'?>"><hr/>
29
    <form action="<?php echo base url().'administrator/auth'?>"
30
method="post">
     <div class="form-group has-feedback">
31
32
       <input type="text" name="username" class="form-control"
placeholder="Username" required>
       <span class="glyphicon glyphicon-user form-control-
33
feedback"></span>
     </div>
34
     <div class="form-group has-feedback">
35
       <input type="password" name="password" class="form-control"
36
placeholder="Password" required>
       <span class="glyphicon glyphicon-lock form-control-
37
feedback"></span>
     </div>
38
39
     <div class="row">
      <div class="col-xs-8">
40
        <div class="checkbox icheck">
41
42
         <label>
43
          <input type="checkbox"> Remember Me
44
         </label>
        </div>
45
46
       </div>
47
       <!-- /.col -->
48
       <div class="col-xs-4">
49
        <button type="submit" class="btn btn-primary btn-block btn-
flat">Sign In</button>
50
       </div>
```

```
51
       <!--/.col -->
52
      </div>
53
    </form>
54
55
56
    <!--/.social-auth-links -->
57
     <hr/>
    <center>Copyright <?php echo '2018'?> by Poliban <br/> All
58
Right Reserved </ center >
59 </div>
60 <!-- /.login-box-body -->
61</div>
62<!-- /.login-box -->
63
64<!-- jQuery 2.2.3 -->
65<script src="<?php echo base url().'assets/plugins/jQuery/jquery-
2.2.3.min.js'?>"></script>
66<!-- Bootstrap 3.3.6 -->
67<script src="<?php echo
base url().'assets/Bootstrap/js/Bootstrap.min.js'?>"></script>
68<!-- iCheck -->
69<script src="<?php echo
base url().'assets/plugins/iCheck/icheck.min.js'?>"></script>
70<script>
71 $(function () {
72
    $('input').iCheck({
73
      checkboxClass: 'icheckbox square-blue',
      radioClass: 'iradio square-blue',
74
      increaseArea: '20%' // optional
75
76
   });
77 });
78</script>
79</body>
80</html>
81
```

#### 7.6 Mengupdate Template Dashboard

Tugas kita yang terakhir adalah mengupdate dashboard.php yang berada di dalam folder *application/controllers/dashboard.php*.

```
1 <?php
2 class Dashboard extends CI Controller {
        function construct(){
3
4
                parent:: construct();
5
                if(!isset($ SESSION['logged in'])){
6
         $url=base url('administrator');
7
         redirect($url);
8
       };
9
10
        function index(){
11
12
                        $this->load->view('admin/v dashboard');
13
14
        }
15
16}
```

Dan mengupdate file v\_header.php yang berada di dalam folder application/views/admin/v\_header.php. Disini kita hanya akan menambahkan sebuah menu *logout* yang akan mengarahkan kita ke Controller administrator/logout dan menghapus semua session user jika di klik.

```
1 <header class="main-header">
2
3
    <!-- Logo -->
    <a href="" class="logo">
4
5
     <!-- mini logo for sidebar mini 50x50 pixels -->
     <span class="logo-mini">MT</span>
6
7
      <!-- logo for regular state and mobile devices -->
     <span class="logo-lg">POLIBAN</span>
8
9
    </a>
10
11
     <!-- Header Navbar: style can be found in header.less -->
```

```
12
    <nav class="navbar navbar-static-top">
13
     <!-- Sidebar toggle button-->
     <a href="#" class="sidebar-toggle" data-toggle="offcanvas"
14
role="button">
15
      <span class="sr-only">Toggle navigation</span>
16
     </a>
17
     <!-- Navbar Right Menu -->
     <div class="navbar-custom-menu">
18
19
         20
        <!-- Messages: style can be found in dropdown.less-->
21
       <a href="#" class="dropdown-toggle" data-toggle="dropdown">
22
23
          <i class="fa fa-envelope-o"></i>
24
         <span class="label label-success">4</span>
25
         </a>
26
         27
          class="header">You have 4 messages
28
         \langle |i\rangle
29
           <!-- inner menu: contains the actual data -->
30
           31
            <!-- start message -->
32
             <a href="#">
33
              <div class="pull-left">
34
               <img src="<?php echo
base url();?>assets/dist/img/user2-160x160.jpg" class="img-circle"
alt="User Image">
35
              </div>
36
              <h4>
37
               Support Team
               <small><i class="fa fa-clock-o"></i> 5 mins</small>
38
              </h4>
39
40
              Why not buy a new awesome theme?
41
             </a>
42
            43
            <!-- end message -->
44
           45
         46
         class="footer"><a href="#">See All Messages</a>
47
```

```
48
49
        <!-- Notifications: style can be found in dropdown.less -->
       50
        <a href="#" class="dropdown-toggle" data-toggle="dropdown">
51
52
          <i class="fa fa-bell-o"></i>
53
          <span class="label label-warning">10</span>
54
         </a>
55
         ul class="dropdown-menu">
          class="header">You have 10 notifications
56
57
          \langle |i\rangle
58
          <!-- inner menu: contains the actual data -->
59
          \langle |i\rangle
60
             <a href="#">
61
62
              <i class="fa fa-users text-aqua"></i> 5 new members
joined today
63
             </a>
64
           65
          66
          class="footer"><a href="#">View all</a>
67
         68
69
       70
        <!-- Tasks: style can be found in dropdown.less -->
71
        <a href="#" class="dropdown-toggle" data-toggle="dropdown">
72
73
          <i class="fa fa-flag-o"></i>
74
          <span class="label label-danger">9</span>
75
         </a>
76
         class="header">You have 9 tasks
77
78
          \langle |i\rangle
79
          <!-- inner menu: contains the actual data -->
          80
81
           <!-- Task item -->
             <a href="#">
82
83
              <h3>
               Design some buttons
84
85
               <small class="pull-right">20%</small>
```

```
86
             </h3>
87
             <div class="progress xs">
              <div class="progress-bar progress-bar-aqua"
88
style="width: 20%" role="progressbar"
                 aria-valuenow="20" aria-valuemin="0" aria-
89
valuemax="100">
90
                <span class="sr-only">20% Complete</span>
91
              </div>
92
             </div>
93
            </a>
94
           95
           <!-- end task item -->
          96
97
         98
         99
          <a href="#">View all tasks</a>
100
          101
         102
        103
        <!-- User Account: style can be found in dropdown.less -->
<?php
104
          $id admin=$this->session->userdata('idadmin');
          $q=$this->db->query("SELECT * FROM tbl pengguna
105
WHERE pengguna id='$id admin'");
106
          $c=$q->row array();
107
        ?>
108
        109
         <a href="#" class="dropdown-toggle" data-
toggle="dropdown">
110
          <img src="<?php echo
base url().'assets/images/'.$c['pengguna photo'];?>" class="user-image"
alt="">
          <span class="hidden-xs"><?php echo
111
$c['pengguna nama'];?></span>
112
         </a>
113
         114
          <!-- User image -->
          class="user-header">
115
```

116 <img src="<?php echo base url().'assets/images/'.\$c['pengguna photo'];?>" class="img-circle" alt=""> 117 118 119 <?php echo \$c['pengguna nama'];?> 120 <?php if(\$c['pengguna level']=='1'):?> 121 <small>Administrator</small> 122 <?php else:?> 123 <small>Author</small> 124 <?php endif;?> 125 126 127 <!-- Menu Body --> <!-- Menu Footer--> 128 129 class="user-footer"> <div class="pull-left"> 130 131 <a href="#" class="btn btn-default btn-flat">Profile</a> 132 </div>133 <div class="pull-right"> <a href="<?php echo base url().'administrator/logout'?>" 134 class="btn btn-default btn-flat">Sign out</a> </div>135 136 137 138 139 <!-- Control Sidebar Toggle Button --> 140 <1i> 141 <a href="#" data-toggle="control-sidebar"><i class="fa fagears"></i></a> 142 143 144 </div>145 </nav> $146 \leq \text{/header} >$ 147 148

Maka akan tampil sebagai berikut:

| Poliban   Log in                      | × +                    |         |   |
|---------------------------------------|------------------------|---------|---|
| <ol> <li>localhost/ci-c030</li> </ol> | 03030303/administrator | 0       | ☆ |
|                                       |                        |         |   |
|                                       |                        |         |   |
|                                       |                        |         |   |
|                                       |                        | 1       |   |
|                                       |                        | 5       |   |
|                                       |                        |         |   |
|                                       | admin                  | 1       |   |
|                                       | Password               | 4       |   |
|                                       | Remember Me            | Sign In |   |
|                                       |                        |         |   |
|                                       | Copyright 2018 by Po   | liban   |   |
|                                       | All Right Reserve      | d       |   |
|                                       |                        |         |   |

Gambar 7. 2 Tampilan Menu Login

Silakan masukkan username dan password jika salah maka tidak bisa login ke dashboard, jika langsung membuka *http://localhost/ci-c0303030303/admin/dashboard* maka tidak bisa masuk dan di alihkan ke halaman *http://localhost/ci-c0303030303/administrator*.

Jika username dan password yang dimasukkan benar, maka akan tampil halaman berikut:

| € → C ŵ                                       | Iocalhost/ci-c03030303/admin/dashboard | 🛡 🏠  |      | *          |               | N =   |
|-----------------------------------------------|----------------------------------------|------|------|------------|---------------|-------|
| POLIBAN                                       | 1                                      | B    | 1. F | • •        | Administrator | œ     |
| Menni (Izama<br>Dashboard<br>Pengguna<br>Post | Dashboard                              |      | Adi  | ninistrato | or            | board |
| 5 Sign Out                                    |                                        | Prof | ile  |            | Sign out      |       |

# Gambar 7. 3 Tampilan Jika Berhasil Login

Dan apabila di klik sign out maka akan kembali ke halaman login.

# BAB VIII CRUD (CREATE, READ, UPDATE DAN DELETE)

Capaian Pembelajaran:

- 1. Mahasiswa dapat Menerangkan tentang CRUD
- 2. Mahasiswa dapat mengintegrasikan CRUD.

Sebelumnya membahas tentang membuat modul login dimana modul ini menggunakan tabel *tbl\_pengguna* pada database untuk memeriksa apakah *username* dan *password* yang diinput pada halaman *login* sudah *match* dengan salah satu data user tersebut. Lantas bagaimana jika kita ingin menambahkan, mengedit, atau menghapus data user?

Dalam dunia pemrograman dan database, proses manipulasi data pada database ini lebih dikenal dengan istilah CRUD. CRUD dibaca *krud croot* merupakan singkatan dari kata:

- Create, membuat atau menambah record baru.
- Read, membaca atau menampilkan data yang sudah ada.
- Update, memperbarui data.
- Delete, menghapus data.

Dalam Codeigniter, proses atau fungsi CRUD pada sebuah tabel sebaiknya berada dalam Controller dan model yang sama. Penamaan Controller dan model pun sebaiknya mengikuti nama tabel tersebut. Misalnya jika kita mempunyai sebuah tabel yang bernama *users* maka sebaiknya kita membuat Controller yang bernama Users.php dan model yang bernama Model\_users.php. Hal ini akan sangat membantu dalam mengetahui tugas masing-masing Controller dan model kita hanya dengan melihat namanya saja, yang berarti Controller dan model tersebut menangani semua operasi pada tabel *users*.

#### 8.1 Membuat Controller Pengguna

Tugas pertama kita adalah membuat Controller Pengguna.php pada folder application/controlllers/admin dimana tugas utama dari Controller ini adalah meneruskan aksi yang dilakukan pada view ke *model users*.

```
1 <?php
2 class Pengguna extends CI Controller
3
        function construct(){
4
                parent:: construct();
5
                if(!isset($ SESSION['logged in'])){
6
          $url=base url('administrator'):
7
          redirect($url);
8
       }:
9
       //memanggil model
10
                $this->load->model('m pengguna');
11
                //memanggil library upload file foto
12
                $this->load->library('upload');
13
        }
14
15
16
        function index(){
17
                $kode=$this->session->userdata('idadmin');
18
                $x['user']=$this->m pengguna-
>get pengguna login($kode);
                x[data] = this->m pengguna->get all pengguna();
19
                $this->load->view('admin/v pengguna',$x);
20
21
        }
22
23
        function simpan pengguna(){
               $config['upload path'] = './assets/images/'; //path folder
24
25
               $config['allowed types'] = 'gif|jpg|png|jpeg|bmp'; //type
yang dapat diakses bisa anda sesuaikan
               $config['encrypt name'] = TRUE; //nama yang terupload
26
nantinya secara acak
27
28
               $this->upload->initialize($config);
29
               if(!empty($ FILES['filefoto']['name']))
30
               ł
                  if ($this->upload->do upload('filefoto'))
31
```

| 32 {                                    |                                                                      |
|-----------------------------------------|----------------------------------------------------------------------|
| 33                                      | gbr = this->upload->data();                                          |
| 34                                      | //Compress Image                                                     |
| 35                                      | <pre>\$config['image library']='gd2';</pre>                          |
| 36                                      |                                                                      |
| <pre>\$config['source_imag</pre>        | e']='./assets/images/'. <b>\$gbr</b> ['file_name'];                  |
| 37                                      | <pre>\$config['create_thumb']= FALSE;</pre>                          |
| 38                                      | <pre>\$config['maintain_ratio']= FALSE;</pre>                        |
| 39                                      | <pre>\$config['quality']= '60%';</pre>                               |
| 40                                      | <pre>\$config['width']= 300;</pre>                                   |
| 41                                      | <pre>\$config['height']= 300;</pre>                                  |
| 42                                      | <pre>\$config['new_image']=</pre>                                    |
| './assets/images/'.\$gbr                | ['file_name'];                                                       |
| 43                                      | <pre>\$this-&gt;load-&gt;library('image_lib', \$config);</pre>       |
| 44                                      | <pre>\$this-&gt;image_lib-&gt;resize();</pre>                        |
| 45                                      |                                                                      |
| 46                                      | <pre>\$gambar=\$gbr['file_name'];</pre>                              |
| 47                                      | <pre>\$nama=\$this-&gt;input-&gt;post('xnama');</pre>                |
| 48                                      | <pre>\$jenkel=\$this-&gt;input-&gt;post('xjenkel');</pre>            |
| 49                                      | <pre>\$username=\$this-&gt;input-&gt;post('xusername');</pre>        |
| 50                                      | <pre>\$password=\$this-&gt;input-&gt;post('xpassword');</pre>        |
| 51 \$                                   | <pre>konfirm_password=\$this-&gt;input-&gt;post('xpassword2');</pre> |
| 52 \$                                   | email=\$this->input->post('xemail');                                 |
| 53 \$                                   | nohp=\$this->input->post('xkontak');                                 |
| 54                                      | \$level=\$this-                                                      |
| <pre>&gt;input-&gt;post('xlevel')</pre> | ;                                                                    |
| 55                                      | if (\$password <>                                                    |
| <pre>\$konfirm_password)</pre>          | {                                                                    |
| 56                                      | echo \$this-                                                         |
| >session->set_flashda                   | ta('msg','error');                                                   |
| 57                                      |                                                                      |
| redirect('admi                          | in/pengguna');                                                       |
| 58                                      | }else{                                                               |
| <u>Э</u> У                              | \$this->m_pengguna-                                                  |
| <pre>&gt;simpan_pengguna(\$</pre>       | nama, Jenkel, Jusername, Spassword, Semail, Snohp, Sle               |
| vei,\$gambar);                          | ale Othic Section                                                    |
| 00                                      | ecno \$this->session-                                                |
| >set_flashdata('msg','                  | Success');                                                           |

```
61
        redirect('admin/pengguna');
62
63
                                        }
64
65
                  }else{
                    echo $this->session->set flashdata('msg','warning');
66
                    redirect('admin/pengguna');
67
68
                  }
69
70
               }else{
71
                $nama=$this->input->post('xnama');
72
                  $jenkel=$this->input->post('xjenkel');
                  $username=$this->input->post('xusername');
73
                  $password=$this->input->post('xpassword');
74
               $konfirm password=$this->input->post('xpassword2');
75
               $email=$this->input->post('xemail');
76
77
               $nohp=$this->input->post('xkontak');
                                        $level=$this->input-
78
>post('xlevel');
                if ($password <> $konfirm password) {
79
80
                                        echo $this->session-
>set flashdata('msg','error');
81
                                redirect('admin/pengguna');
82
                                }else{
83
                                $this->m pengguna-
>simpan pengguna tanpa gambar($nama,$jenkel,$username,$password,$
email.$nohp.$level);
84
                    echo $this->session->set flashdata('msg','success');
                                redirect('admin/pengguna');
85
                        }
86
87
               }
88
89
        }
90
        function update pengguna(){
91
92
93
               $config['upload path'] = './assets/images/'; //path folder
```

| 94 \$config                              | g['allowed_types'] = 'gif[jpg png jpeg bmp'; //type            |
|------------------------------------------|----------------------------------------------------------------|
| yang dapat diakses bis                   | a anda sesuaikan                                               |
| 95 \$config                              | g['encrypt_name'] = TRUE; //nama yang terupload                |
| nantinya                                 |                                                                |
| 96                                       |                                                                |
| 97 \$this->                              | upload->initialize(\$config);                                  |
| 98 if(!emp                               | oty(\$_FILES['filefoto']['name']))                             |
| 99 {                                     |                                                                |
| 100 if (\$                               | this->upload->do_upload('filefoto'))                           |
| 101 {                                    |                                                                |
| 102                                      | <pre>\$gbr = \$this-&gt;upload-&gt;data();</pre>               |
| 103                                      | //Compress Image                                               |
| 104                                      | <pre>\$config['image_library']='gd2';</pre>                    |
| 105                                      |                                                                |
| <pre>\$config['source_image</pre>        | ']='./assets/images/'. <b>\$gbr</b> ['file_name'];             |
| 106                                      | <pre>\$config['create_thumb']= FALSE;</pre>                    |
| 107                                      | <pre>\$config['maintain_ratio']= FALSE;</pre>                  |
| 108                                      | <pre>\$config['quality']= '60%';</pre>                         |
| 109                                      | <pre>\$config['width']= 300;</pre>                             |
| 110                                      | <pre>\$config['height']= 300;</pre>                            |
| 111                                      | <pre>\$config['new_image']=</pre>                              |
| './assets/images/'.\$gbr[                | 'file_name'];                                                  |
| 112                                      | <pre>\$this-&gt;load-&gt;library('image_lib', \$config);</pre> |
| 113                                      | <pre>\$this-&gt;image_lib-&gt;resize();</pre>                  |
| 114                                      |                                                                |
| 115                                      | <pre>\$gambar=\$gbr['file_name'];</pre>                        |
| 116                                      | <pre>\$kode=\$this-&gt;input-&gt;post('kode');</pre>           |
| 117                                      | <pre>\$nama=\$this-&gt;input-&gt;post('xnama');</pre>          |
| 118                                      | <pre>\$jenkel=\$this-&gt;input-&gt;post('xjenkel');</pre>      |
| 119                                      | <pre>\$username=\$this-&gt;input-</pre>                        |
| >post('xusername');                      |                                                                |
| 120                                      | <pre>\$password=\$this-&gt;input-</pre>                        |
| >post('xpassword');                      |                                                                |
| 121                                      | \$konfirm_password=\$this->input-                              |
| >post('xpassword2');                     |                                                                |
| 122                                      | <pre>\$email=\$this-&gt;input-&gt;post('xemail');</pre>        |
| 123                                      | <pre>\$nohp=\$this-&gt;input-&gt;post('xkontak');</pre>        |
| 124                                      | \$level=\$this-                                                |
| <pre>&gt;input-&gt;post('xlevel');</pre> |                                                                |

125 if (empty(\$password) && empty(\$konfirm password)) { \$this->m pengguna-126 >update pengguna tanpa pass(\$kode,\$nama,\$jenkel,\$username,\$passwor d,\$email,\$nohp,\$level,\$gambar); echo \$this->session-127 >set flashdata('msg','info'); 128 redirect('admin/pengguna'); 129 elseif (\$password <> \$konfirm password) { echo \$this-130 >session->set flashdata('msg','error'); 131 redirect('admin/pengguna'); 132 }else{ 133 \$this->m pengguna->update pengguna(\$kode,\$nama,\$jenkel,\$username,\$password,\$email,\$no hp,\$level,\$gambar); 134 echo \$this->session->set flashdata('msg','info'); 135 redirect('admin/pengguna'); 136 } 137 138 }else{ 139 echo \$this->session->set flashdata('msg','warning'); 140 redirect('admin/pengguna'); 141 ł 142 143 }else{ 144 \$kode=\$this->input->post('kode'); 145 \$nama=\$this->input->post('xnama'); 146 \$jenkel=\$this->input->post('xjenkel'); 147 \$username=\$this->input->post('xusername'); 148 \$password=\$this->input->post('xpassword'); 149 \$konfirm password=\$this->input->post('xpassword2'); 150 \$email=\$this->input->post('xemail'); 151 \$nohp=\$this->input->post('xkontak');

152 \$level=\$this->input->post('xlevel'); 153 if (empty(\$password) && empty(\$konfirm password)) { 154 \$this->m pengguna->update pengguna tanpa pass dan gambar(\$kode,\$nama,\$jenkel,\$userna me,\$password,\$email,\$nohp,\$level); 155 echo \$this->session->set flashdata('msg','info'); 156 redirect('admin/pengguna'); 157 }elseif (\$password <> \$konfirm password) { echo \$this->session-158 >set flashdata('msg','error'); 159 redirect('admin/pengguna'); 160 }else{ 161 \$this->m pengguna->update pengguna tanpa gambar(\$kode,\$nama,\$jenkel,\$username,\$pass word, \$email, \$nohp, \$level); 162 echo \$this->session->set flashdata('msg', 'warning'); 163 redirect('admin/pengguna'); 164 } 165 } 166 } 167 168 function hapus pengguna(){ 169 \$kode=\$this->input->post('kode'); 170 \$data=\$this->m pengguna->get pengguna login(\$kode); 171 \$q=\$data->row array(); 172 **\$p=\$q[**'pengguna photo']; 173 \$path=base url().'assets/images/'.\$p; 174 delete files(\$path); 175 \$this->m pengguna->hapus pengguna(\$kode); echo \$this->session->set flashdata('msg','success-hapus'); 176 177 redirect('admin/pengguna'); 178 } 179 180 function reset password(){ 181 \$id=\$this->uri->segment(4); 182 \$get=\$this->m pengguna->getusername(\$id); 183 if (get > num rows() > 0)

```
184
          $a=$get->row arrav():
185
          $b=$a['pengguna username'];
186
        ł
        $pass=rand(123456.999999):
187
188
        $this->m pengguna->resetpass($id,$pass);
        echo $this->session->set flashdata('msg','show-modal'):
189
190
        echo $this->session->set flashdata('uname',$b);
191
        echo $this->session->set flashdata('upass', $pass);
192
          redirect('admin/pengguna');
193
     -}
194
195}
```

#### 8.2 Membuat Model Pengguna

Tugas pertama kita adalah membuat Model M\_pengguna.php pada folder application/models/admin dimana tugas utama dari Model ini adalah meneruskan aksi yang dilakukan pada model ke *database*.

```
1 <?php
2 class M pengguna extends CI Model
3
4
       function get all pengguna(){
5
               $hsl=$this->db->query("SELECT
tbl pengguna.*,IF(pengguna jenkel='L','Laki-Laki','Perempuan') AS jenkel
FROM tbl pengguna");
               return $hsl:
6
7
        }
8
9
        function
simpan pengguna($nama,$jenkel,$username,$password,$email,$nohp,$lev
el.$gambar){
10
               $hsl=$this->db->query("INSERT INTO tbl pengguna
(pengguna nama, pengguna jenkel, pengguna username, pengguna passwor
d,pengguna email,pengguna nohp,pengguna level,pengguna photo)
VALUES
('$nama', '$jenkel', '$username', md5('$password'), '$email', '$nohp', '$level', '$g
ambar')");
11
               return $hsl;
```

12 }

13

14 function

 $simpan_pengguna_tanpa_gambar(\nama,\jenkel,\username,\password,\mail,\nohp,\level) \label{eq:simpan_pengguna_tanpa_gambar} \\$ 

15 **\$hsl=\$this->db->query(**"INSERT INTO tbl\_pengguna (pengguna\_nama,pengguna\_jenkel,pengguna\_username,pengguna\_passwor d,pengguna\_email,pengguna\_nohp,pengguna\_level) VALUES ('\$nama','\$jenkel','\$username',md5('\$password'),'\$email','\$nohp','\$level')");

(Snama', Sjenkel', Susername', md5(Spassword'), Semail', Snonp', Sl return Shsl:

17

18

19 //UPDATE PENGGUNA //

20 function

ł

update\_pengguna\_tanpa\_pass(\$kode,\$nama,\$jenkel,\$username,\$password, \$email,\$nohp,\$level,\$gambar){

21 **\$hsl=\$this->db->query("UPDATE tbl\_pengguna set** pengguna\_nama='\$nama',pengguna\_jenkel='\$jenkel',pengguna\_username=' \$username',pengguna\_email='\$email',pengguna\_nohp='\$nohp',pengguna\_l evel='\$level',pengguna\_photo='\$gambar' where pengguna\_id='\$kode''');

22 return \$hsl;

23

24 function

update\_pengguna(\$kode,\$nama,\$jenkel,\$username,\$password,\$email,\$noh p,\$level,\$gambar){

25 **\$hsl=\$this->db->query(**"UPDATE tbl\_pengguna set pengguna\_nama='\$nama',pengguna\_jenkel='\$jenkel',pengguna\_username=' \$username',pengguna\_password=md5('\$password'),pengguna\_email='\$ema il',pengguna\_nohp='\$nohp',pengguna\_level='\$level',pengguna\_photo='\$ga mbar' where pengguna id='\$kode''');

- 26 return \$hsl;
- 27
- 28

29 function

}

update\_pengguna\_tanpa\_pass\_dan\_gambar(\$kode,\$nama,\$jenkel,\$usernam e,\$password,\$email,\$nohp,\$level){

30 **\$hsl=\$this->db->query(**"UPDATE tbl\_pengguna set pengguna\_nama='\$nama',pengguna\_jenkel='\$jenkel',pengguna\_username='

```
$username',pengguna email='$email',pengguna nohp='$nohp',pengguna 1
evel='$level' where pengguna id='$kode''');
31
               return $hsl:
32
33
       function
update pengguna tanpa gambar($kode,$nama,$jenkel,$username,$passwo
rd,$email,$nohp,$level){
34
               $hsl=$this->db->query("UPDATE tbl pengguna set
pengguna nama='$nama',pengguna jenkel='$jenkel',pengguna username='
$username',pengguna password=md5('$password'),pengguna email='$ema
il',pengguna nohp='$nohp',pengguna level='$level' where
pengguna id='$kode'");
35
               return $hsl:
36
37
       //END UPDATE PENGGUNA//
38
39
       function hapus pengguna($kode){
40
               $hsl=$this->db->query("DELETE FROM tbl pengguna
where pengguna id='$kode'");
41
               return $hsl:
42
43
       function getusername($id){
               $hsl=$this->db->query("SELECT * FROM tbl pengguna
44
where pengguna id='$id''');
45
               return $hsl:
46
47
       function resetpass($id,$pass){
               $hsl=$this->db->query("UPDATE tbl pengguna set
48
pengguna password=md5('$pass') where pengguna id='$id''');
               return $hsl:
49
50
       }
51
52
       function get pengguna login($kode){
               $hsl=$this->db->query("SELECT * FROM tbl pengguna
53
where pengguna id='$kode'");
54
               return $hsl:
55
       }
56
57
```

```
89
```

## 58}

### 8.3 Membuat View Pengguna

Tugas kita adalah membuat view v\_pengguna.php pada folder application/views/admin dimana tugas utama dari view ini adalah menampilkan data aksi yang dilakukan pada model ke *layar*.

- 1 <!DOCTYPE html>
- 2 < html >
- $3 \leq bead >$
- 4 <meta charset="utf-8">

```
5 <meta http-equiv="X-UA-Compatible" content="IE=edge">
```

- 6 <title>Poliban | Pengguna</title>
- 7 <!-- Tell the browser to be responsive to screen width -->
- 8 <meta content="width=device-width, initial-scale=1, maximum-
- scale=1, user-scalable=no" name="viewport">
- 9 k rel="shorcut icon" type="text/css" href="<?php echo
- base\_url().'assets/images/favicon.png'?>">
- 10 <!-- Bootstrap 3.3.6 -->
- 11 k rel="stylesheet" href="<?php echo

base\_url().'assets/Bootstrap/css/Bootstrap.min.css'?>">

- 12 <!-- Font Awesome -->
- 13 k rel="stylesheet" href="<?php echo base\_url().'assets/font-awesome/css/font-awesome.min.css'?>">
- 14 <!-- DataTables -->
- 15 link rel="stylesheet" href="<?php echo

base\_url().'assets/plugins/datatables/dataTables.Bootstrap.css'?>">

- 16 <!-- Theme style -->
- 17 k rel="stylesheet" href="<?php echo

base\_url().'assets/dist/css/AdminLTE.min.css'?>">

18 <!-- AdminLTE Skins. Choose a skin from the css/skins

- 19 folder instead of downloading all of them to reduce the load. -->
- 20 k rel="stylesheet" href="<?php echo
- base\_url().'assets/dist/css/skins/\_all-skins.min.css'?>">

```
21 k rel="stylesheet" type="text/css" href="<?php echo"</li>
```

- base\_url().'assets/plugins/toast/jquery.toast.min.css'?>"/>
- 22
- 23 </head>
- 24 <body class="hold-transition skin-blue sidebar-mini">

```
25 <div class="wrapper">
26
27
   <?php
28
     $this->load->view('admin/v header');
29 ?>
30 < !-- Left side column. contains the logo and sidebar -->
31 <aside class="main-sidebar">
32
     <!-- sidebar: style can be found in sidebar.less -->
     <section class="sidebar">
33
34
35
      <!--/.search form -->
      <!-- sidebar menu: : style can be found in sidebar.less -->
36
      37
       class="header">Menu Utama
38
39
       \langle |i\rangle
40
        <a href="<?php echo base url().'admin/dashboard'?>">
41
         <i class="fa fa-home"></i> <span>Dashboard</span>
42
         <span class="pull-right-container">
43
          <small class="label pull-right"></small>
44
         </span>
45
        </a>
       46
47
       class="treeview">
48
        <a href="#">
49
         <i class="fa fa-newspaper-o"></i>
50
         <span>Post</span>
51
         <span class="pull-right-container">
          <i class="fa fa-angle-left pull-right"></i>
52
53
         </span>
54
        </a>
        55
56
         <a href="<?php echo
base url().'admin/tulisan/add tulisan'?>"><i class="fa fa-thumb-tack"></i>
Add New</a>
         <a href="<?php echo base url().'admin/tulisan'?>"><i
57
class="fa fa-list"></i> Post Lists</a>
         a href="<?php echo base url().'admin/kategori'?>"><i
58
class="fa fa-wrench"></i> Kategori</a>
59
```

```
91
```

```
60
      61
       <a href="<?php echo base url().'admin/pengguna'?>">
62
         <i class="fa fa-users"></i> <span>Pengguna</span>
63
64
         <span class="pull-right-container">
65
          <small class="label pull-right"></small>
66
         </span>
67
        </a>
      68
69
       \langle |i\rangle
       <a href="<?php echo base url().'administrator/logout'?>">
70
71
         <i class="fa fa-sign-out"></i> <span>Sign Out</span>
72
         <span class="pull-right-container">
          <small class="label pull-right"></small>
73
74
         </span>
75
        </a>
76
       77
78
     79
    </section>
80
    <!-- /.sidebar -->
81 < aside>
82
83 <!-- Content Wrapper. Contains page content -->
84 <div class="content-wrapper">
    <!-- Content Header (Page header) -->
85
86
    <section class="content-header">
     <h1>
87
      Data Pengguna
88
89
      <small></small>
90
     </h1>
91
      <a href="#"><i class="fa fa-dashboard"></i>Home</a>
92
93
      <a href="#">Pengguna</a>
94
       Data Pengguna
95
     < 0 >
96
    </section>
97
98
    <!-- Main content -->
```

```
99
    <section class="content">
100
      <div class="row">
101
       <div class="col-xs-12">
        <div class="box">
102
103
        <div class="box">
104
105
         <div class="box-header">
106
          <a class="btn btn-success btn-flat" data-toggle="modal" data-
target="#myModal"><span class="fa fa-user-plus"></span> Add
Pengguna</a>
107
         </div>
108
         <!-- /.box-header -->
109
         <div class="box-body">
110
          <table id="example1" class="table table-striped" style="font-
size:13px;">
111
           <thead>
112
           113
        Photo
114
             Nama
115
             Email
             Jenis Kelamin
116
117
             Password
             Kontak
118
119
             Level
             Aksi
120
121
           122
           </thead>
123
           124
       <?php foreach ($data->result array() as $i) :
125
               $pengguna id=$i['pengguna id'];
126
               $pengguna nama=$i['pengguna nama'];
127
               $pengguna jenkel=$i['pengguna jenkel'];
               $pengguna email=$i['pengguna email'];
128
129
               $pengguna username=$i['pengguna username'];
130
               $pengguna password=$i['pengguna password'];
131
               $pengguna nohp=$i['pengguna nohp'];
132
               $pengguna level=$i['pengguna level'];
133
               $pengguna photo=$i['pengguna photo'];
134
             ?>
```

```
135
           136
            <img width="40" height="40" class="img-circle"
src="<?php echo base url().'assets/images/'.$pengguna photo;?>">
137
            <?php echo $pengguna nama;?>
138
            <?php echo $pengguna email;?>
139
            <?php if($pengguna jenkel=='L'):?>
140
               Laki-Laki
141
            <?php else:?>
142
               Perempuan
143
            <?php endif;?>
144
            <?php echo $pengguna password;?>
            <?php echo $pengguna nohp;?>
145
146
            <?php if($pengguna level=='1'):?>
147
               Administrator
148
            <?php else:?>
149
               Author
150
            <?php endif;?>
151
            152
               <a class="btn" data-toggle="modal" data-
target="#ModalEdit<?php echo $pengguna id;?>"><span class="fa fa-
pencil"></span></a>
               <a class="btn" href="<?php echo
153
base url().'admin/pengguna/reset password/'.$pengguna id;?>"><span
class="fa fa-refresh"></span></a>
               <a class="btn" data-toggle="modal" data-
154
target="#ModalHapus<?php echo $pengguna id;?>"><span class="fa fa-
trash"></span></a>
155
            156
           157
       <?php endforeach;?>
158
           159
          160
         </div>
161
         <!-- /.box-body -->
162
        </div>
163
        <!-- /.box -->
164
       </div>
165
       <!--/.col -->
166
      </div>
```

```
167 <!--/.row -->
168 </section>
169 <!-- /.content -->
170 </div>
171 <!-- /.content-wrapper -->
172 <footer class="main-footer">
173
     <div class="pull-right hidden-xs">
174
      <b>Version</b>1.0
175
     </div>
176
     <strong>Copyright &copy; 2018 <a
href="http://poliban.ac.id">Politeknik Negeri Banjarmasin</a>.</strong>
All rights reserved.
177 </footer>
178
179
180 <div class="control-sidebar-bg"></div>
181 < /div >
182<!-- ./wrapper -->
183
184<!--Modal Add Pengguna-->
185
        <div class="modal fade" id="myModal" tabindex="-1"
role="dialog" aria-labelledby="myModalLabel">
          <div class="modal-dialog" role="document">
186
187
            <div class="modal-content">
188
               <div class="modal-header">
189
                 <button type="button" class="close" data-
dismiss="modal" aria-label="Close"><span aria-hidden="true"><span
class="fa fa-close"></span></span></button>
                 <h4 class="modal-title" id="myModalLabel">Add
190
Pengguna</h4>
               </div>
191
192
               <form class="form-horizontal" action="<?php echo
base url().'admin/pengguna/simpan pengguna'?>" method="post"
enctype="multipart/form-data">
193
               <div class="modal-body">
194
195
                        <div class="form-group">
196
                           <label for="inputUserName" class="col-sm-4"
control-label">Nama</label>
```

197 <div class="col-sm-7"> 198 <input type="text" name="xnama" class="form-control" id="inputUserName" placeholder="Nama Lengkap" required> 199 </div>200 </div>201 <div class="form-group"> <label for="inputEmail3" class="col-sm-4" 202 control-label">Email</label> 203 <div class="col-sm-7"> 204 <input type="email" name="xemail" class="form-control" id="inputEmail3" placeholder="Email" required> </div>205 206 </div>207 <div class="form-group"> 208 <label for="inputUserName" class="col-sm-4" control-label">Jenis Kelamin</label> 209 <div class="col-sm-7"> 210 <div class="radio radio-info radio-inline"> 211 <input type="radio" id="inlineRadio1" value="L" name="xjenkel" checked> 212 <label for="inlineRadio1">Laki-Laki </label> 213 </div>214 <div class="radio radio-info radio-inline"> 215 <input type="radio" id="inlineRadio1" value="P" name="xjenkel"> 216 <label for="inlineRadio2"> Perempuan </label> 217 </div>218 </div>219 </div>220 <div class="form-group"> <label for="inputUserName" class="col-sm-4" 221 control-label">Username</label> 222 <div class="col-sm-7"> 223 <input type="text" name="xusername" class="form-control" id="inputUserName" placeholder="Username" required>
224 </div>225 </div>226 <div class="form-group"> 227 <label for="inputPassword3" class="col-sm-4" control-label">Password</label> <div class="col-sm-7"> 228 229 <input type="password" name="xpassword" class="form-control" id="inputPassword3" placeholder="Password" required> 230 </div>231 </div>232 <div class="form-group"> 233 <label for="inputPassword4" class="col-sm-4" control-label">Ulangi Password</label> <div class="col-sm-7"> 234 235 <input type="password" name="xpassword2" class="form-control" id="inputPassword4" placeholder="Ulangi Password" required> 236 </div>237 </div>238 <div class="form-group"> 239 <label for="inputUserName" class="col-sm-4" control-label">Kontak Person</label> 240 <div class="col-sm-7"> 241 <input type="text" name="xkontak" class="form-control" id="inputUserName" placeholder="Kontak Person" required> </div>242 243 </div>244 <div class="form-group"> 245 <label for="inputUserName" class="col-sm-4" control-label">Level</label> <div class="col-sm-7"> 246 247 <select class="form-control" name="xlevel" required> 248 <option value="1">Administrator</option> 249 <option value="2">Author</option> 250 </select>

```
251
                           </div>
2.52
                         </div>
253
                         <div class="form-group">
                           <label for="inputUserName" class="col-sm-4"
254
control-label">Photo</label>
255
                           <div class="col-sm-7">
256
                             <input type="file" name="filefoto"
required/>
257
                           </div>
258
                        </div>
259
               </div>
260
               <div class="modal-footer">
                 <button type="button" class="btn btn-default btn-flat"
261
data-dismiss="modal">Close</button>
                 <button type="submit" class="btn btn-primary btn-flat"</pre>
262
id="simpan">Simpan</button>
263
               </div>
264
               </form>
265
             </div>
          </div>
266
267
        </div>
268
269
270
      <?php foreach ($data->result array() as $i) :
271
            $pengguna id=$i['pengguna id'];
272
            $pengguna nama=$i['pengguna nama'];
273
            $pengguna jenkel=$i['pengguna jenkel'];
274
           $pengguna email=$i['pengguna email'];
275
           $pengguna username=$i['pengguna username'];
276
            $pengguna password=$i['pengguna password'];
277
            $pengguna nohp=$i['pengguna nohp'];
278
            $pengguna level=$i['pengguna level'];
279
           $pengguna photo=$i['pengguna photo'];
280
          >
281 <!--Modal Edit Pengguna-->
282
        <div class="modal fade" id="ModalEdit<?php echo
$pengguna id;?>" tabindex="-1" role="dialog" aria-
labelledby="myModalLabel">
283
          <div class="modal-dialog" role="document">
```

<div class="modal-content"> 284 285 <div class="modal-header"> 286 <button type="button" class="close" datadismiss="modal" aria-label="Close"><span aria-hidden="true"><span class="fa fa-close"></span></span></button> <h4 class="modal-title" id="mvModalLabel">Edit 287 Pengguna</h4> 288 </div>289 <form class="form-horizontal" action="<?php echo base url().'admin/pengguna/update pengguna'?>" method="post" enctype="multipart/form-data"> 290 <div class="modal-body"> 291 292 <div class="form-group"> 293 <label for="inputUserName" class="col-sm-4" control-label">Nama</label> 294 <div class="col-sm-7"> 295 <input type="hidden" name="kode" value="<?php echo \$pengguna id;?>"/> 296 <input type="text" name="xnama" class="form-control" id="inputUserName" value="<?php echo \$pengguna nama;?>" placeholder="Nama Lengkap" required> 297 </div>298 </div>299 <div class="form-group"> 300 <label for="inputEmail3" class="col-sm-4" control-label">Email</label> <div class="col-sm-7"> 301 <input type="email" name="xemail" 302 class="form-control" value="<?php echo \$pengguna email;?>" id="inputEmail3" placeholder="Email" required> 303 </div>304 </div>305 <div class="form-group"> 306 <label for="inputUserName" class="col-sm-4" control-label">Jenis Kelamin</label> <div class="col-sm-7"> 307 308 <?php if(\$pengguna jenkel=='L'):?> 309 <div class="radio radio-info radio-inline">

310 <input type="radio" id="inlineRadio1" value="L" name="xjenkel" checked> <label for="inlineRadio1">Laki-Laki 311 </label> 312 </div>313 <div class="radio radio-info radio-inline"> 314 <input type="radio" id="inlineRadio1" value="P" name="xjenkel"> 315 <label for="inlineRadio2"> Perempuan </label> 316 </div>317 <?php else:?> 318 <div class="radio radio-info radio-inline"> <input type="radio" id="inlineRadio1" 319 value="L" name="xjenkel"> 320 <label for="inlineRadio1"> Laki-Laki </label> 321 </div>322 <div class="radio radio-info radio-inline"> 323 <input type="radio" id="inlineRadio1" value="P" name="xjenkel" checked> 324 <label for="inlineRadio2"> Perempuan </label> 325 </div>326 <?php endif;?> 327 </div>328 </div>329 <div class="form-group"> 330 <label for="inputUserName" class="col-sm-4" control-label">Username</label> <div class="col-sm-7"> 331 332 <input type="text" name="xusername" class="form-control" value="<?php echo \$pengguna username;?>" id="inputUserName" placeholder="Username" required> 333 </div>334 </div>335 <div class="form-group"> <label for="inputPassword3" class="col-sm-4" 336 control-label">Password</label>

337 <div class="col-sm-7"> 338 <input type="password" name="xpassword" class="form-control" id="inputPassword3" placeholder="Password"> </div>339 340 </div>341 <div class="form-group"> 342 <label for="inputPassword4" class="col-sm-4" control-label">Ulangi Password</label> 343 <div class="col-sm-7"> 344 <input type="password" name="xpassword2" class="form-control" id="inputPassword4" placeholder="Ulangi Password"> </div>345 346 </div><div class="form-group"> 347 348 <label for="inputUserName" class="col-sm-4" control-label">Kontak Person</label> 349 <div class="col-sm-7"> 350 <input type="text" name="xkontak" class="form-control" value="<?php echo \$pengguna nohp;?>" id="inputUserName" placeholder="Kontak Person" required> </div>351 352 </div>353 <div class="form-group"> 354 <label for="inputUserName" class="col-sm-4" control-label">Level</label> <div class="col-sm-7"> 355 <select class="form-control" name="xlevel"</pre> 356 required> 357 <?php if(\$pengguna level=='1'):?> 358 <option value="1"</pre> selected>Administrator</option> <option value="2">Author</option> 359 360 <?php else:?> 361 <option value="1">Administrator</option> 362 <option value="2"</pre> selected>Author</option> 363 <?php endif;?> 364 </select>

```
365
                           </div>
366
                        </div>
367
                        <div class="form-group">
                           <label for="inputUserName" class="col-sm-4"
368
control-label">Photo</label>
                           <div class="col-sm-7">
369
370
                             <input type="file" name="filefoto"/>
371
                           </div>
372
                        </div>
373
               </div>
374
               <div class="modal-footer">
                 <button type="button" class="btn btn-default btn-flat"
375
data-dismiss="modal">Close</button>
376
                 <button type="submit" class="btn btn-primary btn-flat"
id="simpan">Update</button>
377
               </div>
378
               </form>
379
            </div>
380
          </div>
        </div>
381
382 <?php endforeach;?>
383
384 <?php foreach ($data->result array() as $i) :
385
           $pengguna id=$i['pengguna id'];
386
           $pengguna nama=$i['pengguna nama'];
387
           $pengguna jenkel=$i['pengguna jenkel'];
388
           $pengguna email=$i['pengguna email'];
389
           $pengguna username=$i['pengguna username'];
390
           $pengguna password=$i['pengguna password'];
391
           $pengguna nohp=$i['pengguna nohp'];
392
           $pengguna level=$i['pengguna level'];
393
           $pengguna photo=$i['pengguna photo'];
394
          2>
395 <!--Modal Hapus Pengguna-->
396
        <div class="modal fade" id="ModalHapus<?php echo
$pengguna id;?>" tabindex="-1" role="dialog" aria-
labelledby="myModalLabel">
397
          <div class="modal-dialog" role="document">
398
            <div class="modal-content">
```

```
399
              <div class="modal-header">
400
                 <button type="button" class="close" data-
dismiss="modal" aria-label="Close"><span aria-hidden="true"><span
class="fa fa-close"></span></span></button>
401
                 <h4 class="modal-title" id="myModalLabel">Hapus
Pengguna</h4>
               </div>
402
403
               <form class="form-horizontal" action="<?php echo
base url().'admin/pengguna/hapus pengguna'?>" method="post"
enctype="multipart/form-data">
404
               <div class="modal-body">
405
           <input type="hidden" name="kode" value="<?php echo
$pengguna id;?>"/>
406
                   Apakah Anda yakin mau menghapus Pengguna
<b><?php echo $pengguna nama;?></b> ?
407
408
              </div>
409
              <div class="modal-footer">
410
                 <button type="button" class="btn btn-default btn-flat"
data-dismiss="modal">Close</button>
411
                 <button type="submit" class="btn btn-primary btn-flat"
id="simpan">Hapus</button>
              </div>
412
413
              </form>
414
            </div>
          </div>
415
416
        </div>
417 <?php endforeach:?>
418
419 <!--Modal Reset Password-->
        <div class="modal fade" id="ModalResetPassword" tabindex="-1"
420
role="dialog" aria-labelledby="myModalLabel">
          <div class="modal-dialog" role="document">
421
422
            <div class="modal-content">
423
               <div class="modal-header">
424
                 <button type="button" class="close" data-
dismiss="modal" aria-label="Close"><span aria-hidden="true"><span
class="fa fa-close"></span></button>
```

```
425
               <h4 class="modal-title" id="myModalLabel">Reset
Password < /h4>
426
             </div>
427
428
             <div class="modal-body">
429
430
                 431
                   432
                     Username
433
                     434
                     <?php echo $this->session-
>flashdata('uname');?>
435
                   436
                   437
                     Password Baru
438
                     :
439
                     <?php echo $this->session-
>flashdata('upass');?>
440
                   441
                 442
443
             </div>
444
             <div class="modal-footer">
445
               <button type="button" class="btn btn-default" data-
dismiss="modal">Close</button>
446
             </div>
447
448
           </div>
         </div>
449
450
       </div>
451
452
453<!-- jQuery 2.2.3 -->
454<script src="<?php echo base url().'assets/plugins/jQuery/jquery-
2.2.3.min.js'?>"></script>
455<!-- Bootstrap 3.3.6 -->
456<script src="<?php echo
base url().'assets/Bootstrap/js/Bootstrap.min.js'?>"></script>
457<!-- DataTables -->
```

```
458<script src="<?php echo
base url().'assets/plugins/datatables/jquery.dataTables.min.js'?>"></script>
459<script src="<?php echo
base url().'assets/plugins/datatables/dataTables.Bootstrap.min.js'?>"></scri
pt>
460<!-- SlimScroll -->
461<script src="<?php echo
base url().'assets/plugins/slimScroll/jquery.slimscroll.min.js'?>"></script>
462<!-- FastClick -->
463<script src="<?php echo
base url().'assets/plugins/fastclick/fastclick.js'?>"></script>
464<!-- AdminLTE App -->
465<script src="<?php echo
base url().'assets/dist/js/app.min.js'?>"></script>
466<!-- AdminLTE for demo purposes -->
467<script src="<?php echo base url().'assets/dist/js/demo.js'?>"></script>
468<script type="text/javascript" src="<?php echo
base url().'assets/plugins/toast/jquery.toast.min.js'?>"></script>
469<!-- page script -->
470<script>
471 $(function () {
472
      $("#example1").DataTable();
      $('#example2').DataTable({
473
474
       "paging": true,
475
       "lengthChange": false,
476
       "searching": false,
477
       "ordering": true,
478
       "info": true.
       "autoWidth": false
479
480
      });
481 });
482 < /script >
483<?php if($this->session->flashdata('msg')=='error'):?>
        <script type="text/javascript">
484
485
             $.toast({
486
                heading: 'Error',
487
                text: "Password dan Ulangi Password yang Anda masukan
tidak sama.",
488
                showHideTransition: 'slide',
```

```
105
```

| icon: 'error',                                                                                                    |
|----------------------------------------------------------------------------------------------------|
| hideAfter: false,                                                                                                    |
| position: 'bottom-right',                                                                                                    |
| bgColor: '#FF4859'                                                                                                    |
| });                                                                                                    |
|                                                                                                    |
| <pre><?php elseif(\$this->session-&gt;flashdata('msg')=='warning'):?&gt;</pre>                                                                                                    |
| <script type="text/javascript"></td></tr><tr><td>\$.toast({</td></tr><tr><td>heading: 'Warning',</td></tr><tr><td>text: "Gambar yang Anda masukan terlalu besar.",</td></tr><tr><td>showHideTransition: 'slide',</td></tr><tr><td>icon: 'warning',</td></tr><tr><td>hideAfter: false,</td></tr><tr><td>position: 'bottom-right',</td></tr><tr><td>bgColor: '#FFC017'</td></tr><tr><td>});</td></tr><tr><td></script> |
| <pre><?php elseif(\$this->session-&gt;flashdata('msg')=='success'):?&gt;</pre>                                                                                                    |
| <script type="text/javascript"></td></tr><tr><td>\$.toast({</td></tr><tr><td>heading: 'Success',</td></tr><tr><td>text: "Pengguna Berhasil disimpan ke database.",</td></tr><tr><td>showHideTransition: 'slide',</td></tr><tr><td>icon: 'success',</td></tr><tr><td>hideAfter: false,</td></tr><tr><td>position: 'bottom-right',</td></tr><tr><td>bgColor: '#7EC857'</td></tr><tr><td>});</td></tr><tr><td></script> |
| <pre><?php elseif(\$this->session-&gt;flashdata('msg')=='info'):?&gt;</pre>                                                                                                    |
| <script type="text/javascript"></script>                                                                                                    |

528 bgColor: '#00C9E6' 529 }); 530 </script> <?php elseif(\$this->session->flashdata('msg')=='success-hapus'):?> 531 <script type="text/javascript"> 532 533 \$.toast({ heading: 'Success', 534 535 text: "Pengguna Berhasil dihapus.", 536 showHideTransition: 'slide', 537 icon: 'success', hideAfter: false, 538 539 position: 'bottom-right', 540 bgColor: '#7EC857' 541 }); 542 </script> <?php elseif(\$this->session->flashdata('msg')=='show-modal'):?> 543 <script type="text/javascript"> 544 \$('#ModalResetPassword').modal('show'); 545 546 </script> 547 <?php else:?> 548 549 <?php endif;?> 550</body> 551</html> 552

Jika berhasil akan tampil sebagai berikut:

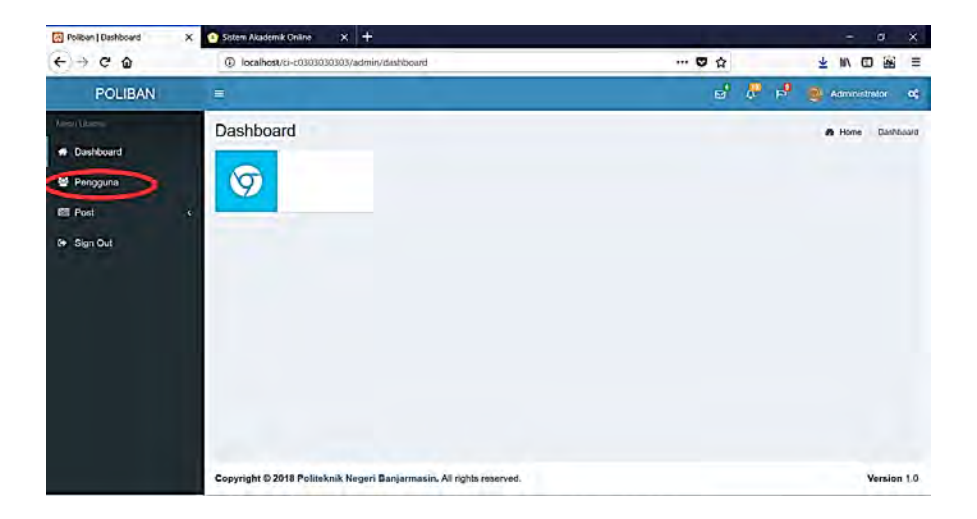

Gambar 8. 1 Membuat Menu Pengguna

| POLIBAN    | 😑 🕹 🖉 🏓 🙆 Administrator ⊄                                                                                                    |
|------------|----------------------------------------------------------------------------------------------------|
| Menu Utama | Data Pengguna Data Pengguna Data Pengguna                                                                                                    |
| 🖼 Post     | Ab Add Peregama<br>Show 10 entries Search:<br>Photo 15 Nama 11 Email    Jenis Kelamin    Password    Kontak    Level    Aksi                                                                                                    |
| er ogn om  | Administrator       poliban@poliban.ac.id       Laki-Laki       212227297a57a5a474394a0-64a011L3       081277159401       Administrator       > C       C         Image: State State |
|            | Showing 1 to 2 of 2 entries Previous 1 Next.                                                                                                    |
|            | Copyright & 2018 Politeknik Negeri Banjarmasin. All rights reserved. Version 1.0                                                                                                    |

Gambar 8. 2 Tampilan Isi Menu Pengguna

| POLIBAN      | 😑 🔄 🖉 🔊 🔞 Administrator 🕊                                                                                                    |
|--------------|----------------------------------------------------------------------------------------------------|
| Here I firm. | Data Pengguna Dida Foregona Dida Foregona                                                                                                    |
| EII Post c   | Show 10 entries Search:                                                                                                    |
| ter Sign Cut | Administrator     poliban@poliban.ac.id     Laki-Laki     21232(293763745347438944.04448911C3)     051277159401     Administrator     C     D       Image: Contract of the state of the state |
|              | Showing 1 to 2 of 2 entries Previous 1 Next                                                                                                    |
|              | Copyright © 2018 Politoknik Negeri Banjarmasin. All tights reserved.                                                                                                    |

Gambar 8. 3 Membuat Akses Tambah Pengguna

| (←) → @ @ | ③ localhost/ci-c0303030303/admin/pengguna                                                                                                    |                                                                                                    | 80% | 🖸 🏠                                        |      | 4      | : III\ 🖽     | 8       | Ξ                                                                       |
|-----------|----------------------------------------------------------------------------------------------------|----------------------------------------------------------------------------------------------------|-----|--------------------------------------------|------|--------|--------------|---------|-------------------------------------------------------------------------|
| POLIBAN = |                                                                                                    |                                                                                                    |     |                                            | e' 1 | A P    | Administ     | kittar- | o;                                                                      |
| POLICAN   | Add Pengguna<br>Add Pengguna<br>Add Pengguna<br>Mana<br>Mana | Konstlenglap       Email       Imail       Imail       Utersone       Parsmort       Jönegi Paramot       Kottal Pereson       Kottalstor       Utersone       Utersone | X   | <b>Sense</b><br>(A)1711-949(1<br>(1993)/14 | Anna | A from | Abat<br>Abat |         | 4<br>1<br>1<br>1<br>1<br>1<br>1<br>1<br>1<br>1<br>1<br>1<br>1<br>1<br>1 |
|           | gyright © 2013 Pulliaanik Negerî Banjarmazin, 40 serî li marved.                                                                                                    |                                                                                                    |     |                                            |      |        |              | Versia  | 109 1.0                                                                 |

Gambar 8. 4 Membuat Modal Tambah Data Pengguna

| 1                                                                   |                          | -     |              | B 4           | n             | 🛞 Admini | istriator | 95       |
|---------------------------------------------------------------------|--------------------------|-------|--------------|---------------|---------------|----------|-----------|----------|
| Edit Pengguna<br>Data Pengguna                                      |                          | ×     |              |               | <b>e</b> 1004 | Peogeona | DMa i     | enezona  |
| Add Pengguna                                                        | ərifin                   |       |              |               |               |          |           |          |
| Show, 10 v entries.                                                 | arifin@poliban.ac.id     |       |              |               | Searchs       |          |           |          |
| Jenis Kelami<br>Photo Il Nama E                                     | Eaki-Laki Perempuan      | 100   | Kontak       | Level         |               | Aksi     |           |          |
| Administratos p                                                     | arifin                   |       | 061277159401 | Administrator |               |          | 0         |          |
| Passwore a                                                          | Password                 |       | 0932234      | Author        |               |          | 8         |          |
| Ulangi Passwore                                                     | Ulangi Password          |       |              |               |               |          | -         |          |
| Showing 1 to 2 of 2 entries<br>Kontak Person                        | 0932234                  |       |              |               |               | Previous |           | Vex1     |
| Leve                                                                | Author 🗸                 |       |              |               |               |          |           |          |
| Phot                                                                | Browse No file selected. |       |              |               |               |          |           |          |
|                                                                     | Close                    | odate |              |               |               |          |           |          |
|                                                                     |                          | -     |              |               |               |          |           |          |
|                                                                     |                          |       |              |               |               |          |           |          |
|                                                                     |                          |       |              |               |               |          |           |          |
| Copyright © 2018 Politeknik Negeri Banjarmasin. All rights reserved |                          |       |              |               |               |          | Ver       | sion 1.0 |

Gambar 8. 5 Membuat Modal Edit Data Pengguna

| POLIBAN                                                                       | 😑 🛃 🖉 🖗 Administrator ⊄                                              |
|-------------------------------------------------------------------------------|----------------------------------------------------------------------|
| POLIBAN<br>Mesul Utana<br>Dashboard<br>Elii Post 4<br>Pengguna<br>(* Sign Dut |                                                                      |
|                                                                               | Copyright © 2018 Politeknik Negeri Banjarmasin. All rights reserved. |

Gambar 8. 6 Tambah Data Pengguna Berhasil

# BAB IX MEMBUAT INPUT BERITA DAN MENGINTEGRASI CKEDITOR DAN KCFINDER PADA FRAMEWORK CODEIGNITER 3

Capaian Pembelajaran:

- 1. Mahasiswa dapat mengintergarasikan CKEditor.
- 2. Mahasiswa dapat membuat menu input berita.

CKEditor adalah teks editor yang digunakan di lingkungan web. CKEditor adalah sebuah WYSIWYG editor, yang berarti teks yang diedit akan sama dengan yang akan tampil. Memakai CKEditor sebagai teks editor mirip seperti kita menggunakan Microsoft Word atau OpenOffice, dengan CKEditor memungkinkan user untuk menentukan format, ukuran dan jenis huruf, menambahkan hyperlink dan tabel, dan juga bisa mengupload file, gambar, animasi flash, video, dll. KCFinder adalah salah satu plugin populer untuk *web file management* yang biasa diintegrasikan dengan editor Tinymce, CKEditor dan masih banyak lagi yang biasa digunakan oleh para web master.

Membuat 4 tabel di database yang saling berelasi:

| -  | CII Server: 127.0.0.4 > |                        |              |                |         |        |           |           |          |          |        |
|----|-------------------------|------------------------|--------------|----------------|---------|--------|-----------|-----------|----------|----------|--------|
|    | Jelaj                   | ahi 🕅 Struktur 🗐       | SQL 🔸        | Cari 👫 Ta      | mbahkan | 🖶 Eksp | or 🖬 Imp  | por 🏩 Hak | Akses    | 🖋 Opera  | esi 💿  |
| J. | St                      | ruktur tabel 🦷 🤹 Relat | ion view     |                |         |        |           |           |          |          |        |
| -  | #                       | Nama                   | Jenis        | Penyortiran    | Atribut | Kosong | Bawaan    | Ko        | mentar I | Ekstra   |        |
|    | 1                       | tulisan_id 🔑           | int(11)      |                |         | Tidak  | Tidak ada |           |          | AUTO_INC | REMENT |
|    | 2                       | tulisan_judul          | varchar(200) | latin1_swedist | h_ci    | Ya     | NULL      |           |          |          |        |
|    | 3                       | tulisan_isi            | text         | latin1_swedist | h_ci    | Ya     | NULL      |           |          |          |        |
|    | 4                       | tulisan_tanggal        | timestamp    |                |         | Ya     | CURRENT_T | TIMESTAMP |          |          |        |
|    | 5                       | tulisan_kategori_id 🖉  | int(11)      |                |         | Ya     | NULL      |           |          |          |        |
|    | 6                       | tulisan_kategori_nama  | varchar(30)  | latin1_swedist | h_ci    | Ya     | NULL      |           |          |          |        |
|    | 7                       | tulisan_views          | ınl(11)      |                |         | Ya     | 0         |           |          |          |        |
|    | 8                       | tulisan_gambar         | varchar(40)  | latin1_swedist | h_ci    | Ya     | NULL      |           |          |          |        |
|    | 9                       | tulisan_pengguna_id    | int(11)      |                |         | Ya     | NULL      |           |          |          |        |
|    | 10                      | tulisan_author         | varchar(40)  | latin1_swedist | n_ci    | Ya     | NULL      |           |          |          |        |
|    | 11                      | tulisan_img_slider     | int(2)       |                |         | Tidak  | 0         |           |          |          |        |
|    | 12                      | tulisan_slug           | varchar(250) | latin1_swedist | h_ci    | Ya     | NULL      |           |          |          |        |
|    | 13                      | tulisan_rating         | int(11)      |                |         | Ya     | 0         |           |          |          |        |

### Gambar 9. 1 Membuat Tabel tbl\_tulisan

| ← 🗊 Ser  | ver: 127 0 0 1 » 🍵 | Basis data: | db_c0303030303  | 3 » 🔝 Tabel | tbl_kate | gori      | _       | -        | -      | -        |
|----------|--------------------|-------------|-----------------|-------------|----------|-----------|---------|----------|--------|----------|
| 🔲 Jelaji | ahi 📝 Struktu      | ir 🛛 SQ     | L 🔍 Cari        | ≩i Tamb     | ahkan    | Ekspor    | 🛃 Impor | • Hal    | Akses  | 🥜 Operas |
| M Str    | ruktur tabel 🛛 🖏   | Relation    | view            |             |          |           |         |          |        |          |
| #        | Nama               | Jenis       | Penyortiran     | Atribut     | Kosong   | Bawaan    |         | Komentar | Ekstra |          |
| 1        | kategori_id 🔑      | int(11)     |                 |             | Tidak    | Tidak ada |         |          | AUTO_I | NCREMENT |
| 2        | kategori_nama      | varchar(30) | latin1_swedish_ | ci          | Ya       | NULL      |         |          |        |          |
| 3        | kategori_tanggal   | timestamp   |                 |             | Ya       | CURRENT_T | MESTAMP |          |        |          |

#### Gambar 9. 2 Membuat Tabel tbl\_ketegori

|   | Jela | ajahi 🧏 Stru  | ktur 📑      | SQL 🚽 Cari        | ≩i Ta   | mbahkan | 🖶 Ekspor 🔛     | Impor          | Hak Akses                  | 🥜 Operasi | Pelaca   |
|---|------|---------------|-------------|-------------------|---------|---------|----------------|----------------|----------------------------|-----------|----------|
| P | S    | truktur tabel | Relation    | on view           |         |         |                |                |                            |           |          |
|   | #    | Nama          | Jenis       | Penyortiran       | Atribut | Kosong  | Bawaan         | Kom            | entar                      | Ekstra    | -        |
|   | 1    | inbox_id 🔑    | int(11)     |                   |         | Tidak   | Tidak ada      |                |                            | AUTO_I    | NCREMENT |
|   | 2    | inbox_nama    | varchar(40) | latin1_swedish_ci |         | Ya      | NULL           |                |                            |           |          |
|   | 3    | inbox_email   | varchar(60) | latin1_swedish_ci |         | Ya      | NULL           |                |                            |           |          |
|   | 4    | inbox_kontak  | varchar(20) | latin1_swedish_ci |         | Ya      | NULL           |                |                            |           |          |
|   | 5    | inbox_pesan   | text        | latin1_swedish_ci |         | Ya      | NULL           |                |                            |           |          |
|   | 6    | inbox_tanggal | timestamp   |                   |         | Ya      | CURRENT_TIMEST | AMP            |                            |           |          |
|   | 7    | inbox_status  | int(11)     |                   |         | Ya      | 1              | 1=Be<br>diliha | elum dilihat, 0=Tela<br>at | h         |          |

#### Gambar 9. 3 Membuat Tabel tbl\_inbox

| - 6 | 🗕 🗊 Server 127.0.0 1 » 💼 Basis data. db_c0303030303 » 🏬 Tabel. Ibl_komentar |                     |              |         |             |         |        |           |                                         |        |        |         |        |     |
|-----|-----------------------------------------------------------------------------|---------------------|--------------|---------|-------------|---------|--------|-----------|-----------------------------------------|--------|--------|---------|--------|-----|
| Ξ.  | Jela                                                                        | ajahi 🔀 Struktur [  | SQL          | Cari    | 👫 Tam       | bahkan  | 📑 Ek   | spor 😐    | Impor                                   | Hak Al | kses   | 8 01    | perasi | ۲   |
| P   | s                                                                           | truktur tabel 🤞 Re  | lation view  |         |             |         |        |           |                                         |        |        |         |        |     |
|     | #                                                                           | Nama                | Jenis        | Peny    | ortiran     | Atribut | Kosong | Bawaan    |                                         | Kome   | ntar I | Ekstra  |        |     |
|     | 1                                                                           | komentar_id 🔑       | int(11)      |         |             |         | Tidak  | Tidak ada | ( ) · · · · · · · · · · · · · · · · · · |        |        | AUTO_IN | ICREME | INT |
|     | 2                                                                           | komentar_nama       | varchar(30)  | latin1  | swedish_ci  |         | Ya     | NULL      |                                         |        |        |         |        |     |
|     | 3                                                                           | komentar_email      | varchar(50)  | latin1  | swedish_ci  |         | Ya     | NULL      |                                         |        |        |         |        |     |
|     | 4                                                                           | komentar_web        | varchar(100) | latin1  | _swedish_ci |         | Ya     | NULL      |                                         |        |        |         |        |     |
|     | 5                                                                           | komentar_isi        | varchar(120) | latin 1 | swedish_ci  |         | Ya     | NULL      |                                         |        |        |         |        |     |
|     | 6                                                                           | komentar_tanggal    | timestamp    |         |             |         | Ya     | CURREN    | T_TIMESTA                               | MP     |        |         |        |     |
|     | 7                                                                           | komentar_status     | int(2)       |         |             |         | Ya     | 0         |                                         |        |        |         |        |     |
|     | 8                                                                           | komentar_tulisan_id | inl(11)      |         |             |         | Ya     | NULL      |                                         |        |        |         |        |     |
|     | 9                                                                           | komentar_parent     | int(11)      |         |             |         | Ya     | 0         |                                         |        |        |         |        |     |

#### Gambar 9. 4 Membuat Tabel tbl\_komentar

Membuat Menu Back End Post. Buat lah Controller di folder admin beri nama:

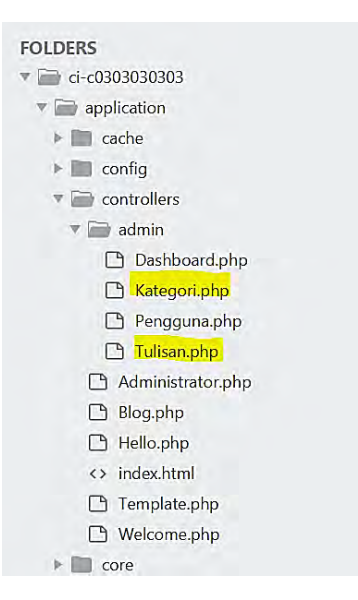

Gambar 9. 5 Membuat Controller Kategori dan Tulisan

buatlah file Kategori.php seperti dibawah ini

```
1 <?php
2 class Kategori extends CI Controller
3
        function construct(){
4
                parent:: construct();
                if(!isset($ SESSION['logged in'])){
5
         $url=base url('administrator');
6
         redirect($url);
7
8
       };
9
                $this->load->model('m kategori');
10
                $this->load->library('upload');
11
        }
12
13
14
        function index(){
15
                $x['data']=$this->m kategori->get all kategori();
16
                $this->load->view('admin/v kategori',$x);
17
        }
```

| 18  |                                                                           |
|-----|---------------------------------------------------------------------------|
| 19  | function simpan kategori(){                                               |
| 20  | <pre>\$kategori=strip tags(\$this-&gt;input-&gt;post('xkategori'));</pre> |
| 21  | \$this->m kategori->simpan kategori(\$kategori);                          |
| 22  | echo \$this->session->set flashdata('msg','success');                     |
| 23  | redirect('admin/kategori');                                               |
| 24  | }                                                                         |
| 25  | ,<br>,                                                                    |
| 26  | function update kategori(){                                               |
| 27  | \$kode=strip tags(\$this->input->post('kode'));                           |
| 28  | <pre>\$kategori=strip tags(\$this-&gt;input-&gt;post('xkategori'));</pre> |
| 29  | \$this->m kategori->update kategori(\$kode,\$kategori);                   |
| 30  | echo \$this->session->set flashdata('msg','info');                        |
| 31  | redirect('admin/kategori');                                               |
| 32  | }                                                                         |
| 33  | function hapus kategori(){                                                |
| 34  | <pre>\$kode=strip tags(\$this-&gt;input-&gt;post('kode'));</pre>          |
| 35  | \$this->m kategori->hapus kategori(\$kode);                               |
| 36  | echo \$this->session->set flashdata('msg','success-hapus');               |
| 37  | redirect('admin/kategori');                                               |
| 38  | }                                                                         |
| 39  | ,                                                                         |
| 40} |                                                                           |

buatlah file Tulisan.php seperti dibawah ini

```
1 <?php
2 class Tulisan extends CI_Controller{
3
        function construct(){
4
                parent:: construct();
5
                if(!isset($ SESSION['logged in'])){
6
          $url=base url('administrator');
7
         redirect($url);
8
       };
9
                $this->load->model('m kategori');
10
                $this->load->model('m tulisan');
11
                $this->load->model('m_pengguna');
12
                $this->load->library('upload');
13
        }
```

```
14
15
        function index(){
16
                x'' = this -> m tulisan -> get all tulisan();
                $this->load->view('admin/v tulisan',$x);
17
18
19
        function add tulisan(){
20
                x'= \frac{1}{2}  kategori->get all kategori();
21
                $this->load->view('admin/v add tulisan',$x);
22
23
        function get edit(){
24
                $kode=$this->uri->segment(4);
25
                $x['data']=$this->m tulisan->get tulisan by kode($kode);
26
                x'= \frac{1}{2}  kategori->get all kategori();
27
                $this->load->view('admin/v edit tulisan',$x);
28
29
        function simpan tulisan(){
30
                                $config['upload path'] = './assets/images/';
//path folder
31
               $config['allowed types'] = 'gif|jpg|png|jpeg|bmp'; //type
yang dapat diakses bisa anda sesuaikan
               $config['encrypt name'] = TRUE; //nama yang terupload
32
nantinya
33
34
               $this->upload->initialize($config);
               if(!empty($ FILES['filefoto']['name']))
35
36
37
                 if ($this->upload->do upload('filefoto'))
38
                  ł
39
                       gbr = this->upload->data();
                       //Compress Image
40
                       $config['image library']='gd2';
41
42
$config['source image']='./assets/images/'.$gbr['file name'];
                       $config['create thumb']= FALSE;
43
44
                       $config['maintain ratio']= FALSE;
45
                       $config['quality']= '60%';
46
                       $config['width']= 840;
                       $config['height']= 450;
47
```

```
48
                       $config['new image']=
'./assets/images/'.$gbr['file name'];
                      $this->load->library('image lib', $config);
49
                       $this->image lib->resize();
50
51
52
                       $gambar=$gbr['file name']:
53
        $judul=strip tags($this->input->post('xjudul'));
54
        $filter=str replace("?", "", $judul);
55
        $filter2=str replace("$", "", $filter);
56
        $pra slug=$filter2.'.html';
57
        $slug=strtolower(str replace(" ", "-", $pra slug));
58
                                                        $isi=$this->input-
>post('xisi');
59
        $kategori id=strip tags($this->input->post('xkategori'));
                                                        $data=$this-
60
>m kategori->get kategori byid($kategori id);
                                                        $q=$data-
61
>row array();
62
        $kategori nama=$q['kategori nama'];
63
                                                        $kode=$this-
>session->userdata('idadmin');
64
                                                        $user=$this-
>m pengguna->get pengguna login($kode);
65
                                                        $p=$user-
>row array();
66
        $user id=$p['pengguna id'];
67
        $user nama=$p['pengguna nama'];
                                                        $this->m tulisan-
68
>simpan tulisan($judul,$isi,$kategori id,$kategori nama,$user id,$user n
ama,$gambar,$slug);
```

69 echo \$this->session->set flashdata('msg','success'); 70 redirect('admin/tulisan'); 71 }else{ 72 echo \$this->session->set flashdata('msg','warning'); 73 redirect('admin/tulisan'); 74 } 75 76 }else{ 77 redirect('admin/tulisan'): 78 } 79 80 } 81 82 function update tulisan(){ 83 84 \$config['upload path'] = './assets/images/'; //path folder 85 \$config['allowed types'] = 'gif|jpg|png|jpeg|bmp'; //type yang dapat diakses bisa anda sesuaikan \$config['encrypt name'] = TRUE; //nama yang terupload 86 nantinya 87 88 \$this->upload->initialize(\$config); if(!empty(\$ FILES['filefoto']['name'])) 89 90 Ł 91 if (\$this->upload->do upload('filefoto')) 92 ł \$gbr = \$this->upload->data(); 93 //Compress Image 94 \$config['image library']='gd2'; 95 96 \$config['source image']='./assets/images/'.\$gbr['file name']; \$config['create thumb']= FALSE; 97 98 \$config['maintain ratio']= FALSE; 99 \$config['quality']= '60%'; 100 **\$config**['width']= **840**; \$config['height']= 450; 101

```
102
                       $config['new image']=
'./assets/images/'.$gbr['file name'];
                      $this->load->library('image lib', $config);
103
                       $this->image lib->resize();
104
105
106
                       $gambar=$gbr['file name'];
107
                       $tulisan id=$this->input->post('kode');
                       $judul=strip tags($this->input->post('xjudul'));
108
                       $filter=str replace("?", "", $judul);
109
110
        $filter2=str replace("$", "", $filter);
111
        $pra slug=$filter2.'.html';
112
        $slug=strtolower(str replace(" ", "-", $pra slug));
113
                                                        $isi=$this->input-
>post('xisi');
114
        $kategori id=strip tags($this->input->post('xkategori'));
                                                        $data=$this-
115
>m kategori->get kategori byid($kategori id);
                                                        $q=$data-
116
>row array();
117
        $kategori nama=$q['kategori nama'];
118
                                                        $kode=$this-
>session->userdata('idadmin');
119
                                                        $user=$this-
>m pengguna->get pengguna login($kode);
120
                                                        $p=$user-
>row array();
121
        $user id=$p['pengguna id'];
122
        $user nama=$p['pengguna nama'];
123
                                                        $this->m tulisan-
>update tulisan($tulisan id,$judul,$isi,$kategori id,$kategori nama,$user
id, $user nama, $gambar, $slug);
```

```
119
```

```
124
                                                         echo $this-
>session->set flashdata('msg','info');
125
        redirect('admin/tulisan');
126
                  }else{
127
                    echo $this->session->set flashdata('msg','warning');
128
                    redirect('admin/pengguna');
129
                  £
130
               }else{
131
                                                         $tulisan id=$this-
>input->post('kode');
132
        $judul=strip tags($this->input->post('xjudul'));
133
        $filter=str replace("?", "", $judul);
134
        $filter2=str replace("$", "", $filter);
135
        $pra slug=$filter2.'.html';
136
        $slug=strtolower(str replace(" ", "-", $pra slug));
137
                                                         $isi=$this->input-
>post('xisi');
138
        $kategori id=strip tags($this->input->post('xkategori'));
139
                                                $data=$this->m kategori-
>get kategori byid($kategori id);
140
                                                         $q=$data-
>row array();
141
        $kategori nama=$q['kategori nama'];
142
                                                         $kode=$this-
>session->userdata('idadmin');
143
                                                         $user=$this-
>m pengguna->get pengguna login($kode);
144
                                                         $p=$user-
>row array();
145
        $user id=$p['pengguna id'];
```

```
120
```

146

```
$user nama=$p['pengguna nama'];
                                                        $this->m tulisan-
147
>update tulisan tanpa img($tulisan id,$judul,$isi,$kategori id,$kategori
nama, $user id, $user nama, $slug);
                                                        echo $this-
148
>session->set flashdata('msg','info');
149
        redirect('admin/tulisan');
150
               ł
151
        ł
152
153
        function hapus tulisan(){
                $kode=$this->input->post('kode');
154
155
                $gambar=$this->input->post('gambar');
                $path='./assets/images/'.$gambar;
156
                unlink($path);
157
158
                $this->m tulisan->hapus tulisan($kode);
                echo $this->session->set flashdata('msg','success-hapus');
159
                redirect('admin/tulisan');
160
161
        }
162
163}
```

Dan buat models:

| 🔻 📄 n             | odels          |
|-------------------|----------------|
| $\langle \rangle$ | index.html     |
| C                 | M_kategori.php |
|                   | M_login.php    |
|                   | M_pengguna.php |
|                   | M_tulisan.php  |

Gambar 9. 6 Membuat Model Kategori dan Tulisan

buatlah file M\_kategori.php seperti dibawah ini

```
1 <?php
2 class M kategori extends CI Model
3
4
        function get all kategori(){
5
                $hsl=$this->db->query("select * from tbl kategori");
6
                return $hsl:
7
8
        function simpan kategori($kategori){
9
                $hsl=$this->db->query("insert into
tbl kategori(kategori nama) values('$kategori')");
10
                return $hsl;
11
12
        function update kategori($kode,$kategori){
                $hsl=$this->db->query("update tbl kategori set
13
kategori nama='$kategori' where kategori id='$kode''');
                return $hsl:
14
15
16
        function hapus kategori($kode){
17
                $hsl=$this->db->query("delete from tbl kategori where
kategori id='$kode''');
18
                return $hsl:
19
        }
20
21
        function get kategori byid($kategori id){
22
                $hsl=$this->db->query("select * from tbl kategori where
kategori id='$kategori id''');
                return $hsl;
23
24
        }
25
26
```

buatlah file M\_tulisan.php seperti dibawah ini

```
1 <?php
2 class M_tulisan extends CI_Model{
3
4 //Back End</pre>
```

5

7

## 6 function get\_all\_tulisan(){

\$hsl=\$this->db->query("SELECT

tbl\_tulisan.\*,DATE\_FORMAT(tulisan\_tanggal,'%d/%m/%Y') AS tanggal FROM tbl\_tulisan ORDER BY tulisan\_id DESC");

return \$hsl;

8 9

10 function

simpan\_tulisan(\$judul,\$isi,\$kategori\_id,\$kategori\_nama,\$user\_id,\$user\_na ma,\$gambar,\$slug){

11 \$hsl=\$this->db->query("insert into

tbl\_tulisan(tulisan\_judul,tulisan\_isi,tulisan\_kategori\_id,tulisan\_kategori\_na ma,tulisan\_pengguna\_id,tulisan\_author,tulisan\_gambar,tulisan\_slug) values ('\$judul','\$isi','\$kategori\_id','\$kategori\_nama','\$user\_id','\$user\_nama','\$gam bar','\$slug')");

12 return \$hsl;

13

15

14 function get\_tulisan\_by\_kode(\$kode){

\$hsl=\$this->db->query("SELECT

tbl\_tulisan.\*,DATE\_FORMAT(tulisan\_tanggal,'%d/%m/%Y') AS tanggal FROM tbl\_tulisan where tulisan\_id='\$kode''');

16 return \$hsl;

17

18 function

update\_tulisan(\$tulisan\_id,\$judul,\$isi,\$kategori\_id,\$kategori\_nama,\$user\_i d,\$user\_nama,\$gambar,\$slug){

**\$hsl=\$this->db->query**("update tbl\_tulisan set

tulisan\_judul='\$judul',tulisan\_isi='\$isi',tulisan\_kategori\_id='\$kategori\_id',tu lisan\_kategori\_nama='\$kategori\_nama',tulisan\_pengguna\_id='\$user\_id',tuli san\_author='\$user\_nama',tulisan\_gambar='\$gambar',tulisan\_slug='\$slug' where tulisan\_id='\$tulisan\_id''');

20 return \$hsl;

21

19

22 function

update\_tulisan\_tanpa\_img(\$tulisan\_id,\$judul,\$isi,\$kategori\_id,\$kategori\_n ama,\$user\_id,\$user\_nama,\$slug){

23 **\$hsl=\$this->db->query(**"update tbl\_tulisan set tulisan\_judul='\$judul',tulisan\_isi='\$isi',tulisan\_kategori\_id='\$kategori\_id',tulisan\_kategori\_nama='\$kategori\_nama',tulisan\_pengguna\_id='\$user\_id',tuli

```
san author='$user nama',tulisan slug='$slug' where
tulisan id='$tulisan id''');
24
               return $hsl;
25
26
       function hapus tulisan($kode){
27
               $hsl=$this->db->querv("delete from tbl_tulisan where
tulisan id='$kode'");
28
               return $hsl;
29
       }
30
31
       //Front-End
32
33
       function get post home(){
34
               $hsl=$this->db->query("SELECT
tbl tulisan.*,DATE FORMAT(tulisan tanggal,'%d %M %Y') AS tanggal
FROM tb1 tulisan ORDER BY tulisan id DESC limit 3");
35
               return $hsl:
36
       }
37
38
       function get berita slider(){
39
               $hsl=$this->db->query("SELECT
tbl tulisan.*,DATE FORMAT(tulisan tanggal,'%d/%m/%Y') AS tanggal
FROM tbl tulisan where tulisan img slider='1' ORDER BY tulisan id
DESC");
40
               return $hsl:
41
       }
42
       function berita perpage($offset,$limit){
43
44
               $hsl=$this->db->query("SELECT
tbl tulisan.*,DATE FORMAT(tulisan tanggal,'%d/%m/%Y') AS tanggal
FROM tbl tulisan ORDER BY tulisan id DESC limit $offset,$limit");
45
               return $hsl:
46
       }
47
48
       function berita(){
49
               $hsl=$this->db->query("SELECT
tbl tulisan.*,DATE FORMAT(tulisan tanggal,'%d/%m/%Y') AS tanggal
FROM tbl tulisan ORDER BY tulisan id DESC"):
50
               return $hsl:
```

51 52 function get berita by slug(\$slug){ 53 \$hsl=\$this->db->query("SELECT tbl tulisan.\*,DATE FORMAT(tulisan tanggal,'%d/%m/%Y') AS tanggal FROM tbl tulisan where tulisan slug='\$slug'''); 54 return \$hsl: 55 ł 56 57 function get tulisan by kategori(\$kategori id){ 58 \$hsl=\$this->db->query("SELECT tbl tulisan.\*,DATE FORMAT(tulisan tanggal,'%d/%m/%Y') AS tanggal FROM tbl tulisan where tulisan kategori id='\$kategori id'''); 59 return \$hsl: 60 ł 61 62 function get tulisan by kategori perpage(\$kategori id,\$offset,\$limit){ \$hsl=\$this->db->query("SELECT 63 tbl tulisan.\*,DATE FORMAT(tulisan tanggal,'%d/%m/%Y') AS tanggal FROM tbl tulisan where tulisan kategori id='\$kategori id' limit \$offset,\$limit"); 64 return \$hsl; 65 ł 66 67 function search tulisan(\$keyword){ 68 \$hsl=\$this->db->query("SELECT tbl tulisan.\*,DATE FORMAT(tulisan tanggal,'%d/%m/%Y') AS tanggal FROM tb1 tulisan WHERE tulisan judul LIKE '%\$keyword%'''): 69 return \$hsl: 70 } 71 72 function post komentar(\$nama,\$email,\$web,\$msg,\$tulisan id){ 73 \$hsl=\$this->db->query("INSERT INTO tbl komentar (komentar nama,komentar email,komentar web,komentar isi,komentar t ulisan id) VALUES ('\$nama', '\$email', '\$web', '\$msg', '\$tulisan id')"); 74 return \$hsl: 75 } 76 77

```
78 function count_views($kode){
```

```
79 $user_ip=$_SERVER['REMOTE_ADDR'];
80 $cek_ip=$this->db->query("SELECT * FROM tbl_post_views
WHERE views_ip='$user_ip' AND views_tulisan_id='$kode' AND
DATE(views_tanggal)=CURDATE()");
81 if($cek_ip->num_rows() <= 0){</pre>
```

```
$this->db->trans start();
82
83
                               $this->db->query("INSERT INTO
tbl post views (views ip,views tulisan id) VALUES('$user ip','$kode')");
                               $this->db->query("UPDATE tbl tulisan
84
SET tulisan views=tulisan views+1 where tulisan id='$kode''');
                       $this->db->trans complete();
85
86
                       if($this->db->trans status()==TRUE){
87
                               return TRUE:
88
                       }else{
89
                               return FALSE:
90
91
       }
92
     }
93
94
     //Count rating Good
95
     function count good($kode){
96
       $user ip=$ SERVER['REMOTE ADDR'];
       $cek ip=$this->db->query("SELECT * FROM tbl post rating
97
WHERE rate ip='$user ip' AND rate tulisan id='$kode'");
98
       if (( \text{scek ip->num rows}) \le 0)
99
          $this->db->trans start();
100
                               $this->db->query("INSERT INTO
tbl post rating (rate ip, rate point, rate tulisan id)
VALUES('$user ip','1','$kode')");
101
                               $this->db->query("UPDATE tbl tulisan
SET tulisan rating=tulisan rating+1 where tulisan id='$kode''');
102
                       $this->db->trans complete();
103
                       if($this->db->trans status()==TRUE){
104
                               return TRUE;
105
                       }else{
106
                               return FALSE;
107
                       }
108
        }
```

109 } 110 111 //Count rating Like 112 function count like(\$kode){ 113 \$user ip=\$ SERVER['REMOTE ADDR']; **\$cek ip=\$this->db->query("SELECT \* FROM tbl post rating** 114 WHERE rate ip='\$user ip' AND rate tulisan id='\$kode'''); if ( $( e^{i}) <= 0$ ) 115 116 \$this->db->trans start(); 117 \$this->db->query("INSERT INTO tbl post rating (rate ip,rate point,rate tulisan id) VALUES('\$user ip','2','\$kode')"); 118 **\$this->db->query("UPDATE tbl tulisan** SET tulisan rating=tulisan rating+2 where tulisan id='\$kode'''); \$this->db->trans complete(); 119 120 if(this->db->trans status) = TRUE)121 return TRUE: 122 }else{ 123 return FALSE; 124 } 125 } 126 } 127 128 //Count rating Like 129 function count love(\$kode){ 130 \$user ip=\$ SERVER['REMOTE ADDR']; 131 \$cek ip=\$this->db->query("SELECT \* FROM tb1 post rating WHERE rate ip='\$user ip' AND rate tulisan id='\$kode'''): 132 if ( $( \text{sek ip->num rows}) \le 0$ ) 133 \$this->db->trans start(); 134 \$this->db->query("INSERT INTO tbl post rating (rate ip,rate point,rate tulisan id) VALUES('\$user ip','3','\$kode')"); 135 \$this->db->query("UPDATE tb1 tulisan SET tulisan rating=tulisan rating+3 where tulisan id='\$kode'''); 136 \$this->db->trans complete(); 137 if(\$this->db->trans status()==TRUE){ 138 return TRUE: 139 }else{

```
140
                              return FALSE:
141
                       }
142
       }
     }
143
144
145
     //Count rating Like
146
     function count genius($kode){
147
        $user ip=$ SERVER['REMOTE ADDR'];
        $cek ip=$this->db->query("SELECT * FROM tb1 post rating
148
WHERE rate ip='$user ip' AND rate tulisan id='$kode'");
149
        if (scek ip > num rows() \le 0)
150
          $this->db->trans start();
151
                              $this->db->query("INSERT INTO
tbl post rating (rate ip,rate point,rate tulisan id)
VALUES('$user ip','4','$kode')");
152
                              $this->db->query("UPDATE tbl tulisan
SET tulisan rating=tulisan rating+4 where tulisan id='$kode''');
153
                      $this->db->trans complete();
154
                      if($this->db->trans status()==TRUE){
155
                              return TRUE;
156
                       }else{
157
                              return FALSE;
158
                       }
159
        }
     }
160
161
162
     function cek ip rate($kode){
163
       $user ip=$ SERVER['REMOTE ADDR'];
164
        $hsl=$this->db->query("SELECT * FROM tb1 post rating
WHERE rate ip='$user ip' AND rate tulisan id='$kode''');
        return $hsl;
165
166
     }
167
168
     function get tulisan populer(){
169
               $hasil=$this->db->query("SELECT
tbl tulisan.*,DATE FORMAT(tulisan tanggal,'%d %M %Y') AS tanggal
FROM tbl tulisan ORDER BY tulisan views DESC limit 10");
170
               return $hasil:
171
       }
```

```
172
173
       function get tulisan terbaru(){
174
               $hasil=$this->db->query("SELECT
tbl tulisan.*,DATE FORMAT(tulisan tanggal,'%d %M %Y') AS tanggal
FROM tbl tulisan ORDER BY tulisan id DESC limit 10");
175
               return $hasil:
176
        }
177
178
       function get kategori for blog(){
179
               $hasil=$this->db->query("SELECT
COUNT(tulisan kategori id) AS jml,kategori id,kategori nama FROM
tbl tulisan JOIN tbl kategori ON tulisan kategori id=kategori id GROUP
BY tulisan kategori id");
180
               return $hasil;
181
        }
182
183}
                        views
                       🔻 🦳 admin
                           v_add_tulisan.php
                           v_dashboard.php
                           v_edit_tulisan.php
                           v_header.php
                           v kategori.php
                           v_login.php
                           v_pengguna.php
                           v_tulisan.php
                       errors
                         blog_view.php
                         <> index.html
                         template.php
                         l welcome message.php
```

Gambar 9.7 Membuat View Kategori dan Tulisan

buatlah file V\_tulisan.php seperti dibawah ini:

```
1 <!DOCTYPE html>
2 < html >
3 \leq head >
4 <meta charset="utf-8">
5 <meta http-equiv="X-UA-Compatible" content="IE=edge">
6 <title>POLIBAN | Post List</title>
7 <!-- Tell the browser to be responsive to screen width -->
8
  <meta content="width=device-width, initial-scale=1, maximum-
scale=1, user-scalable=no" name="viewport">
  k rel="shorcut icon" type="text/css" href="<?php echo</li>
9
base url().'assets/images/favicon.png'?>">
10 <!-- Bootstrap 3.3.6 -->
11 k rel="stylesheet" href="<?php echo
base url().'assets/Bootstrap/css/Bootstrap.min.css'?>">
12 <!-- Font Awesome -->
13 link rel="stylesheet" href="<?php echo base url().'assets/font-
awesome/css/font-awesome.min.css'?>">
14 <!-- DataTables -->
15 k rel="stylesheet" href="<?php echo
base url().'assets/plugins/datatables/dataTables.Bootstrap.css'?>">
16 <!-- Theme style -->
17 link rel="stylesheet" href="<?php echo
base url().'assets/dist/css/AdminLTE.min.css'?>">
18 <!-- AdminLTE Skins. Choose a skin from the css/skins
       folder instead of downloading all of them to reduce the load. -->
19
20 k rel="stylesheet" href="<?php echo
base url().'assets/dist/css/skins/ all-skins.min.css'?>">
21 k rel="stylesheet" type="text/css" href="<?php echo
base url().'assets/plugins/toast/jquery.toast.min.css'?>"/>
22
23
       <?php
24
          function limit words($string, $word limit){
            $words = explode(" ",$string);
25
26
            return implode(" ",array splice($words,0,$word limit));
27
          }
28
29
     ?>
30
31 \leq \text{/head} >
```

```
32 <body class="hold-transition skin-blue sidebar-mini">
33 <div class="wrapper">
34
35
    <?php
     $this->load->view('admin/v header');
36
37 ?>
38 <!-- Left side column. contains the logo and sidebar -->
39 <aside class="main-sidebar">
40
     <!-- sidebar: style can be found in sidebar.less -->
     <section class="sidebar">
41
42
43
      <!--/.search form -->
      <!-- sidebar menu: : style can be found in sidebar.less -->
44
45
      class="header">Menu Utama
46
47
       \langle |i \rangle
48
        <a href="<?php echo base url().'admin/dashboard'?>">
         <i class="fa fa-home"></i> <span>Dashboard</span>
49
50
         <span class="pull-right-container">
51
           <small class="label pull-right"></small>
52
         </span>
53
        </a>
54
       \langle li \rangle
55
       class="treeview active">
        <a href="#">
56
57
         <i class="fa fa-newspaper-o"></i>
58
         <span>Post</span>
59
         <span class="pull-right-container">
60
           <i class="fa fa-angle-left pull-right"></i>
61
         </span>
62
        </a>
63
        64
         <a href="<?php echo
base url().'admin/tulisan/add tulisan'?>"><i class="fa fa-thumb-tack"></i>
Add New</a>
         class="active"><a href="<?php echo</li>
65
base url().'admin/tulisan'?>"><i class="fa fa-list"></i> Post Lists</a>
         <a href="<?php echo base url().'admin/kategori'?>"><i
66
class="fa fa-wrench"></i> Kategori</a>
```

```
131
```

```
67
        68
       69
       \langle |i\rangle
        <a href="<?php echo base url().'admin/pengguna'?>">
70
         <i class="fa fa-users"></i> <span>Pengguna</span>
71
72
         <span class="pull-right-container">
73
          <small class="label pull-right"></small>
74
         </span>
75
        </a>
76
       77
78
79
       \langle |i\rangle
80
        <a href="<?php echo base url().'administrator/logout'?>">
81
         <i class="fa fa-sign-out"></i> <span>Sign Out</span>
82
         <span class="pull-right-container">
83
          <small class="label pull-right"></small>
84
         </span>
85
        </a>
       86
87
      88
     </section>
89
     <!-- /.sidebar -->
90 </aside>
91
92 <!-- Content Wrapper. Contains page content -->
93 <div class="content-wrapper">
     <!-- Content Header (Page header) -->
94
     <section class="content-header">
95
      <h1>
96
       Post Lists
97
98
       <small></small>
99
      </h1>
100
      101
       <a href="#"><i class="fa fa-dashboard"></i>Home</a>
102
       <a href="#">Post</a>
103
       class="active">Lists
      </0
104
105
     </section>
```
```
106
107
     <!-- Main content -->
108
     <section class="content">
      <div class="row">
109
110
       <div class="col-xs-12">
        <div class="box">
111
112
        <div class="box">
113
         <div class="box-header">
114
115
          <a class="btn btn-success btn-flat" href="<?php echo
base url().'admin/tulisan/add tulisan'?>"><span class="fa fa-
plus"></span> Add New</a>
         </div>
116
117
         <!-- /.box-header -->
118
         <div class="box-body">
119
          <table id="example1" class="table table-striped" style="font-
size:13px;">
120
           <thead>
121
           122
                                  Gambar
123
                                  Judul
124
                                  Tanggal
125
                                  Author
126
                                  Baca
127
             Kategori
128
             Aksi
129
           130
           </thead>
131
           132
                                  <?php
133
                                         $no=0:
134
                                         foreach ($data-
>result array() as $i) :
135
                                           $no++;
136
$tulisan id=$i['tulisan id'];
137
$tulisan judul=$i['tulisan judul'];
```

138 \$tulisan isi=\$i['tulisan isi']; 139 \$tulisan tanggal=\$i['tanggal']; 140 \$tulisan author=\$i['tulisan author']; 141 **\$tulisan** gambar=**\$i**['tulisan gambar']; 142 \$tulisan views=\$i['tulisan views']; 143 **\$kategori id=\$i**['tulisan kategori id']; 144 \$kategori nama=\$i['tulisan kategori nama']; 145 146 2>147 148 src="<?php echo base url().'assets/images/'.\$tulisan gambar;?>" style="width:90px;"> 149 <?php echo \$tulisan judul;?> 150 151 echo \$tulisan tanggal;?> 152 <?php echo \$tulisan author; ?> 153 <?php echo \$tulisan views;?> 154 echo \$kategori nama;?> 155 <a class="btn" href="<?php echo 156 base url().'admin/tulisan/get edit/'.\$tulisan id;?>"><span class="fa fapencil"></span></a> 157 <a class="btn" data-toggle="modal" datatarget="#ModalHapus<?php echo \$tulisan id;?>"><span class="fa fatrash"></span></a> 158 159 160 <?php endforeach;?> 161 162 

```
163
          </div>
164
          <!-- /.box-body -->
165
         </div>
166
         <!-->
167
        </div>
168
        <!--/.col -->
169
      </div>
170
      <!--/.row -->
171
     </section>
172 <!-- /.content -->
173 </div>
174 <!-- /.content-wrapper -->
175 <footer class="main-footer">
176
     <div class="pull-right hidden-xs">
177
       <b>Version</b>1.0
178
     </div>
179
     <strong>Copyright &copy; 2018 <a
href="http://poliban.ac.id">Politeknik Negeri Banjarmasin</a>.</strong>
All rights reserved.
180 </footer>
181
182
183 <div class="control-sidebar-bg"></div>
184</div>
185<!-- ./wrapper -->
186
187
188
189
       <?php foreach ($data->result array() as $i) :
190
            $tulisan id=$i['tulisan id'];
191
            $tulisan judul=$i['tulisan judul'];
192
            $tulisan gambar=$i['tulisan gambar'];
193
          ?>
194
       <!--Modal Hapus Pengguna-->
195
        <div class="modal fade" id="ModalHapus<?php echo
$tulisan id;?>" tabindex="-1" role="dialog" aria-
labelledby="myModalLabel">
196
          <div class="modal-dialog" role="document">
197
             <div class="modal-content">
```

```
198
               <div class="modal-header">
199
                 <button type="button" class="close" data-
dismiss="modal" aria-label="Close"><span aria-hidden="true"><span
class="fa fa-close"></span></span></button>
200
                 <h4 class="modal-title" id="myModalLabel">Hapus
Berita</h4>
201
               </div>
202
               <form class="form-horizontal" action="<?php echo
base url().'admin/tulisan/hapus tulisan'?>" method="post"
enctype="multipart/form-data">
203
               <div class="modal-body">
204
                                                         <input
type="hidden" name="kode" value="<?php echo $tulisan id;?>"/>
205
               <input type="hidden" value="<?php echo
$tulisan gambar;?>" name="gambar">
206
                    Apakah Anda yakin mau menghapus Posting
<b><?php echo $tulisan judul;?></b>?
207
208
               </div>
209
               <div class="modal-footer">
210
                 <button type="button" class="btn btn-default btn-flat"
data-dismiss="modal">Close</button>
                 <button type="submit" class="btn btn-primary btn-flat"
211
id="simpan">Hapus</button>
212
               </div>
213
               </form>
214
            </div>
215
          </div>
216
        </div>
217
       <?php endforeach;?>
218
219
220
221
222<!-- jQuery 2.2.3 -->
223<script src="<?php echo base url().'assets/plugins/jQuery/jquery-
2.2.3.min.js'?>"></script>
224<!-- Bootstrap 3.3.6 -->
```

```
225<script src="<?php echo
base url().'assets/Bootstrap/js/Bootstrap.min.js'?>"></script>
226<!-- DataTables -->
227<script src="<?php echo
base url().'assets/plugins/datatables/jquery.dataTables.min.js'?>"></script>
228<script src="<?php echo
base url().'assets/plugins/datatables/dataTables.Bootstrap.min.js'?>"></scri
pt>
229<!-- SlimScroll -->
230<script src="<?php echo
base url().'assets/plugins/slimScroll/jquery.slimscroll.min.js'?>"></script>
231<!-- FastClick -->
232<script src="<?php echo
base url().'assets/plugins/fastclick/fastclick.js'?>"></script>
233<!-- AdminLTE App -->
234<script src="<?php echo
base url().'assets/dist/js/app.min.js'?>"></script>
235<!-- AdminLTE for demo purposes -->
236<script src="<?php echo base url().'assets/dist/js/demo.js'?>"></script>
237<script type="text/javascript" src="<?php echo
base url().'assets/plugins/toast/jquery.toast.min.js'?>"></script>
238<!-- page script -->
239<script>
240 $(function () {
      $("#example1").DataTable();
241
242
      $('#example2').DataTable({
243
      "paging": true,
244
       "lengthChange": false.
245
       "searching": false,
246
       "ordering": true,
247
       "info": true,
248
       "autoWidth": false
249
      });
250 });
251 </script>
252<?php if($this->session->flashdata('msg')=='error'):?>
253
        <script type="text/javascript">
254
             $.toast({
```

255 heading: 'Error',

| 256           | text: "Password dan Ulangi Password yang Anda masukan                                                                                                    |  |  |  |
|---------------|----------------------------------------------------------------------------------------------------|--|--|--|
| tidak sama.", |                                                                                                    |  |  |  |
| 257           | showHideTransition: 'slide',                                                                                                    |  |  |  |
| 258           | icon: 'error',                                                                                                    |  |  |  |
| 259           | hideAfter: false,                                                                                                    |  |  |  |
| 260           | position: 'bottom-right',                                                                                                    |  |  |  |
| 261           | bgColor: '#FF4859'                                                                                                    |  |  |  |
| 262           | });                                                                                                    |  |  |  |
| 263           |                                                                                                    |  |  |  |
| 264           |                                                                                                    |  |  |  |
| 265           | php elseif(\$this- session->flashdata('msg')=='success'):?>                                                                                                    |  |  |  |
| 266           | <script type="text/javascript"></td></tr><tr><td>267</td><td>\$.toast({</td></tr><tr><td>268</td><td>heading: 'Success',</td></tr><tr><td>269</td><td>text: "Berita Berhasil disimpan ke database.",</td></tr><tr><td>270</td><td>showHideTransition: 'slide',</td></tr><tr><td>271</td><td>icon: 'success',</td></tr><tr><td>272</td><td>hideAfter: false,</td></tr><tr><td>273</td><td>position: 'bottom-right',</td></tr><tr><td>274</td><td>bgColor: '#7EC857'</td></tr><tr><td>275</td><td>});</td></tr><tr><td>276</td><td></script> |  |  |  |
| 277           | php elseif(\$this- session->flashdata('msg')=='info'):?>                                                                                                    |  |  |  |
| 278           | <script type="text/javascript"></td></tr><tr><td>279</td><td>\$.toast({</td></tr><tr><td>280</td><td>heading: 'Info',</td></tr><tr><td>281</td><td>text: "Berita berhasil di update",</td></tr><tr><td>282</td><td>showHideTransition: 'slide',</td></tr><tr><td>283</td><td>icon: 'info',</td></tr><tr><td>284</td><td>hideAfter: false,</td></tr><tr><td>285</td><td>position: 'bottom-right',</td></tr><tr><td>286</td><td>bgColor: '#00C9E6'</td></tr><tr><td>287</td><td>});</td></tr><tr><td>288</td><td></script>                   |  |  |  |
| 289           | php elseif(\$this- session->flashdata('msg')=='success-hapus'):?>                                                                                                    |  |  |  |
| 290           | <script type="text/javascript"></script>                                                                                                    |  |  |  |

```
294
               showHideTransition: 'slide'.
295
               icon: 'success'.
296
               hideAfter: false,
               position: 'bottom-right'.
297
298
               bgColor: '#7EC857'
299
             }):
300
        </script>
301
     <?php else:?>
302
303
     <?php endif;?>
304</body>
305</html>
306
```

Buatlah file V\_add\_tulisan.php seperti dibawah ini:

```
1 <!DOCTYPE html>
```

```
2 <html>
```

```
3 \leq bead >
```

```
4 <meta charset="utf-8">
```

```
5 <meta http-equiv="X-UA-Compatible" content="IE=edge">
```

```
6 <title>Poliban | Add Post</title>
```

```
7 <!-- Tell the browser to be responsive to screen width -->
```

```
8 <meta content="width=device-width, initial-scale=1, maximum-scale=1, user-scalable=no" name="viewport">
```

```
9 k rel="shorcut icon" type="text/css" href="<?php echo
base url().'assets/images/favicon.png'?>">
```

```
10 <!-- Bootstrap 3.3.6 -->
```

```
11 k rel="stylesheet" href="<?php echo
```

base\_url().'assets/Bootstrap/css/Bootstrap.min.css'?>">

```
12 <!-- Font Awesome -->
```

```
13 k rel="stylesheet" href="<?php echo base_url().'assets/font-awesome/css/font-awesome.min.css'?>">
```

```
14 <!-- daterange picker -->
```

```
15 link rel="stylesheet" href="<?php echo
```

```
base_url().'assets/plugins/daterangepicker/daterangepicker.css'?>">
```

```
16 <!-- Bootstrap datepicker -->
```

```
17 k rel="stylesheet" href="<?php echo
```

base\_url().'assets/plugins/datepicker/datepicker3.css'?>">

```
18 <!-- iCheck for checkboxes and radio inputs -->
19 k rel="stylesheet" href="<?php echo
base url().'assets/plugins/iCheck/all.css'?>">
20 <!-- Bootstrap Color Picker -->
21 k rel="stylesheet" href="<?php echo
base url().'assets/plugins/colorpicker/Bootstrap-colorpicker.min.css'?>">
22 <!-- Bootstrap time Picker -->
23 k rel="stylesheet" href="<?php echo
base url().'assets/plugins/timepicker/Bootstrap-timepicker.min.css'?>">
24 <!-- Select2 -->
25 k rel="stylesheet" href="<?php echo
base url().'assets/plugins/select2/select2.min.css'?>">
26 <!-- Theme style -->
27 k rel="stylesheet" href="<?php echo
base url().'assets/dist/css/AdminLTE.min.css'?>">
28 <!-- AdminLTE Skins. Choose a skin from the css/skins
       folder instead of downloading all of them to reduce the load. -->
29
30 k rel="stylesheet" href="<?php echo
base url().'assets/dist/css/skins/ all-skins.min.css'?>">
31
32
33 \leq \text{/head} >
34 <body class="hold-transition skin-blue sidebar-mini">
35 <div class="wrapper">
36
37
    <?php
     $this->load->view('admin/v header');
38
39 ?>
40
41 <!-- Left side column. contains the logo and sidebar -->
    <aside class="main-sidebar">
42
43
     <!-- sidebar: style can be found in sidebar.less -->
     <section class="sidebar">
44
45
46
      <!-- /.search form -->
47
      <!-- sidebar menu: : style can be found in sidebar.less -->
48
      class="header">Menu Utama
49
50
       \langle |i\rangle
```

```
51
        <a href="<?php echo base url().'admin/dashboard'?>">
52
         <i class="fa fa-home"></i> <span>Dashboard</span>
53
         <span class="pull-right-container">
54
          <small class="label pull-right"></small>
55
         </span>
56
        </a>
57
       58
       <a href="#">
59
60
         <i class="fa fa-newspaper-o"></i>
61
         <span>Post</span>
         <span class="pull-right-container">
62
63
          <i class="fa fa-angle-left pull-right"></i>
64
         </span>
65
        </a>
66
        67
         class="active"><a href="<?php echo</li>
base url().'admin/tulisan/add tulisan'?>"><i class="fa fa-thumb-tack"></i>
Add New</a>
68
         <a href="<?php echo base url().'admin/tulisan'?>"><i
class="fa fa-list"></i> Post Lists</a>
         <a href="<?php echo base url().'admin/kategori'?>"><i
69
class="fa fa-wrench"></i> Kategori</a>
70
        71
       72
        \langle |i\rangle
73
        <a href="<?php echo base url().'admin/pengguna'?>">
74
         <i class="fa fa-users"></i> <span>Pengguna</span>
75
         <span class="pull-right-container">
76
          <small class="label pull-right"></small>
77
         </span>
78
        </a>
79
       80
        <1i>
81
        <a href="<?php echo base url().'administrator/logout'?>">
82
         <i class="fa fa-sign-out"></i> <span>Sign Out</span>
83
         <span class="pull-right-container">
          <small class="label pull-right"></small>
84
85
         </span>
```

```
86
        </a>
87
       88
     89
    </section>
90
    <!-- /.sidebar -->
91 </aside>
92
93 <!-- Content Wrapper. Contains page content -->
94 <div class="content-wrapper">
    <!-- Content Header (Page header) -->
95
96
    <section class="content-header">
97
     <h1>
98
      Post
99
       <small></small>
      </h1>
100
101
      102
       <a href="#"><i class="fa fa-dashboard"></i> Home</a>
       <a href="#">Post</a>
103
104
       Add New
105
      </0
106
     </section>
107
     <!-- Main content -->
108
109
     <section class="content">
110
111
      <!-- SELECT2 EXAMPLE -->
112
      <div class="box box-default">
       <div class="box-header with-border">
113
        <h3 class="box-title">Judul</h3>
114
115
       </div>
116
117
              <form action="<?php echo
base url().'admin/tulisan/simpan tulisan'?>" method="post"
enctype="multipart/form-data">
118
119
       <!-- /.box-header -->
       <div class="box-body">
120
        <div class="row">
121
122
         <div class="col-md-10">
```

```
123
            <input type="text" name="xjudul" class="form-control"
placeholder="Judul berita atau artikel" required/>
          </div>
124
125
          <!--/.col -->
          <div class="col-md-2">
126
127
            <div class="form-group">
128
             <button type="submit" class="btn btn-primary btn-flat pull-
right"><span class="fa fa-pencil"></span> Publish</button>
129
            <!-- /.form-group -->
130
          </div>
131
          <!--/.col -->
132
         </div>
133
         <!--> / row -->
134
        </div>
135
        <!-- /.box-body -->
136
       </div>
137
         </div>
138
       <!-- /.box -->
139
       <div class="row">
        <div class="col-md-8">
140
         <div class="box box-danger">
141
142
          <div class="box-header">
143
            <h3 class="box-title">Post</h3>
144
          </div>
145
          <div class="box-body">
                       <textarea id="ckeditor" name="xisi"
146
required></textarea>
147
          </div>
148
          <!-- /.box-body -->
149
         </div>
         <!-- /.box -->
150
151
        </div>
152
        <!-- /.col (left) -->
153
        <div class="col-md-4">
154
         <div class="box box-primary">
          <div class="box-header">
155
            <h3 class="box-title">Pengaturan Lainnya</h3>
156
157
          </div>
158
          <div class="box-body">
```

```
159
            <div class="form-group">
160
             <label>Kategori</label>
161
             <select class="form-control select2" name="xkategori"
style="width: 100%;" required>
162
              <option value="">-Pilih-</option>
163
                                 <?php
164
                                        $no=0:
165
                                        foreach ($kat->result array() as
$i):
166
                                         $no++;
167
                 $kategori id=$i['kategori id'];
168
                 $kategori nama=$i['kategori nama'];
169
               ?>
170
              <option value="<?php echo $kategori id;?>"><?php echo</pre>
$kategori nama;?></option>
171
                                 <?php endforeach;?>
172
             </select>
173
            </div>
174
                         <div class="form-group">
175
             <label>Gambar</label>
             <input type="file" name="filefoto" style="width: 100%;"
176
required>
177
            </div>
178
            <!-- /.form group -->
           </div>
179
180
           <!-- /.box-body -->
181
         </div>
182
         <!-- /.box -->
183
                </form>
184
         <!-- /.box -->
185
        </div>
186
        <!-- /.col (right) -->
187
       </div>
188
      <!-->.row -->
189 \ll \text{section}
190 <!-- /.content -->
191 </div>
192 < !-- /.content-wrapper -->
193 <footer class="main-footer">
```

194 <div class="pull-right hidden-xs"> 195 <b>Version</b>1.0196 </div>197 <strong>Copyright &copy; 2018 <a href="http://poliban.ac.id">Politeknik Negeri Banjarmasin</a>.</strong> All rights reserved. 198 < /footer>199 <div class="control-sidebar-bg"></div> 200</div> 201<!-- ./wrapper --> 202<!-- jQuery 2.2.3 --> 203<script src="<?php echo base url().'assets/plugins/jQuery/jquery-2.2.3.min.js'?>"></script> 204<!-- Bootstrap 3.3.6 --> 205<script src="<?php echo base url().'assets/Bootstrap/js/Bootstrap.min.js'?>"></script> 206<!-- Select2 --> 207<script src="<?php echo base url().'assets/plugins/select2/select2.full.min.js'?>"></script> 208 < !-- InputMask --> 209<script src="<?php echo base url().'assets/plugins/inputmask/jquery.inputmask.js'?>"></script> 210<script src="<?php echo base url().'assets/plugins/inputmask/jquery.inputmask.date.extensions.js'?>"></script> 211<script src="<?php echo base url().'assets/plugins/inputmask/jquery.inputmask.extensions.js'?>"></script> 212<!-- date-range-picker --> 213<script src="<?php echo base url().'assets/plugins/daterangepicker/daterangepicker.js'?>"></script> 214<!-- Bootstrap datepicker --> 215<script src="<?php echo base url().'assets/plugins/datepicker/Bootstrap-datepicker.js'?>"></script> 216<!-- Bootstrap color picker --> 217<script src="<?php echo base url().'assets/plugins/colorpicker/Bootstrapcolorpicker.min.js'?>"></script> 218<!-- Bootstrap time picker -->

219<script src="<?php echo base url().'assets/plugins/timepicker/Bootstraptimepicker.min.js'?>"></script> 220<!-- SlimScroll 1.3.0 --> 221<script src="<?php echo base url().'assets/plugins/slimScroll/jquery.slimscroll.min.js'?>"></script> 222<!-- iCheck 1.0.1 --> 223<script src="<?php echo base url().'assets/plugins/iCheck/icheck.min.js'?>"></script> 224<!-- FastClick --> 225<script src="<?php echo base url().'assets/plugins/fastclick/fastclick.js'?>"></script> 226<!-- AdminLTE App --> 227<script src="<?php echo base url().'assets/dist/js/app.min.js'?>"></script> 228<!-- AdminLTE for demo purposes --> 229<script src="<?php echo base url().'assets/dist/js/demo.js'?>"></script> 230<script src="<?php echo base url().'assets/ckeditor/ckeditor.js'?>"></script> 231<!-- Page script --> 232 233<script> 234 \$(function () { 235 // Replace the <textarea id="editor1"> with a CKEditor 236 // instance, using default configuration. 237 CKEDITOR.replace('ckeditor'); 238 }); 239</script> 240<script> 241 \$(function () { 242 //Initialize Select2 Elements 243 \$(".select2").select2(); 244 //Datemask dd/mm/yyyy 245 \$("#datemask").inputmask("dd/mm/yyyy", {"placeholder": "dd/mm/yyyy"}); 246 //Datemask2 mm/dd/yyyy \$("#datemask2").inputmask("mm/dd/yyyy", {"placeholder": 247 "mm/dd/yyyy"}); 248 //Money Euro

146

249 \$("[data-mask]").inputmask(); 250 //Date range picker 251 \$('#reservation').daterangepicker(); //Date range picker with time picker 252 253 \$('#reservationtime').daterangepicker({timePicker: true, timePickerIncrement: 30, format: 'MM/DD/YYYY h:mm A'}); 254 //Date range as a button 255 \$('#daterange-btn').daterangepicker( 256 £ 257 ranges: { 258 'Today': [moment(), moment()], 259 'Yesterday': [moment().subtract(1, 'days'), moment().subtract(1, 'days')], 260 'Last 7 Days': [moment().subtract(6, 'days'), moment()], 261 'Last 30 Days': [moment().subtract(29, 'days'), moment()], 262 'This Month': [moment().startOf('month'), moment().endOf('month')], 'Last Month': [moment().subtract(1, 'month').startOf('month'), 263 moment().subtract(1, 'month').endOf('month')] 264 }, 265 startDate: moment().subtract(29, 'days'), 266 endDate: moment() 267 }. 268 function (start, end) { ('#daterange-btn span').html(start.format('MMMM D, YYYY') 269 + ' - ' + end.format('MMMM D, YYYY')); 270 } 271 ): 272 //Date picker \$('#datepicker').datepicker({ 273 274 autoclose: true 275 }); //iCheck for checkbox and radio inputs 276 277 \$('input[type="checkbox"].minimal, input[type="radio"].minimal').iCheck({ 278 checkboxClass: 'icheckbox minimal-blue', 279 radioClass: 'iradio minimal-blue' 280 **}):** 281 //Red color scheme for iCheck

147

282 \$('input[type="checkbox"].minimal-red,

```
input[type="radio"].minimal-red').iCheck({
```

- 283 checkboxClass: 'icheckbox\_minimal-red',
- 284 radioClass: 'iradio\_minimal-red'
- 285 });
- 286 //Flat red color scheme for iCheck
- 287 \$('input[type="checkbox"].flat-red, input[type="radio"].flat-

red').iCheck({

- 288 checkboxClass: 'icheckbox\_flat-green',
- 289 radioClass: 'iradio\_flat-green'
- **290** });
- 291 //Colorpicker
- 292 \$(".my-colorpicker1").colorpicker();
- 293 //color picker with addon
- 294 \$(".my-colorpicker2").colorpicker();
- 295 //Timepicker
- 296 \$(".timepicker").timepicker({
- 297 showInputs: false
- **298** });
- **299** });

300</script>

301</body>

302</html>

```
303
```

Buatlah file V\_edit\_tulisan.php seperti dibawah ini:

```
1 <!DOCTYPE html>
```

- 2 <html>
- 3 <head>
- 4 <meta charset="utf-8">
- 5 <meta http-equiv="X-UA-Compatible" content="IE=edge">
- 6 <title>Poliban | Update Post</title>
- 7 <!-- Tell the browser to be responsive to screen width -->

```
8 <meta content="width=device-width, initial-scale=1, maximum-
scale=1, user-scalable=no" name="viewport">
```

```
9 k rel="shorcut icon" type="text/css" href="<?php echo
```

```
base_url().'assets/images/favicon.png'?>">
```

```
10 <!-- Bootstrap 3.3.6 -->
```

11 k rel="stylesheet" href="<?php echo base url().'assets/Bootstrap/css/Bootstrap.min.css'?>"> 12 <!-- Font Awesome --> 13 k rel="stylesheet" href="<?php echo base url().'assets/fontawesome/css/font-awesome.min.css'?>"> 14 <!-- daterange picker --> 15 link rel="stylesheet" href="<?php echo base url().'assets/plugins/daterangepicker/daterangepicker.css'?>"> 16 <!-- Bootstrap datepicker --> 17 k rel="stylesheet" href="<?php echo base url().'assets/plugins/datepicker/datepicker3.css'?>"> 18 <!-- iCheck for checkboxes and radio inputs --> 19 19 k rel="stylesheet" href="<?php echo base url().'assets/plugins/iCheck/all.css'?>"> 20 <!-- Bootstrap Color Picker --> 21 k rel="stylesheet" href="<?php echo base url().'assets/plugins/colorpicker/Bootstrap-colorpicker.min.css'?>"> 22 <!-- Bootstrap time Picker --> 23 k rel="stylesheet" href="<?php echo base url().'assets/plugins/timepicker/Bootstrap-timepicker.min.css'?>"> 24 <!-- Select2 --> 25 k rel="stylesheet" href="<?php echo base url().'assets/plugins/select2/select2.min.css'?>"> 26 <!-- Theme style --> 27 k rel="stylesheet" href="<?php echo base url().'assets/dist/css/AdminLTE.min.css'?>"> 28 <!-- AdminLTE Skins. Choose a skin from the css/skins 29 folder instead of downloading all of them to reduce the load. --> 30 k rel="stylesheet" href="<?php echo base url().'assets/dist/css/skins/ all-skins.min.css'?>"> 31 </head> 32 <body class="hold-transition skin-blue sidebar-mini"> 33 <div class="wrapper"> 34 <?php 35 **\$this->load->view('admin/v header');** 36 ?> 37 <!-- Left side column. contains the logo and sidebar --> 38 <aside class="main-sidebar"> 39 <!-- sidebar: style can be found in sidebar.less -->

```
40
     <section class="sidebar">
41
      <!-- / search form -->
42
      <!-- sidebar menu: : style can be found in sidebar.less -->
      43
44
       class="header">Menu Utama
45
       \langle |i\rangle
46
        <a href="<?php echo base url().'admin/dashboard'?>">
47
         <i class="fa fa-home"></i> <span>Dashboard</span>
48
         <span class="pull-right-container">
49
          <small class="label pull-right"></small>
50
         </span>
51
        </a>
52
       53
       class="treeview active">
        <a href="#">
54
55
         <i class="fa fa-newspaper-o"></i>
56
         <span>Post</span>
57
         <span class="pull-right-container">
58
          <i class="fa fa-angle-left pull-right"></i>
59
         </span>
60
        </a>
61
        62
         class="active"><a href="<?php echo</li>
base url().'admin/tulisan/add tulisan'?>"><i class="fa fa-thumb-tack"></i>
Add New</a>
63
         <a href="<?php echo base url().'admin/tulisan'?>"><i</a>
class="fa fa-list"></i> Post Lists</a>
         <a href="<?php echo base url().'admin/kategori'?>"><i</a>
64
class="fa fa-wrench"></i>Kategori</a>
65
        66
67
       \langle |i\rangle
68
        <a href="<?php echo base url().'admin/pengguna'?>">
69
         <i class="fa fa-users"></i> <span>Pengguna</span>
70
         <span class="pull-right-container">
71
          <small class="label pull-right"></small>
72
         </span>
73
        </a>
74
```

```
75
        \langle |i\rangle
76
        <a href="<?php echo base url().'administrator/logout'?>">
77
         <i class="fa fa-sign-out"></i> <span>Sign Out</span>
78
         <span class="pull-right-container">
79
          <small class="label pull-right"></small>
80
         </span>
81
        </a>
82
       83
      84
    </section>
85
    <!-- /.sidebar -->
86 </aside>
87 <!-- Content Wrapper. Contains page content -->
88 <div class="content-wrapper">
89
     <!-- Content Header (Page header) -->
90
     <section class="content-header">
91
      <h1>
92
       Post
93
       <small></small>
94
      </h1>
95
      96
       <a href="#"><i class="fa fa-dashboard"></i> Home</a>
97
       <a href="#">Post</a>
98
       Update Post
99
      </01>
100
     </section>
101
     <!-- Main content -->
102
     <section class="content">
103
      <!-- SELECT2 EXAMPLE -->
104
      <div class="box box-default">
       <div class="box-header with-border">
105
106
         <h3 class="box-title">Judul</h3>
107
       </div>
108
              <?php
109
       $b=$data->row array();
110
     ?>
111
              <form action="<?php echo
base url().'admin/tulisan/update tulisan'?>" method="post"
enctype="multipart/form-data">
```

```
151
```

```
112
113
        <!--/.box-header -->
114
        <div class="box-body">
115
         <div class="row">
116
           <div class="col-md-10">
117
            <input type="hidden" name="kode" value="<?php echo
$b['tulisan id'];?>">
118
            <input type="text" name="xjudul" class="form-control"
value="<?php echo $b['tulisan judul'];?>" placeholder="Judul berita atau
artikel" required/>
119
          </div>
120
          <!--/.col -->
121
          <div class="col-md-2">
122
            <div class="form-group">
123
             <button type="submit" class="btn btn-primary btn-flat pull-
right"><span class="fa fa-pencil"></span> Update</button>
124
            <!-- /.form-group -->
125
          </div>
126
          <!--/.col -->
127
         </div>
128
         <!-- /.row -->
129
        </div>
130
        <!-- /.box-body -->
131
       </div>
132
         </div>
133
       <!-- /.box -->
134
       <div class="row">
135
        <div class="col-md-8">
136
         <div class="box box-danger">
137
          <div class="box-header">
            <h3 class="box-title">Post</h3>
138
139
          </div>
140
          <div class="box-body">
141
                            <textarea id="ckeditor" name="xisi"
required><?php echo $b['tulisan isi'];?></textarea>
142
          </div>
143
          <!-- /.box-body -->
         </div>
144
145
         <!-- /.box -->
```

```
146
        </div>
147
        <!-- /.col (left) -->
148
        <div class="col-md-4">
149
         <div class="box box-primary">
150
          <div class="box-header">
151
           <h3 class="box-title">Pengaturan Lainnya</h3>
152
          </div>
153
          <div class="box-body">
154
           <div class="form-group">
155
             <label>Kategori</label>
156
             <select class="form-control select2" name="xkategori"
style="width: 100%;" required>
              <option value="">-Pilih-</option>
157
158
                                        <?php
159
                                               foreach ($kat-
>result array() as $i) {
160
                      $kategori id=$i['kategori id'];
161
                      $kategori nama=$i['kategori nama'];
162
                      if($b['tulisan kategori id']==$kategori id)
163
                        echo "<option value='$kategori id'
selected>$kategori nama</option>";
164
                      else
165
                        echo "<option
value='$kategori id'>$kategori nama</option>";
              }?>
166
167
             </select>
168
           </div>
169
                        <div class="form-group">
170
             <label>Gambar</label>
171
             <input type="file" name="filefoto" style="width: 100%;">
172
           </div>
173
          </div>
          <!-- /.box-body -->
174
175
         </div>
176
         <!-- /.box -->
177
               </form>
178
         <!-->
179
        </div>
180
        <!-- /.col (right) -->
```

```
181
    </div>
182
      <!-- / row -->
183
184
     </section>
185
     <!-- /.content -->
186 </div>
187 < !-- /.content-wrapper -->
188 <footer class="main-footer">
189 <div class="pull-right hidden-xs">
190
      <b>Version</b>1.0
191
      </div>
192
      <strong>Copyright &copy; 2018 <a
href="http://poliban.ac.id">Politeknik Negeri Banjarmasin</a>.</strong>
All rights reserved.
193 </footer>
194 <div class="control-sidebar-bg"></div>
195 < /div >
196<!-- ./wrapper -->
197
198<!-- jQuery 2.2.3 -->
199<script src="<?php echo base url().'assets/plugins/jQuery/jquery-
2.2.3.min.js'?>"></script>
200<!-- Bootstrap 3.3.6 -->
201<script src="<?php echo
base url().'assets/Bootstrap/js/Bootstrap.min.js'?>"></script>
202<!-- Select2 -->
203<script src="<?php echo
base url().'assets/plugins/select2/select2.full.min.js'?>"></script>
204<!-- InputMask -->
205<script src="<?php echo base url().'assets/plugins/input-
mask/jquery.inputmask.js'?>"></script>
206<script src="<?php echo base url().'assets/plugins/input-
mask/jquery.inputmask.date.extensions.js'?>"></script>
207<script src="<?php echo base url().'assets/plugins/input-
mask/jquery.inputmask.extensions.js'?>"></script>
208<!-- date-range-picker -->
209<script src="<?php echo
base url().'assets/plugins/daterangepicker/daterangepicker.js'?>''></script>
210<!-- Bootstrap datepicker -->
```

```
154
```

211<script src="<?php echo base url().'assets/plugins/datepicker/Bootstrap-datepicker.js'?>"></script> 212<!-- Bootstrap color picker --> 213<script src="<?php echo base url().'assets/plugins/colorpicker/Bootstrapcolorpicker.min.js'?>"></script> 214<!-- Bootstrap time picker --> 215<script src="<?php echo base url().'assets/plugins/timepicker/Bootstraptimepicker.min.js'?>"></script> 216<!-- SlimScroll 1.3.0 --> 217<script src="<?php echo base url().'assets/plugins/slimScroll/jquery.slimscroll.min.js'?>"></script> 218<!-- iCheck 1.0.1 --> 219<script src="<?php echo base url().'assets/plugins/iCheck/icheck.min.js'?>"></script> 220<!-- FastClick --> 221<script src="<?php echo base url().'assets/plugins/fastclick/fastclick.js'?>"></script> 222<!-- AdminLTE App --> 223<script src="<?php echo base url().'assets/dist/js/app.min.js'?>"></script> 224<!-- AdminLTE for demo purposes --> 225<script src="<?php echo base url().'assets/dist/js/demo.js'?>"></script> 226<script src="<?php echo base url().'assets/ckeditor/ckeditor.js'?>"></script> 227<!-- Page script --> 228<script> 229 \$(function () { 230 // Replace the <textarea id="editor1"> with a CKEditor 231 // instance, using default configuration. 232 CKEDITOR.replace('ckeditor'); 233 }); 234</script> 235<script> 236 \$(function () { 237 //Initialize Select2 Elements \$(".select2").select2(); 238 239

## 240 //Datemask dd/mm/vvvv

\$("#datemask").inputmask("dd/mm/yyyy", {"placeholder": 241 "dd/mm/yyyy"});

//Datemask2 mm/dd/vvvv 242

\$("#datemask2").inputmask("mm/dd/yyyy", {"placeholder": 243 "mm/dd/vvvv"}):

- 244 //Money Euro
- 245 \$("[data-mask]").inputmask();
- 246
- 247 //Date range picker
- 248 \$('#reservation').daterangepicker();
- 249 //Date range picker with time picker
- 250 \$('#reservationtime').daterangepicker({timePicker: true,
- timePickerIncrement: 30, format: 'MM/DD/YYYY h:mm A'});
- 251 //Date range as a button
- 252 \$('#daterange-btn').daterangepicker(
- 253
- ł 254 ranges: {
- 255 'Today': [moment(), moment()],
- 256 'Yesterday': [moment().subtract(1, 'days'), moment().subtract(1,
- 'days')],
- 257 'Last 7 Days': [moment().subtract(6, 'days'), moment()],
- 258 'Last 30 Days': [moment().subtract(29, 'days'), moment()],
- 259 'This Month': [moment().startOf('month'),

moment().endOf('month')],

```
'Last Month': [moment().subtract(1, 'month').startOf('month'),
260
moment().subtract(1, 'month').endOf('month')]
```

261 },

- 262 startDate: moment().subtract(29, 'days'),
- 263 endDate: moment()
- 264 }.

```
265
        function (start, end) {
         $('#daterange-btn span').html(start.format('MMMM D, YYYY')
266
```

- + ' ' + end.format('MMMM D, YYYY'));
- 267 }
- 268 );
- 269

```
270
     //Date picker
```

```
271
      $('#datepicker').datepicker({
```

272 autoclose: true 273 }); 274 275 //iCheck for checkbox and radio inputs 276 \$('input[type="checkbox"].minimal, input[type="radio"].minimal').iCheck({ 277 checkboxClass: 'icheckbox minimal-blue', 278 radioClass: 'iradio minimal-blue' 279 }); 280 //Red color scheme for iCheck 281 \$('input[type="checkbox"].minimal-red, input[type="radio"].minimal-red').iCheck({ 282 checkboxClass: 'icheckbox minimal-red', 283 radioClass: 'iradio minimal-red' 284 }); 285 //Flat red color scheme for iCheck 286 \$('input[type="checkbox"].flat-red, input[type="radio"].flatred').iCheck({ 287 checkboxClass: 'icheckbox flat-green', 288 radioClass: 'iradio flat-green' 289 }); 290 291 //Colorpicker 292 \$(".my-colorpicker1").colorpicker(); 293 //color picker with addon \$(".my-colorpicker2").colorpicker(); 294 295 296 //Timepicker 297 \$(".timepicker").timepicker({ 298 showInputs: false 299 }); **300** }); 301</script> 302 < body >303</html> 304

Buatlah file V\_kategori.php seperti dibawah ini:

1 <!DOCTYPE html>

- 2 < html >
- $3 \leq ead >$
- 4 <meta charset="utf-8">
- 5 <meta http-equiv="X-UA-Compatible" content="IE=edge">
- 6 <title>Poliban | Kategori</title>
- 7 <!-- Tell the browser to be responsive to screen width -->
- 8 <meta content="width=device-width, initial-scale=1, maximum-scale=1, user-scalable=no" name="viewport">
- 9 k rel="shorcut icon" type="text/css" href="<?php echo
- base\_url().'assets/images/favicon.png'?>">
- 10 <!-- Bootstrap 3.3.6 -->
- 11 k rel="stylesheet" href="<?php echo

base\_url().'assets/Bootstrap/css/Bootstrap.min.css'?>">

- 12 <!-- Font Awesome -->
- 13 k rel="stylesheet" href="<?php echo base\_url().'assets/font-awesome/css/font-awesome.min.css'?>">
- 14 <!-- DataTables -->
- 15 link rel="stylesheet" href="<?php echo

base\_url().'assets/plugins/datatables/dataTables.Bootstrap.css'?>">

- $16 \leq !--$  Theme style -->
- 17 k rel="stylesheet" href="<?php echo</li>

base\_url().'assets/dist/css/AdminLTE.min.css'?>">

18 <!-- AdminLTE Skins. Choose a skin from the css/skins

19 folder instead of downloading all of them to reduce the load. -->

20 k rel="stylesheet" href="<?php echo

base\_url().'assets/dist/css/skins/\_all-skins.min.css'?>">

21 k rel="stylesheet" type="text/css" href="<?php echo</li>

base\_url().'assets/plugins/toast/jquery.toast.min.css'?>"/>

22 </head>

- 23 <body class="hold-transition skin-blue sidebar-mini">
- 24 <div class="wrapper">
- 25 <?php
- 26 \$this->load->view('admin/v\_header');
- 27 ?>
- 28 <!-- Left side column. contains the logo and sidebar -->
- 29 <aside class="main-sidebar">
- 30 <!-- sidebar: style can be found in sidebar.less -->
- 31 <section class="sidebar">

```
32
33
      <!-- /.search form -->
34
      <!-- sidebar menu: : style can be found in sidebar.less -->
      35
36
       Menu Utama
37
       \langle |i\rangle
38
        <a href="<?php echo base url().'admin/dashboard'?>">
         <i class="fa fa-home"></i> <span>Dashboard</span>
39
         <span class="pull-right-container">
40
41
          <small class="label pull-right"></small>
42
         </span>
43
        </a>
44
       45
       class="treeview active">
        <a href="#">
46
47
         <i class="fa fa-newspaper-o"></i>
48
         <span>Post</span>
49
         <span class="pull-right-container">
          <i class="fa fa-angle-left pull-right"></i>
50
51
         </span>
52
        </a>
53
        54
         <a href="<?php echo
base url().'admin/tulisan/add tulisan'?>"><i class="fa fa-thumb-tack"></i>
Add New </a>
         <a href="<?php echo base url().'admin/tulisan'?>"><i
55
class="fa fa-list"></i> Post Lists</a>
         class="active"><a href="<?php echo</li>
56
base url().'admin/kategori'?>"><i class="fa fa-wrench"></i>
Kategori</a>
57
        58
       59
       \langle |i\rangle
60
        <a href="<?php echo base url().'admin/pengguna'?>">
61
         <i class="fa fa-users"></i> <span>Pengguna</span>
62
         <span class="pull-right-container">
63
          <small class="label pull-right"></small>
64
         </span>
65
        </a>
```

```
159
```

```
66
67
       \langle |i \rangle
68
        <a href="<?php echo base url().'administrator/logout'?>">
69
         <i class="fa fa-sign-out"></i> <span>Sign Out</span>
70
         <span class="pull-right-container">
          <small class="label pull-right"></small>
71
72
         </span>
73
        </a>
74
       75
      76
     </section>
77
     <!-- /.sidebar -->
78 </aside>
79 <!-- Content Wrapper. Contains page content -->
80 <div class="content-wrapper">
81
     <!-- Content Header (Page header) -->
82
     <section class="content-header">
83
     <h1>
84
       Kategori
85
       <small></small>
86
      </h1>
87
      88
       <a href="#"><i class="fa fa-dashboard"></i> Home</a>
89
       <a href="#">Post</a>
90
       Kategori
91
      </0
92
     </section>
93
94
     <!-- Main content -->
95
     <section class="content">
      <div class="row">
96
97
       <div class="col-xs-12">
        <div class="box">
98
        <div class="box">
99
100
          <div class="box-header">
           <a class="btn btn-success btn-flat" data-toggle="modal" data-
101
target="#myModal"><span class="fa fa-plus"></span> Add Kategori</a>
          </div>
102
103
          <!--/.box-header -->
```

```
104
        <div class="box-body">
105
         <table id="example1" class="table table-striped" style="font-
size:13px;">
106
          <thead>
107
          108
                               #
109
            Kategori
110
            Aksi
111
          112
          </thead>
113
          114
                         <?php
115
                               $no=0;
116
                               foreach ($data->result array() as
$i) :
117
                                 $no++:
118
              $kategori id=$i['kategori id'];
119
              $kategori nama=$i['kategori nama'];
120
            ?>
121
          122
           <?php echo $no;?>
123
           <?php echo $kategori nama;?>
124
           125
              <a class="btn" data-toggle="modal" data-
target="#ModalEdit<?php echo $kategori id;?>"><span class="fa fa-
pencil"></span></a>
126
              <a class="btn" data-toggle="modal" data-
target="#ModalHapus<?php echo $kategori id;?>"><span class="fa fa-
trash"></span></a>
127
           128
          129
                         <?php endforeach;?>
130
          131
         132
        </div>
133
        <!-- /.box-body -->
134
       </div>
135
       <!-->
136
      </div>
```

```
137
       <!--/.col -->
138
      </div>
139 <!-- /.row -->
140 \ll \text{section}
141 <!-- /.content -->
142 < /div >
143 <!-- /.content-wrapper -->
144 <footer class="main-footer">
145
    <div class="pull-right hidden-xs">
146
      <b>Version</b>1.0
147
     </div>
148
      <strong>Copyright &copy; 2018 <a
href="http://poliban.ac.id">Politeknik Negeri Banjarmasin</a>.</strong>
All rights reserved.
149 \ll 149 \ll 149
150 <div class="control-sidebar-bg"></div>
151 < /div >
152<!-- ./wrapper -->
153<!--Modal Add Pengguna-->
        <div class="modal fade" id="myModal" tabindex="-1"
154
role="dialog" aria-labelledby="myModalLabel">
155
          <div class="modal-dialog" role="document">
156
             <div class="modal-content">
157
               <div class="modal-header">
158
                 <button type="button" class="close" data-
dismiss="modal" aria-label="Close"><span aria-hidden="true"><span
class="fa fa-close"></span></span></button>
159
                 <h4 class="modal-title" id="myModalLabel">Add
Kategori</h4>
160
               </div>
161
               <form class="form-horizontal" action="<?php echo
base url().'admin/kategori/simpan kategori'?>" method="post"
enctype="multipart/form-data">
162
               <div class="modal-body">
163
164
                         <div class="form-group">
165
                           <label for="inputUserName" class="col-sm-4"
control-label">Kategori</label>
166
                           <div class="col-sm-7">
```

167 <input type="text" name="xkategori" class="form-control" id="inputUserName" placeholder="Kategori" required> 168 </div>169 </div>170 </div>171 <div class="modal-footer"> 172 <button type="button" class="btn btn-default btn-flat" data-dismiss="modal">Close</button> <button type="submit" class="btn btn-primary btn-flat" 173 id="simpan">Simpan</button> </div>174 175 </form> 176 </div>177 </div>178 </div>179 <?php foreach (\$data->result array() as \$i) : 180 **\$kategori id=\$i[**'kategori id']; 181 \$kategori nama=\$i['kategori nama']; 182 ?> 183 <!--Modal Edit Pengguna--> <div class="modal fade" id="ModalEdit<?php echo 184 \$kategori id;?>" tabindex="-1" role="dialog" arialabelledby="myModalLabel"> <div class="modal-dialog" role="document"> 185 <div class="modal-content"> 186 187 <div class="modal-header"> 188 <button type="button" class="close" datadismiss="modal" aria-label="Close"><span aria-hidden="true"><span class="fa fa-close"></span></span></button> <h4 class="modal-title" id="myModalLabel">Edit 189 Kategori</h4> 190 </div>191 <form class="form-horizontal" action="<?php echo base url().'admin/kategori/update kategori'?>" method="post" enctype="multipart/form-data"> <div class="modal-body"> 192 193 <div class="form-group">

```
194
                          <label for="inputUserName" class="col-sm-4"
control-label">Kategori</label>
                          <div class="col-sm-7">
195
196
               <input type="hidden" name="kode" value="<?php echo
$kategori id;?>"/>
197
                             <input type="text" name="xkategori"
class="form-control" id="inputUserName" value="<?php echo
$kategori nama;?>" placeholder="Kategori" required>
                          </div>
198
199
                        </div>
200
               </div>
201
               <div class="modal-footer">
202
                 <button type="button" class="btn btn-default btn-flat"
data-dismiss="modal">Close</button>
203
                 <button type="submit" class="btn btn-primary btn-flat"
id="simpan">Update</button>
204
               </div>
205
               </form>
206
            </div>
207
          </div>
208
        </div>
209
       <?php endforeach;?>
210
       <?php foreach ($data->result array() as $i) :
211
           $kategori id=$i['kategori id'];
212
           $kategori nama=$i['kategori nama'];
213
          ?>
214
       <!--Modal Hapus Pengguna-->
        <div class="modal fade" id="ModalHapus<?php echo
215
$kategori id;?>" tabindex="-1" role="dialog" aria-
labelledby="myModalLabel">
216
          <div class="modal-dialog" role="document">
217
            <div class="modal-content">
218
               <div class="modal-header">
219
                 <button type="button" class="close" data-
dismiss="modal" aria-label="Close"><span aria-hidden="true"><span
class="fa fa-close"></span></span></button>
220
                 <h4 class="modal-title" id="myModalLabel">Hapus
Kategori</h4>
```

221 </div>222 <form class="form-horizontal" action="<?php echo base url().'admin/kategori/hapus kategori'?>" method="post" enctype="multipart/form-data"> 223 <div class="modal-body"> 224 <input type="hidden" name="kode" value="<?php echo \$kategori id;?>"/> 225 Apakah Anda yakin mau menghapus Pengguna <b><?php echo \$kategori nama;?></b> ? 226 </div>227 <div class="modal-footer"> 228 <button type="button" class="btn btn-default btn-flat" data-dismiss="modal">Close</button> 229 <button type="submit" class="btn btn-primary btn-flat" id="simpan">Hapus</button> 230 </div>231 </form> 232 </div>233 </div>234 </div><?php endforeach;?> 235 236<!-- jQuery 2.2.3 --> 237<script src="<?php echo base url().'assets/plugins/jQuery/jquery-2.2.3.min.js'?>"></script> 238<!-- Bootstrap 3.3.6 --> 239<script src="<?php echo base url().'assets/Bootstrap/js/Bootstrap.min.js'?>"></script> 240<!-- DataTables --> 241<script src="<?php echo base url().'assets/plugins/datatables/jquery.dataTables.min.js'?>"></script> 242<script src="<?php echo base url().'assets/plugins/datatables/dataTables.Bootstrap.min.js'?>"></scri pt> 243<!-- SlimScroll --> 244<script src="<?php echo base url().'assets/plugins/slimScroll/jquery.slimscroll.min.js'?>"></script> 245<!-- FastClick --> 246<script src="<?php echo base url().'assets/plugins/fastclick/fastclick.js'?>"></script>

247<!-- AdminLTE App --> 248<script src="<?php echo base url().'assets/dist/js/app.min.js'?>"></script> 249<!-- AdminLTE for demo purposes --> 250<script src="<?php echo base url().'assets/dist/js/demo.js'?>"></script> 251<script type="text/javascript" src="<?php echo base url().'assets/plugins/toast/jquery.toast.min.js'?>"></script> 252 <!-- page script --> 253<script> 254 \$(function () { 255 \$("#example1").DataTable(); 256 \$('#example2').DataTable({ 257 "paging": true, 258 "lengthChange": false, 259 "searching": false, 260 "ordering": true, 261 "info": true. "autoWidth": false 262 263 }); 264 }); 265</script> 266<?php if(\$this->session->flashdata('msg')=='error'):?> 267 <script type="text/javascript"> 268 \$.toast( { 269 heading: 'Error', 270 text: "Password dan Ulangi Password yang Anda masukan tidak sama.", 271 showHideTransition: 'slide', 272 icon: 'error', 273 hideAfter: false, 274 position: 'bottom-right', 275 bgColor: '#FF4859' 276 }); 277 </script> 278 279 <?php elseif(\$this->session->flashdata('msg')=='success'):?> 280 <script type="text/javascript"> 281 \$.toast({

heading: 'Success',

| text: "Kategori Berhasil disimpan ke database.",                                                                                                    |
|----------------------------------------------------------------------------------------------------|
| showHideTransition: 'slide',                                                                                                    |
| icon: 'success',                                                                                                    |
| hideAfter: false,                                                                                                    |
| position: 'bottom-right',                                                                                                    |
| <b>bgColor:</b> '#7EC857'                                                                                                    |
| });                                                                                                    |
|                                                                                                    |
| php elseif(\$this- session->flashdata('msg')=='info'):?>                                                                                                    |
| <script type="text/javascript"></td></tr><tr><td>\$.toast({</td></tr><tr><td>heading: 'Info',</td></tr><tr><td>text: "Kategori berhasil di update",</td></tr><tr><td>showHideTransition: 'slide',</td></tr><tr><td>icon: 'info',</td></tr><tr><td>hideAfter: false,</td></tr><tr><td>position: 'bottom-right',</td></tr><tr><td><b>bgColor</b>: '#00C9E6'</td></tr><tr><td>});</td></tr><tr><td></script> |
| php elseif(\$this- session->flashdata('msg')=='success-hapus'):?>                                                                                                    |
| <script type="text/javascript"></td></tr><tr><td>\$.toast({</td></tr><tr><td>heading: 'Success',</td></tr><tr><td>text: "Kategori Berhasil dihapus.",</td></tr><tr><td>showHideTransition: 'slide',</td></tr><tr><td>icon: 'success',</td></tr><tr><td>hideAfter: false,</td></tr><tr><td>position: 'bottom-right',</td></tr><tr><td>bgColor: '#7EC857'</td></tr><tr><td>});</td></tr><tr><td></script>   |
| php else:?                                                                                                    |
|                                                                                                    |
| php endif;?                                                                                                    |
| 'body>                                                                                                    |
| 'html>                                                                                                    |
|                                                                                                    |
|                                                                                                    |

| POLIBAN                                                       |                                                                      | Er <sup>1</sup> 🖉 🗗 🔞 Administrator 🐗                                         |
|---------------------------------------------------------------|----------------------------------------------------------------------|-------------------------------------------------------------------------------|
| Mener Allama<br>Databboard<br>EB Post<br>Add New<br>Dest Line | Post<br>Judul<br>Judu berlie star welled                             | ● None You Xaatee                                                             |
| in rolass<br>→ Kelepri<br>Progana<br>ie Sim Out               | Post<br>X T T T T T T T T T T T T T T T T T T T                      | Pengaturan Lainnya<br>Katagot<br>Pitha<br>Gankar<br>Sonnon, No file selected. |
|                                                               | Copyright © 2018 Politeknik Negori Banjarmasin. All rights reserved. | Version 1.0                                                                   |

Gambar 9. 8 Add New Post

| POLIBAN                                                                                           |                                                                         | 😒 🦉 🛤 Administrator                                                                                    |         |
|---------------------------------------------------------------------------------------------------|-------------------------------------------------------------------------|----------------------------------------------------------------------------------------------------|---------|
| # Dashboard                                                                                       | Post Lists                                                              | A Hone Fuel                                                                                            | Lists   |
| Add How     Add How     Add How     Post Lats     Add How     Post Lats     Postgams     Postgams | ◆ Add New       Show     11       Gender     11       Jubid             | Sourch:  <br>1) Treggel    Arthur    Baca    Kulegori    Add<br>1000/2018 Administrator 0 Biografi / 1 | -       |
| <ul> <li>Server</li> </ul>                                                                        | Mennedarg Built dan Danas dan Punca Takus Soltan Adam Kalenardan Soltan | 9)(9/2018 Administrativ 1. Penditian 1                                                                 | 67      |
|                                                                                                   | Capyright & 2013 Politikinik Hegeri Basjarmanin, All rights reserved.   | ten                                                                                                    | ion 1.0 |

Gambar 9.9 Tampilan New Post
| POLIBAN                                                                                                    |                          |                | e' 🦨 🗗  | 🔮 Administrator 🛛  | e |
|----------------------------------------------------------------------------------------------------|--------------------------|----------------|---------|--------------------|---|
| - Age - 110mm                                                                                                    | Kategori                 |                |         | A Home Post Kinego |   |
| # Dashboard                                                                                                    |                          |                |         |                    |   |
| 📾 Post 👻                                                                                                    | T Add Nategon            |                |         |                    |   |
| <ul> <li>▲ Additiony</li> <li>■ Prot Lines</li> <li>▲ Relegioni</li> <li>➡ Proggama</li> <li>&gt; Sign Dia</li> </ul> | Show 10 v entri          |                | Search: |                    |   |
|                                                                                                    | • 15                     | Kategori       |         | Aksi               |   |
|                                                                                                    | 1                        | Biografi       |         | 1 0                |   |
|                                                                                                    | 2                        | Teknologi      |         | 1 0                |   |
|                                                                                                    | 3                        | Tips and Triks |         |                    |   |
|                                                                                                    | 4                        | Penetitian     |         | 1.0                |   |
|                                                                                                    | Showing 1 to 4 of 4 entr | 5              |         | Previous 1 Next    |   |
|                                                                                                    |                          |                |         |                    |   |

Gambar 9. 10 Tampilan Kategori

## DAFTAR PUSTAKA

- Asropudin, 2013. Dasar Pemrograman Web PHP-MYSQL dengan Dreamweaver. Yogyakarta: Gava Media.
- Daryanto, 2012. Dasar Pemrograman Web PHP-MYSQL dengan Dreamweaver. ITB: Bandung.
- Hartono, 2013. Database Design. Jakarta: PT Elex Media Komputindo.
- Hendrayudi, 2012. Dasar Pemograman Web Dinamis Menggunakan PHP.Yogyakarta: Andi.
- Kristanto, 2013. Perancangan Sistem informasi dan aplikasinya. Yogyakarta: Gava Media.
- Kusrini, 2013. Perancangan Sistem informasi dan aplikasinya. Jakarta: Gava Media.
- Madcoms, 2011. Kupas Tuntas Adobe Dreamweaver CS5 dengan Pemrograman PHP dan MYSQL. Yogyakarta: Andi.
- Poerwadarminta, 2014. Pemograman Web PHP Revisi Kedua. Bandung: Informatika.

## **TENTANG PENULIS**

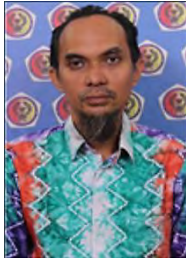

Penulis dilahirkan di Banjarmasin pada tanggal 2 Desember 1976. Penulis menyelesaikan pendidikan S1 jurusan Teknik Telekomunikasi di Universitas Muhammadiyah Yogyakarta. Pendidikan S2 penulis selesaikan di Universitas Brawijaya Malang jurusan Teknik Telekomunikasi dan Informatika.

Saat ini penulis aktif sebagai staf pengajar di Program Studi Informatika Politeknik Negeri Banjarmasin sebagai dosen tetap. Selain itu penulis juga aktif mengajar di Pendidikan Teknologi Informasi STKIP PGRI Banjarmasin.

Saat ini selain mengajar pemrograman web, penulis juga bekerja sebagai *freelance* yang banyak berkecimpung di dalam *project-project* pengembangan sistem informasi baik di lingkungan pemerintahan, kampus dan lainnya.

Penulis juga aktif sebagai *trainer* untuk *inHouse training* yang berhubungan dengan bidang pemrograman dan jaringan komputer di instansi pemerintah.

## Arifin Noor Asyikin, S.T., M.T. PEMROGRAMAN WEB

Buku ini disusun berdasarkan materi perkuliahan pemrograman web sesuai dengan kurikulum standar di perguruan tinggi komputer. Di dalam buku ini tidak terlalu dibahas mengenai teori dan algoritma pemrograman, namun banyak berisi contoh-contoh program yang dapat dipraktekkan secara langsung serta disertai dengan penjelasannya. Dengan demikian, buku ini sangat cocok bagi Anda yang baru belajar pemrograman web dan haus akan contoh pemrograman. Buku ini juga sesuai dijadikan sebagai referensi penyusunan praktikum perkuliahan bagi mahasaiswa maupun siswa.

Di buku ini, Anda akan belajar semua hal tentang membuat sebuah *website*, baik statis maupun dinamis. Buku ini direkomendasikan bagi Anda yang ingin mempelajari pembuatan web dinamis. Mulai dari belajar HTML, PHP dan MySQL, desain, CSS, Java Script dan jQuery dan framework Codeigniter. Bukan hanya teori, buku ini juga disertai penjelasan cara membuat web dinamis seperti website personal diri. Buku ini cocok bagi Anda yang ingin belajar ke tingkat lanjut pembuatan web desain atau bagi Anda yang baru mulai belajar.

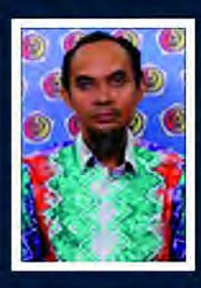

Arifin Noor Asyikin, Alumni S2 Teknik Elektro Konsentrasi Sistem Komunikasi dan Informatika, staf pengajar di prodi teknik informatika Politeknik Negeri Banjarmasin, saat ini selain mengajar pemrograman web juga bekerja *freelance*, banyak konsen di *project-project* pembuatan sistem informasi, baik di pemerintahan, kampus dan lainnya. Selain itu menjadi trainer untuk *in house training* mengenai pemrograman dan jaringan komputer di instansi pemerintahan.

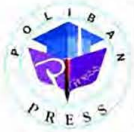

Penerbik Pollean Press Redeixi : Pollekalk Negeri Benjarmesin, J. Ericjen H. Mesen Bessy, Pengeren, Komp. Kampus With, Benjarmesin Mere Telp : (Dittykustus) Enell : press@politen.ac.id

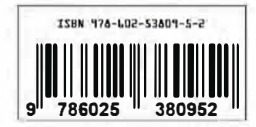